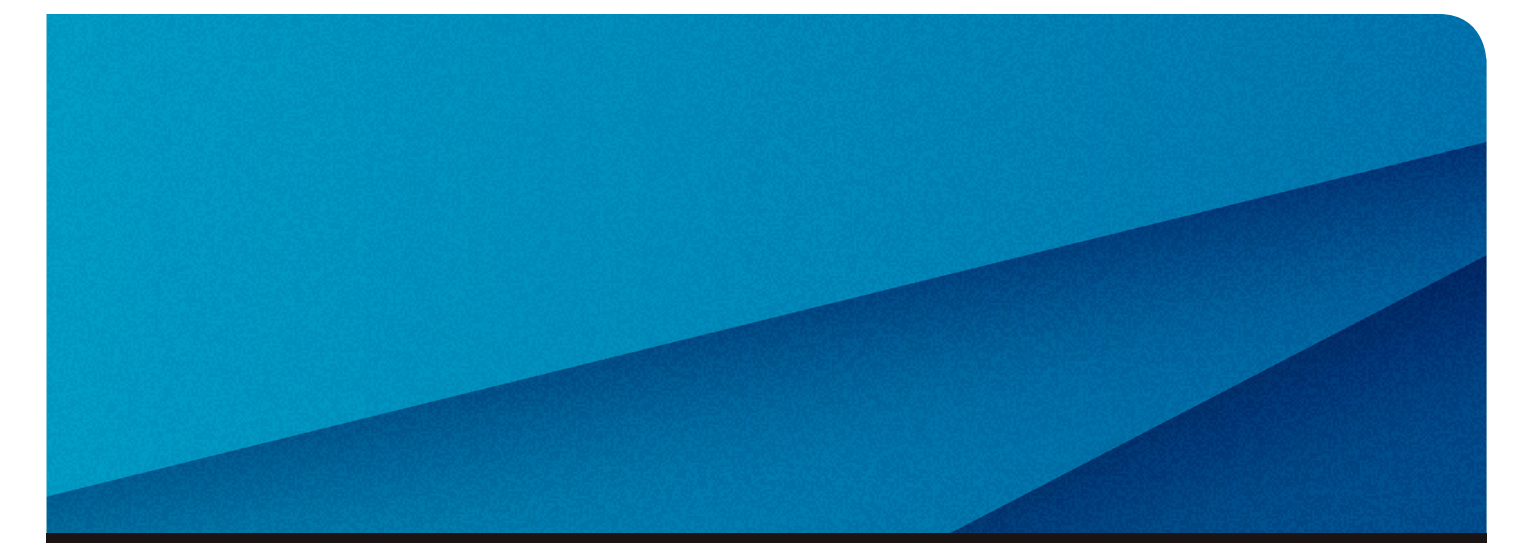

# Help Guide

Employer Self Service: 877-473-7799

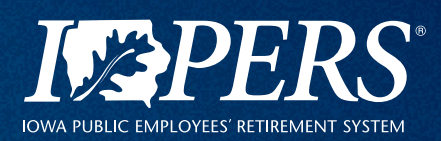

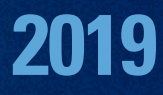

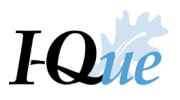

# What's Inside

| Log In                                     | 2  |
|--------------------------------------------|----|
| Change Your Password or Security Questions | 5  |
| Add a New Member/Employee                  | 8  |
| Update an Existing Member                  | 13 |
| Update Member Employment Records           | 16 |
| Add a New Employment Record                | 19 |
| Submit a Manual Wage Report                | 22 |
| Import a Wage Report                       | 27 |
| Import a Wage Adjustment                   | 35 |
| Add a Financial Institution                | 44 |
| Make an Online EFT Payment                 | 51 |
| View or Update Employer Information        | 56 |
| View or Update Delivery Preference         | 58 |
| Add a New I-Que User                       | 60 |
| Deactivate an I-Que User                   | 66 |
| Message Center                             | 68 |
| Training Registration                      | 75 |

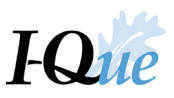

# Log In

Go to <u>www.ipers.org</u> and select Employer Login.

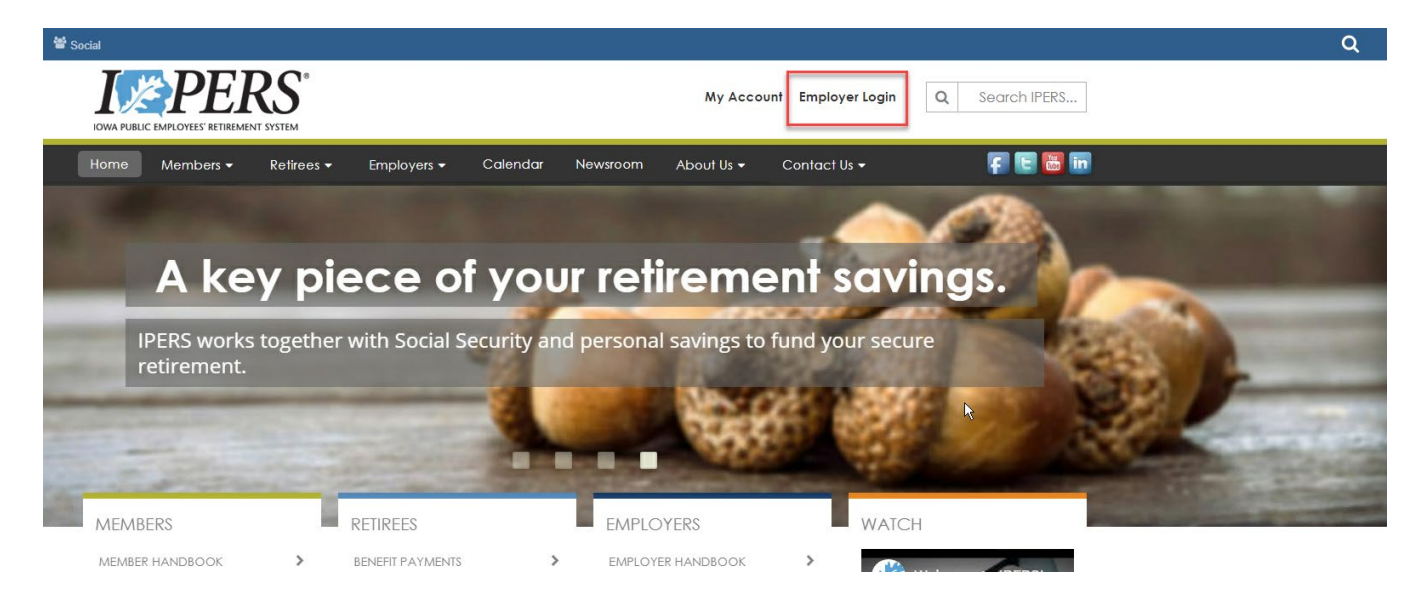

### Enter your username and password and select Log In.

|          | Employer Login                           |           |
|----------|------------------------------------------|-----------|
| username | 9                                        |           |
| password | 1                                        |           |
| Employer | Account is not compatible wi<br>browsers | th mobile |
|          | Log In                                   |           |
| Forg     | ot User Name   Forgot Pass               | word      |

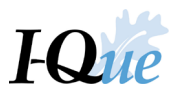

Your username is your 5-digit IPERS employer ID number, the first letter of your first name, and the first 6 letters of your last name (example: 99999TJOHNSO).

Passwords:

- Must be at least 8 characters long
- Must begin with a letter
- Must contain at least 2 letters
- Must contain at least 1 number
- Must contain at least 1 special character
  - Special characters are !, @, \$, &, %, \*, #, or \_
- Are case-sensitive

If you do not have a username or password, complete the <u>Employer Account Demographics</u> form and submit it to IPERS. The form is available on <u>www.ipers.org</u> under Employers>Forms.

Click on the email or phone number to receive your verification code. Be sure you select the radio button for both the number and how you want the code sent. Select **Next** 

| User Device Regi             | stration                                                                                                    |
|------------------------------|----------------------------------------------------------------------------------------------------|
|                              | In order to protect access to your account,<br>we require you to select an email or a phone<br>number to receive a verification code. |
| <ul> <li>ti******</li> </ul> | ****@ipers.org                                                                                                    |
| (***)-***                    | -7882                                                                                                    |
| Send r                       | ne a Text Message                                                                                                    |
| Call m                       | e on this number                                                                                                    |
| ○ (***)-***                  | -0001                                                                                                    |
| Send r                       | ne a Text Message                                                                                                    |
| Call m                       | e on this number                                                                                                    |
|                              | Cancel Next                                                                                                    |
|                              |                                                                                                    |

A unique six digit verification code will be provided to you based on this selection

Example of text verification received.

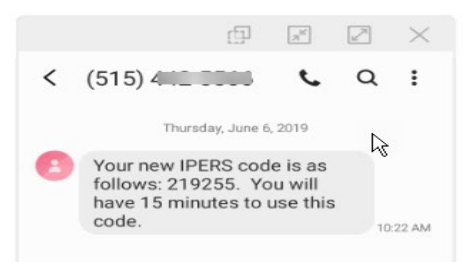

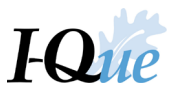

## Enter the six digit number in the User Device Registration field within the allotted 15 minutes. Select Done

| User Device Reg | istration                                       |                                            |
|-----------------|-------------------------------------------------|--------------------------------------------|
|                 | A verification code h<br>This code will be vali | as been sent to you.<br>id for 15 minutes. |
|                 | 14 : 54                                         |                                            |
| <u> </u>        |                                                 |                                            |
|                 |                                                 |                                            |
|                 |                                                 |                                            |
|                 |                                                 |                                            |
| Resend Co       | de                                              | Cancel Done                                |

## Select Accept on the Terms of Service.

| Terms of Service                                                                                                    |                                                                                                    |
|----------------------------------------------------------------------------------------------------|----------------------------------------------------------------------------------------------------|
| This system contains confidential information protected by state and/or federal law. All associated equipment, software, data and<br>any and all activities associated with its use. Unauthorized use of, or access to, this computer system may subject you to state a | services are for authorized use only. Any and all use of the system, and all associated equipment, software data and services implies consent to monitoring<br>of federal criminal prosecution and penalties. |
|                                                                                                    | Decline Accept                                                                                                    |

You will be on the I-Que home page. Quick links are across the top and along the left side of the page.

| ome          | Account Summary, Wage Reports, and Payment History                                                  | View/Update Employe               | r Demographics         | and Contacts                   | View/Update     | e User Info  | ormation       | Documents | View/ Update Member Informatio                                                                                                    |
|--------------|----------------------------------------------------------------------------------------------------|-----------------------------------|------------------------|--------------------------------|-----------------|--------------|----------------|-----------|----------------------------------------------------------------------------------------------------|
|              | PLEASE NOTE: Using the browser's b                                                                  | <b>Toll</b><br>back button within | Free Hel               | <b>p Line -</b><br>ause your s | <b>1-877-47</b> | <b>73-77</b> | 99<br>invalid. | Please do | not use the browser's Bac                                                                                                    |
| iick Li      | nks                                                                                                 |                                   | Message C              | enter                          |                 |              |                |           | News and Alerts                                                                                                    |
| <u>s</u>     | Account Summary, Wage Reports, and Payment History                                                  | ,                                 | Search                 | ×                              | New             | Show:        | Received Me    | essages 👻 | Phishing Alertl Be Awarel                                                                                                    |
| -            | View/Update Employer Demographics and Contacts<br>View/Update User Information                      |                                   | Details<br>You have no | received messag                | Date            | 9            | Ű              |           | 03/19/2019: Some employers I<br>emails using links to IPERS im<br>links as they may contain malw<br>immediately. Always access yo<br>through I-Que, never as an em                                                                                            |
| <b>~</b>     | View Employer Documents                                                                             |                                   |                        |                                |                 |              |                |           | Beneficiary Forms                                                                                                    |
| <b>.</b><br> | Generate Employer Remittance Coupon<br>Import Wage/Wage Adjustment Files<br>Make a One Time Payment |                                   |                        |                                |                 |              |                |           | 03/19/2019: Effective immediat<br>required to provide new hires v<br>Designation form. Once the en<br>new employee, IPERS will sen<br>packet with the following: Mem<br>and How to designate benefici<br>streamlined process encourag<br>familiar with IPERS. |
| ck on        | Details to Add or Update EFT Bank Info/Update D                                                     | elivery Preference                |                        |                                |                 |              |                |           | I-Que User Guide<br>10/16/2018: Download your up<br>view recorded webinars for I-Q<br>https://www.ipers.org/employe                                                                                                    |

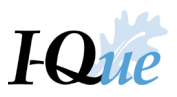

# Change Your Password or Security Questions

From any page, select your name in the top right corner of the page.

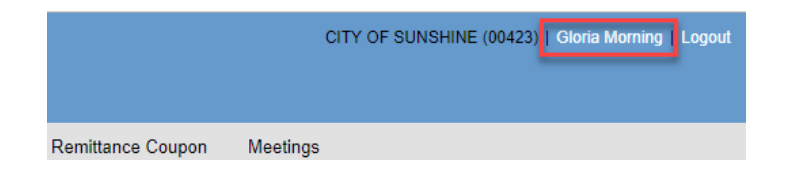

To change your password, select Change Password.

| User Profile    |                                                                      |                                        | × |
|-----------------|----------------------------------------------------------------------|----------------------------------------|---|
|                 | User Name:<br>Name:<br>E Mail:<br>Last Logon Date:<br>Accessibility: | 00425FFUND<br>FUND, FRED<br>Turned off |   |
| Change          |                                                                      |                                        |   |
| Change Password | Change Security Question                                             | ns                                     |   |

To change your password, fill in the text fields and select **Change**. The strength of your password will be measured. Stronger passwords are more secure.

| ESS Change Password                                                                                                    |                                               | × |
|----------------------------------------------------------------------------------------------------|-----------------------------------------------|---|
| Passwords must match the following<br>Must be at least 8 characters ion<br>Must include 2 alpha characters<br>Must include 1 numeric character<br>Must include 1 special character | rules:<br>g<br>r<br>!, @, \$, &, %, *, #,or _ |   |
| Current Password:                                                                                                    |                                               |   |
| New Password:                                                                                                    | Strength                                      |   |
| Confirm New Password:                                                                                                    |                                               |   |
|                                                                                                    |                                               |   |
|                                                                                                    |                                               |   |
|                                                                                                    |                                               |   |
| Cancel                                                                                                    | Change                                        | 1 |

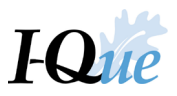

Follow the prompts to save your new password.

| ?   | Are you  | sure you want to save this password? |  |
|-----|----------|--------------------------------------|--|
|     |          | Yes No                               |  |
| Ų,  | ) info   |                                      |  |
| Pas | sword up | pdated successfully.                 |  |

To update your security questions, select **Change Security Questions**.

| Us | er Profile |                                                                      |                                        | × |
|----|------------|----------------------------------------------------------------------|----------------------------------------|---|
|    |            | User Name:<br>Name:<br>E Mail:<br>Last Logon Date:<br>Accessibility: | 00425FFUND<br>FUND, FRED<br>Turned off |   |
|    | Change     | Change Security Questions                                            |                                        |   |

Enter your password. Select Verify.

| Verify Password  | 2             | < |
|------------------|---------------|---|
| Verify Password: |               |   |
|                  |               |   |
|                  |               |   |
| <i>\</i> }       | Verify Cancel |   |

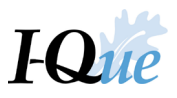

Select a security question from the drop-down menu.

| Security Question: |                                                               | * |  |
|--------------------|---------------------------------------------------------------|---|--|
| Security Answer:   | What was your childhood nickname?                             |   |  |
|                    | In what city did you meet your spouse/significant other?      |   |  |
|                    | What is the name of your favorite childhood friend?           |   |  |
|                    | What street did you live on in third grade?                   |   |  |
|                    | What is your oldest sibling's birthday month? (e.g., January) |   |  |
|                    | What is the middle name of your youngest child?               |   |  |
|                    | What is your oldest sibling's middle name?                    |   |  |
|                    | What is your mother's maiden name?                            |   |  |
|                    | What was your high schools mascot?                            |   |  |
|                    | What is your grandmothers maiden name?                        |   |  |
|                    |                                                               |   |  |
|                    |                                                               |   |  |
|                    |                                                               |   |  |

## Fill in the answer and select **Change**.

| Security Question: | What was your high schools mascot? | * |
|--------------------|------------------------------------|---|
| Security Answer:   | Mule                               |   |
|                    | -                                  |   |
|                    |                                    |   |

Follow the prompts to save your new security question.

| ?  | Are you sure you want to save these security<br>questions? |  |
|----|------------------------------------------------------------|--|
|    | Yes No                                                     |  |
| Se | Info<br>ecurity Questions were updated successfully.       |  |

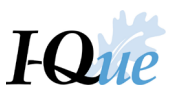

# Add a New Member/Employee

On the I-Que home page, select View/Update Member Information.

| I≱ł      | PERS                                             |                                          |                              |                       |                              |                                                                                      |
|----------|--------------------------------------------------|------------------------------------------|------------------------------|-----------------------|------------------------------|--------------------------------------------------------------------------------------|
| Home     | Account Summary, Wage Reports, and Payment       | History View/Update Employ               | er Demographics and Contacts | View/Update User Info | ormation Documents           | View/ Update Member Information Ge                                                   |
|          | PLEASE NOTE: Using the brow                      | <b>Toll</b><br>wser's back button within | Free Help Line -             | 1-877-473-77          | 99<br>• invalid. Please do i | not use the browser's Back butto                                                     |
| Quick Li | nks                                              |                                          | Message Center               |                       |                              | News and Alerts                                                                      |
| 8        | Account Summary, Wage Reports, and Payment Histo | ry                                       | Search ×                     | New Show:             | Received Messages 👻          | News and Alerts                                                                      |
| <b>6</b> | View/Update Employer Demographics and Contacts   |                                          | Details                      | Date                  | Û                            | 06/11/2018: Rate Changes Effective for A<br>After 07-01-2018: Regular Class Member   |
| 2        | View/Update User Information                     |                                          | You have no received mess    | ages                  |                              | Employer Share 9.44%; Sheriff Class Me<br>9.76% and Employer Share 9.76%; Prote      |
| 0        | View Employer Documents                          |                                          |                              |                       |                              | Member Share 6.81% and Employer Sha                                                  |
| 2        | View/Update Member Information                   |                                          |                              |                       |                              | News and Alerts                                                                      |
| 0        | Generate Employer Remittance Coupon              |                                          |                              |                       |                              | 10/06/2017: Enrollment/Beneficiary Desig<br>contain confidential information and SHO |
|          | Import Wage/Wage Adjustment Files                | Ţ                                        |                              |                       |                              | Service, ShareFile, or Fax the form to the                                           |
| Click on | Details to Add or Update EFT Bank Info/U         | Jpdate Delivery Preference               | 1                            |                       |                              | rotecting this data is crucial.                                                      |
| Tools    | Name                                             | Balance                                  |                              |                       |                              |                                                                                      |
| Details  |                                                  | SU.UU                                    |                              |                       |                              |                                                                                      |

### Select Add New Member.

| Ι | ₽×₽          | ERS            |                              |                          |                   |                           |                    |                               |           |                  |
|---|--------------|----------------|------------------------------|--------------------------|-------------------|---------------------------|--------------------|-------------------------------|-----------|------------------|
| 1 | Home         | Account Summar | y, Wage Reports, and Payment | History View/l           | Jpdate Employer   | Demographics ar           | id Contacts        | View/Update User Information  | Documents | View/ Update Mem |
| R | oster        |                |                              |                          |                   |                           |                    |                               |           |                  |
|   | Search:      |                |                              | ×                        |                   |                           |                    | Add New Member                |           |                  |
|   |              |                |                              |                          |                   |                           |                    |                               |           |                  |
|   | <u>Tools</u> | SSN            | Name                         | Billing Location<br>Name | Agreement<br>Name | 1st Date of<br>Employment | Occupation<br>Code | Termination Date Last Check D | ate       |                  |
|   | Actions      | XXX-XX-4666    | Ball, Lucy                   | CITY OF PEN              | MONTHLY Citi      | 06/02/2018                | 01-Regular         |                               |           |                  |
|   | Actions      | XXX-XX-4654    | Fund, Fred                   | CITY OF PEN              | MONTHLY Citi      | 06/01/2018                | 01-Regular         |                               |           |                  |
|   | Actions      | XXX-XX-4667    | Lewis, Jerry                 | CITY OF PEN              | MONTHLY Citi      | 06/10/2018                | 01-Regular         |                               |           |                  |
|   | Actions      | XXX-XX-4668    | SALES, SOUPY                 | CITY OF PEN              | MONTHLY Citi      | 06/11/2018                | 06-City Marsh      |                               |           |                  |
|   |              |                |                              |                          |                   |                           |                    |                               |           |                  |

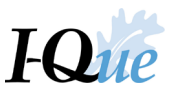

The Add Member window will open. Enter the new employee's Social Security number (SSN) and select Search.

**IMPORTANT:** Make sure to enter the SSN accurately. From this point on, the first 5 digits of the SSN will **not** be displayed.

| Add Member                               |                                       | n x    |
|------------------------------------------|---------------------------------------|--------|
| 1 Search 2 Verification 3 Person         | n Demographics 3 Employment 5 Confirm |        |
|                                          | + <b>†</b> ;                          |        |
| Please provide the employee's SSN<br>SSN |                                       |        |
|                                          |                                       |        |
|                                          | _                                     |        |
| Cancel                                   |                                       | Search |

If I-Que finds an existing record of a person with the SSN you entered, select **Next**. \*\*If member is not found, go to page 11 and follow the directions.

| Add Member                                                   |         | ×         |
|--------------------------------------------------------------|---------|-----------|
| Search     Z Verification     Search     Person Demographics | Confirm |           |
| Entered Fields                                               |         |           |
| SSN: XXX-XX-2725                                             |         |           |
| A record is found matching the criteria                      |         |           |
|                                                              |         |           |
| Cancel                                                       |         | Back Next |

Make any updates to the information about the person, select Next.

| Add Member                                                                                                    |                                      |            |                                    |                                   |      |           | × |
|----------------------------------------------------------------------------------------------------|--------------------------------------|------------|------------------------------------|-----------------------------------|------|-----------|---|
| 1 Search                                                                                                    | 2 Verification 3 Person Demographics | Employment | <b>S</b> Confirm                   |                                   |      |           |   |
| Prefix: Constraints Constraints Constraint | Steve                                |            | SSN:<br>Birth Date:<br>Gender:     | XXX-XX-3777<br>01/01/1960<br>Male |      |           |   |
| Last Name:<br>Suffix:<br>Member Status:                                                                                                    | Shine           V           Active   |            | Death Date:<br>Type:<br>Member ID: | MM/DD/YYYY<br>Member<br>6375-9569 |      |           |   |
| Addresses<br>Permanent:                                                                                                    | PO BOX 4<br>ALTOONA IA 50009-0004    | Ø          | Contacts<br>Home Phone:            |                                   |      | Ø         |   |
|                                                                                                    |                                      |            | Work Phone:<br>Cell Phone:<br>Fax: |                                   | Ext: |           |   |
| Cancel                                                                                                    |                                      |            | Email:                             |                                   |      | Back Next | Ĵ |

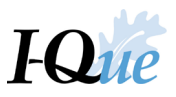

## From the drop-down menu, select the **Occupation Code** and enter the **1st Date of Employment**. Select **Next**.

| Add Member                      |                                                                                                    | x         |
|---------------------------------|----------------------------------------------------------------------------------------------------|-----------|
| 1 Search                        | 2 Verification 3 Person Demographics 4 Employment 5 Confirm                                                                                                    |           |
| First Name: Hank                | Last Name: Handy SSN: XXX-XX-5777 Birth Date: 01/01/1970                                                                                                    |           |
| Billing Id:<br>Occupation Code: | 00423 CITY OF SUNSHINE       Agreement:       MONTHLY Cities         01-Regular       1st Date of Employment         06-City Marshals/Police Officers       08-Airport Safety Officers         13-Firefighters       1-Part-time Elected Officials         19-License Health Care Professionals       20-Emergency Medical Service Provider | ]         |
| Cancel                          |                                                                                                    | Back Next |

Verify the information is correct. If not, select **Back** to re-enter information. When correct, select **Confirm**.

| Add Member              |                                                             | × |
|-------------------------|-------------------------------------------------------------|---|
| 1 Search                | 2 Verification 3 Person Demographics 4 Employment 5 Confirm |   |
| Individual Information  |                                                             |   |
| SSN:                    | XXX-XX-3777                                                 |   |
| First Name:             | Steve                                                       |   |
| Birth Date:             | 01/01/1960                                                  |   |
| Gender:                 | Male                                                        |   |
| Last Name:              | Shine                                                       |   |
| Туре:                   | Member                                                      |   |
| Member Status:          | Active                                                      |   |
| Member ID:              | 6375-9569                                                   |   |
| Permanent:              | PO BOX 4<br>ALTOONA IA 50009-0004                           |   |
| Employment Information  |                                                             |   |
| Billing Id:             | 00423 CITY OF SUNSHINE                                      |   |
| Agreement:              | MONTHLY Cities                                              |   |
| Occupation Code:        | 13-Firefighters                                             |   |
| 1st Date of Employment: | 04/01/2019                                                  |   |
| Cancel                  | Back Confir                                                 | m |

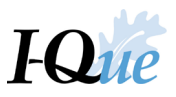

If member is not found, select **New Member** at the bottom of the window.

| Add Member                                                                                                    |      | ×          |
|----------------------------------------------------------------------------------------------------|------|------------|
| Image: Search         Image: Search         Image: S |      |            |
| Entered Fields                                                                                                    |      |            |
| This member is not found.                                                                                                    |      |            |
| Cancel                                                                                                    | Back | New Member |

Fill in the information about the person, and select **Next**.

| Add Member     |                |                       |              |             |             |      |      | ×    |
|----------------|----------------|-----------------------|--------------|-------------|-------------|------|------|------|
| 1 Search       | 2 Verification | 3 Person Demographics | C Employment | Confirm     |             |      |      |      |
| Prefix:        |                | ~                     |              | SSN:        | 654-65-4669 |      |      |      |
| First Name:    |                |                       |              | Birth Date: | MM/DD/YYYY  |      |      |      |
| Middle Name:   |                |                       |              | Gender:     |             | ~    |      |      |
| Last Name:     |                |                       |              | Death Date: | MM/DD/YYYY  |      |      |      |
| Suffix:        |                | ~                     |              | Type:       | Member      | ~    |      |      |
| Member Status: | Pending        | *                     |              | Member ID:  | 0867-2030   |      |      |      |
| Addresses      |                |                       |              | Contacts    |             |      |      |      |
| Permanent:     |                |                       | 0            | Home Phone: |             | Ext: | Ø    |      |
|                |                |                       |              | Work Phone: |             | Ext: | Ø    |      |
|                |                |                       |              | Cell:       |             |      | 0    |      |
|                |                |                       |              | Fax:        |             | Ext: | Ø    |      |
|                |                |                       |              | Email:      |             |      | 0    |      |
|                |                |                       |              |             |             |      |      |      |
|                |                |                       |              |             |             |      |      |      |
|                |                |                       |              |             |             |      |      |      |
| Cancel         |                |                       |              |             |             |      | Back | Next |

From the drop-down menu, select the **Occupation Code** and enter the **1st Date of Employment**. Select **Next**.

| 1 Search 2 Verification 3 Person Demographics 4 Employment 5 Confirm                                                                                                    |  |
|----------------------------------------------------------------------------------------------------|--|
|                                                                                                    |  |
| First Name: Hank Last Name: Handy SSN: XXX-XX-5777 Birth Date: 01/01/1970                                                                                                    |  |
| Billing Id:       00423 CITY OF SUNSHINE <ul> <li>Agreement:</li> <li>MONTHLY Cities</li> <li>Ist Date of Employment:</li> <li>Ist Date of Employment:</li> <li>Ist Date of Employment:</li> <li>Ist Date of Employment:</li> <li>Called of Employment:</li> <li>Called of Employment:</li></ul> |  |

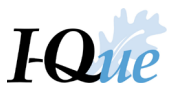

Verify the information is correct. If not, select **Back** to re-enter information. When correct, select **Confirm**.

| Add Member              |                                                             | × |
|-------------------------|-------------------------------------------------------------|---|
| 1 Search                | 2 Verification 3 Person Demographics 4 Employment 5 Confirm |   |
| Individual Information  |                                                             |   |
| SSN:                    | XXX-XX-3777                                                 |   |
| First Name:             | Steve                                                       |   |
| Birth Date:             | 01/01/1960                                                  |   |
| Gender:                 | Male                                                        |   |
| Last Name:              | Shine                                                       |   |
| Туре:                   | Member                                                      |   |
| Member Status:          | Active                                                      |   |
| Member ID:              | 6375-9569                                                   |   |
| Permanent:              | PO BOX 4<br>ALTOONA IA 50009-0004                           |   |
| Employment Information  |                                                             |   |
| Billing Id:             | 00423 CITY OF SUNSHINE                                      |   |
| Agreement:              | MONTHLY Cities                                              |   |
| Occupation Code:        | 13-Firefighters                                             |   |
| 1st Date of Employment: | 04/01/2019                                                  |   |
| Cancel                  | Back Confirm                                                |   |

You will automatically return to the roster and the new member will be displayed.

| <b>I≠</b> P | PERS           |                        |                        |                 |              |                 |                               |           |       |
|-------------|----------------|------------------------|------------------------|-----------------|--------------|-----------------|-------------------------------|-----------|-------|
| Home        | Account Summar | y, Wage Reports, and F | Payment History View/U | Update Employer | Demographics | and Contacts    | View/Update User Information  | Documents | View/ |
| Roster      |                |                        |                        |                 |              |                 |                               |           |       |
| Search:     |                |                        | ×                      |                 |              |                 | Add New Member                |           |       |
|             |                |                        |                        |                 |              |                 |                               |           |       |
| Tools       | SSN            | Name                   | Billing Location       | Agreement       | 1st Date of  | Occupation      | Termination Date Last Check D | ate       |       |
|             |                |                        | Name                   | Name            | Employment   | Code            | -                             |           |       |
| Actions     | XXX-XX-4669    | ALDA, ALAN             | CITY OF PEN            | MONTHLY Citi    | 06/10/2018   | 13-Firefighters |                               |           |       |
| Actions     | XXX-XX-4666    | Ball, Lucy             | CITY OF PEN            | MONTHLY Citi    | 06/02/2018   | 01-Regular      |                               |           |       |
| Actions     | XXX-XX-4654    | Fund, Fred             | CITY OF PEN            | MONTHLY Citi    | 06/01/2018   | 01-Regular      |                               |           |       |
| Actions     | XXX-XX-4667    | Lewis, Jerry           | CITY OF PEN            | MONTHLY Citi    | 06/10/2018   | 01-Regular      |                               |           |       |

**IMPORTANT:** If a terminated employee is rehired, start a new employment record with the new hire date. The previous employment record should include the termination and last check dates.

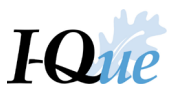

# Update an Existing Member

On the I-Que home page, select View/Update Member Information.

| Iz)                     | PERS                                                                                                 |                                |                             |                              |                |                                                                                                    | CITY                                                   |
|-------------------------|----------------------------------------------------------------------------------------------------|--------------------------------|-----------------------------|------------------------------|----------------|----------------------------------------------------------------------------------------------------|--------------------------------------------------------|
| Home                    | Account Summary, Wage Reports, and Payment History                                                   | View/Update Employe            | r Demographics and Contacts | View/Update User Information | Documents      | View/ Update Member Information                                                                               | Generate Emp                                           |
|                         | PLEASE NOTE: Using the browser's b                                                                   | <b>Toll</b> back button within | Free Help Line -            | 1-877-473-7799               | d. Please do r | not use the browser's Back b                                                                                  | outton                                                 |
| Quick L                 | inks                                                                                                 |                                | Message Center              |                              |                | News and Alerts                                                                                               |                                                        |
| <b>Š</b>                | Account Summary, Wage Reports, and Payment History<br>View/Update Employer Demographics and Contacts | Î                              | Search ×                    | New Show: Received           | Messages 👻     | News and Alerts<br>06/11/2018: Rate Changes Effective<br>After 07-01-2018: Regular Class Me                   | e for Any Payroll (<br>ember Share 6.29                |
|                         | View/Update User Information<br>View Employer Documents                                              |                                | You have no received messa  | ges                          |                | Employer Share 9.44%; Sheriff Clas<br>9.76% and Employer Share 9.76%;<br>Member Share 6.81% and Employe       | ss Member Share<br>Protection Class<br>or Share 10.21% |
|                         | View/Update Member Information<br>Generate Employer Remittance Coupon                                | - 1                            |                             |                              |                | News and Alerts<br>10/06/2017: Enrollment/Beneficiary<br>contain confidential information and                 | Designation form                                       |
| Click or                | Import Wage/Wage Adjustment Files                                                                    | •<br>Delivery Preference       |                             |                              |                | emailed nonsecurely to IPERS. Plea<br>Service, ShareFile, or Fax the form<br>Protecting this data is crucial. | ase use the US P<br>to the number pr                   |
| <u>Tools</u><br>Details | Name Balar<br>CITY OF PENSION                                                                        | s0.00                          |                             |                              |                |                                                                                                    |                                                        |

In the **Search** field, enter the employee's SSN or last name. As you type, I-Que will begin displaying member records with that information. \*\*\* Don't hit enter, the screen will go blank.

| _ |              |                |                                |                          |                   |                           |                    |                                 |           |                                 |
|---|--------------|----------------|--------------------------------|--------------------------|-------------------|---------------------------|--------------------|---------------------------------|-----------|---------------------------------|
| Ι | ≠P           | ERS            |                                |                          |                   |                           |                    |                                 |           |                                 |
| H | lome         | Account Summar | y, Wage Reports, and Payment H | History View/U           | Jpdate Employer   | Demographics a            | nd Contacts        | View/Update User Information    | Documents | View/ Update Member Information |
|   |              |                |                                |                          |                   |                           |                    |                                 |           |                                 |
| R | oster        |                |                                |                          |                   |                           |                    |                                 |           |                                 |
|   | Search:      |                |                                | ×                        |                   |                           |                    | Add New Member                  |           |                                 |
|   |              |                |                                |                          |                   |                           |                    |                                 |           |                                 |
|   |              |                |                                |                          |                   |                           |                    |                                 |           |                                 |
|   | <u>Tools</u> | SSN            | Name                           | Billing Location<br>Name | Agreement<br>Name | 1st Date of<br>Employment | Occupation<br>Code | Termination Date Last Check Dat | e         |                                 |
|   | Actions      | XXX-XX-4669    | ALDA, ALAN                     | CITY OF PEN              | MONTHLY Citi      | 06/10/2018                | 13-Firefighters    |                                 |           |                                 |
|   | Actions      | XXX-XX-4666    | Ball, Lucy                     | CITY OF PEN              | MONTHLY Citi      | 06/02/2018                | 01-Regular         |                                 |           |                                 |
|   | Actions      | XXX-XX-4654    | Fund, Fred                     | CITY OF PEN              | MONTHLY Citi      | 06/01/2018                | 01-Regular         |                                 |           |                                 |
|   | Actions      | XXX-XX-4667    | Lewis, Jerry                   | CITY OF PEN              | MONTHLY Citi      | 06/10/2018                | 01-Regular         |                                 |           |                                 |
|   | Actions      | XXX-XX-4668    | SALES, SOUPY                   | CITY OF PEN              | MONTHLY Citi      | 06/11/2018                | 06-City Marsh.     |                                 |           |                                 |
|   |              |                |                                |                          |                   |                           |                    |                                 |           |                                 |
|   |              |                |                                |                          |                   |                           |                    |                                 |           |                                 |

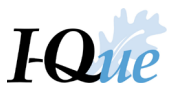

Select Actions. In this example, the employee's date of birth will be corrected. Select Employee Information.

| I,  | <u>e</u> P        | ERS                                                      |                                 |                          |                   |                           |                    |                  |                 |           |                                 |
|-----|-------------------|----------------------------------------------------------|---------------------------------|--------------------------|-------------------|---------------------------|--------------------|------------------|-----------------|-----------|---------------------------------|
| Ho  | ome               | Account Summar                                           | ry, Wage Reports, and Payment H | listory View/            | Update Employer   | Demographics a            | nd Contacts        | View/Update User | Information [   | Documents | View/ Update Member Information |
|     |                   |                                                          |                                 |                          |                   |                           |                    |                  |                 |           |                                 |
| Ros | ster              |                                                          |                                 |                          |                   |                           |                    |                  |                 |           |                                 |
| S   | earch:            | lewis                                                    | 5                               | ×                        |                   |                           |                    | Add New Membe    | PL              |           |                                 |
| To  | ools              | SSN                                                      | Name                            | Billing Location<br>Name | Agreement<br>Name | 1st Date of<br>Employment | Occupation<br>Code | Termination Date | Last Check Date |           |                                 |
| A   | ctions            | XXX-XX-4667                                              | Lewis, Jerry                    | CITY OF PEN              | MONTHLY Citi      | 06/10/2018                | 01-Regular         |                  |                 |           |                                 |
|     | Add<br>Emp<br>Emp | New Employment I<br>loyment Details<br>loyee Information | Record                          |                          |                   |                           |                    |                  |                 |           |                                 |

# Select Change.

| <b>I</b> PERS                    | 5                              |      |            |      |             |             |
|----------------------------------|--------------------------------|------|------------|------|-------------|-------------|
| Back Name:                       | Lewis, Jerry                   | DOB: | 01/01/1966 | SSN: | 654-65-4667 |             |
| Member Info<br>Change<br>Prefix: |                                |      |            |      | SSN:        | 654-65-4667 |
| First Name:                      | Jerry                          |      |            |      | Birth Date: | 01/01/1966  |
| Middle Name:                     |                                |      |            |      | Gender:     | Male        |
| Last Name:                       | Lewis                          |      |            |      | Death Date: |             |
| Suffix:                          |                                |      |            |      | Туре:       | Member      |
| Member Status:                   | Pending                        |      |            |      | Member ID:  | 0867-2024   |
| Addresses<br>Permanent:          | PO BOX 987<br>ALTOONA IA 50009 |      |            |      | Contacts    |             |

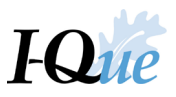

Update the necessary information. Select Save. (Middle/Last Name, DOB, Gender, Address or Phone/Email)

| Member info    |                                |   |             |             |   |      |   | ×    |
|----------------|--------------------------------|---|-------------|-------------|---|------|---|------|
| Prefix:        | ~                              |   | SSN:        | 654-65-4667 |   |      |   |      |
| First Name:    | Jerry                          |   | Birth Date: | 01/01/1967  |   |      |   |      |
| Middle Name:   |                                |   | Gender:     | Male        | * | -    |   |      |
| Last Name:     | Lewis                          |   | Death Date: | MM/DD/YYYY  | - |      |   |      |
| Suffix:        | *                              |   | Туре:       | Member      | ~ |      |   |      |
| Member Status: | Pending 👻                      |   | Member ID:  | 0867-2024   |   |      |   |      |
| Addresses      |                                |   | Contacts    |             |   |      |   |      |
| Permanent:     | PO BOX 987<br>ALTOONA IA 50009 | 0 |             |             |   |      |   |      |
|                |                                |   | Home Phone: |             |   | Ext: | Ø |      |
|                |                                |   | Work Phone: | 12          |   | Ext: | 0 |      |
|                |                                |   | Cell:       |             |   |      | 0 |      |
|                |                                |   | Fax:        |             |   | Ext: | 0 |      |
|                |                                |   | Email:      |             |   |      | 0 |      |
| Cancel         |                                |   |             |             |   |      |   | Save |

Verify the information. If it is incorrect, select **Back** to re-enter information. When correct, select **Confirm**.

| Member Info             |                                            |             |             |      | ×       |
|-------------------------|--------------------------------------------|-------------|-------------|------|---------|
| Please verify and click | 'Confirm' to permanently save the changes. |             |             |      |         |
| Prefix:                 |                                            | SSN:        | 654-65-4667 |      |         |
| First Name:             | Jerry                                      | Birth Date: | 01/01/1967  |      |         |
| Middle Name:            |                                            | Gender      | Male        |      |         |
| Last Name:              | Lewis                                      | Death Date: |             |      |         |
| Suffix:                 |                                            | Type:       | Member      |      |         |
| Member Status:          | Pending                                    | Member ID:  | 0867-2024   |      |         |
| Addresses               |                                            | Contacts    |             |      |         |
| Permanent:              | PO BOX 987<br>ALTOONA IA 50009             |             |             |      |         |
| Cancel                  |                                            |             |             | Back | Confirm |

To return to the roster, select **Back**.

| I Z PER        | <mark>S</mark>                 |      |            |      |             |             |
|----------------|--------------------------------|------|------------|------|-------------|-------------|
| Back Name:     | Lewis, Jerry                   | DOB: | 01/01/1967 | SSN: | 654-65-4667 |             |
| Member Info    |                                |      |            |      |             |             |
| Change         |                                |      |            |      |             |             |
| Prefix:        |                                |      |            |      | SSN:        | 654-65-4667 |
| First Name:    | Jerry                          |      |            |      | Birth Date: | 01/01/1967  |
| Middle Name:   |                                |      |            |      | Gender:     | Male        |
| Last Name:     | Lewis                          |      |            |      | Death Date: |             |
| Suffix:        |                                |      |            |      | Type:       | Member      |
| Member Status: | Pending                        |      |            |      | Member ID:  | 0867-2024   |
| Addresses      |                                |      |            |      | Contacts    |             |
| Permanent:     | PO BOX 987<br>ALTOONA IA 50009 |      |            |      |             |             |

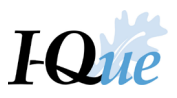

# Update Member Employment Records

On the I-Que home page, select View/Update Member Information.

| I#ł      | PERS                                          |                              |                            |                               |                            |                                     |                |                                                                                                    |                    |
|----------|-----------------------------------------------|------------------------------|----------------------------|-------------------------------|----------------------------|-------------------------------------|----------------|----------------------------------------------------------------------------------------------------|--------------------|
| Home     | Account Summary, Wage Reports, and Paym       | ent History View/Update Empl | yer Demogr                 | aphics and Contacts           | View/Upo                   | late User Information               | Documents      | View/ Update Member Information                                                                              | G                  |
|          | PLEASE NOTE: Using the b                      | To                           | <b>I Free</b><br>n I-Que r | Help Line -<br>nay cause your | <b>1-877-</b><br>session t | <b>473-7799</b><br>o become invalio | d. Please do i | not use the browser's Back                                                                                   | butto              |
| Quick Li | nks                                           |                              | Messa                      | age Center                    |                            |                                     |                | News and Alerts                                                                                              |                    |
| 6        | Account Summary, Wage Reports, and Payment H  | istory                       | Searc                      | h ×                           | New                        | Show: Received                      | Messages 👻     | News and Alerts                                                                                              |                    |
| <b>~</b> | View/Update Employer Demographics and Contact | ts                           | 0                          | Details                       | [                          | Date                                | Û              | 06/11/2018: Rate Changes Effectiv<br>After 07.01-2018: Regular Class M                                       | e for i            |
| 2        | View/Update User Information                  |                              | You                        | have no received mess         | ages                       |                                     |                | Employer Share 9.44%; Sheriff Cla<br>9.76% and Employer Share 9.76%                                          | ass Me             |
|          | View Employer Documents                       |                              |                            |                               | -9                         |                                     |                | Member Share 6.81% and Employ                                                                                | er Sha             |
|          | View/Update Member Information                |                              |                            |                               |                            |                                     |                | News and Alerts                                                                                              |                    |
|          | Generate Employer Remittance Coupon           |                              |                            |                               |                            |                                     |                | 10/06/2017: Enrollment/Benefician<br>contain confidential information an                                     | y Desi<br>d SHC    |
|          | Import Wage/Wage Adjustment Files             | •                            |                            |                               |                            |                                     |                | emailed nonsecurely to IPERS. Ple<br>Service, ShareFile, or Fax the form<br>Protecting this data is crucial. | ease u<br>1 to the |
| Click on | Details to Add or Update EFT Bank Inf         | o/Update Delivery Preferenc  | Ð                          |                               |                            |                                     |                | -                                                                                                    |                    |
| Tools    | Name                                          | Balance                      |                            |                               |                            |                                     |                |                                                                                                    |                    |
| Details  | CITY OF PENSION                               | \$0.00                       |                            |                               |                            |                                     |                |                                                                                                    |                    |

In the **Search** field, enter the employee's SSN or last name. As you type, I-Que will begin displaying member records with that information. \*\*\* Don't hit enter, the screen will go blank.

| I,≇P                                              | PERS                                                            |                                                                |                                                                                      |                                                                                   |                                                                                   |                                                                                 |                                |           |                                 |     |
|---------------------------------------------------|-----------------------------------------------------------------|----------------------------------------------------------------|--------------------------------------------------------------------------------------|-----------------------------------------------------------------------------------|-----------------------------------------------------------------------------------|---------------------------------------------------------------------------------|--------------------------------|-----------|---------------------------------|-----|
| Home                                              | Account Summar                                                  | y, Wage Reports, and Pa                                        | yment History View/U                                                                 | Jpdate Employer                                                                   | Demographics a                                                                    | and Contacts                                                                    | View/Update User Information   | Documents | View/ Update Member Information | Ger |
| Roster                                            |                                                                 |                                                                |                                                                                      |                                                                                   |                                                                                   |                                                                                 |                                |           |                                 |     |
| Search:                                           |                                                                 |                                                                | ×                                                                                    |                                                                                   |                                                                                   |                                                                                 | Add New Member                 |           |                                 |     |
|                                                   |                                                                 |                                                                |                                                                                      |                                                                                   |                                                                                   |                                                                                 |                                |           |                                 |     |
| Tools                                             | SSN                                                             | Name                                                           | Billing Location                                                                     | Agreement                                                                         | 1st Date of                                                                       | Occupation                                                                      | Termination Date Last Check Da | te        |                                 |     |
| <u>Tools</u><br>Actions                           | SSN<br>XXX-XX-4669                                              | Name<br>ALDA, ALAN                                             | Billing Location<br>Name<br>CITY OF PEN                                              | Agreement<br>Name<br>MONTHLY Citi                                                 | 1st Date of<br>Employment<br>06/10/2018                                           | Occupation<br>Code<br>13-Firefighters                                           | Termination Date Last Check Da | te        |                                 |     |
| Tools<br>Actions<br>Actions                       | SSN<br>XXX-XX-4669<br>XXX-XX-4666                               | Name<br>ALDA, ALAN<br>Ball, Lucy                               | Billing Location<br>Name<br>CITY OF PEN<br>CITY OF PEN                               | Agreement<br>Name<br>MONTHLY Citi                                                 | 1st Date of<br>Employment<br>06/10/2018<br>06/02/2018                             | Occupation<br>Code<br>13-Firefighters<br>01-Regular                             | Termination Date Last Check Da | te        |                                 |     |
| Tools<br>Actions<br>Actions<br>Actions            | SSN<br>XXX-XX-4669<br>XXX-XX-4666<br>XXX-XX-4654                | Name<br>ALDA, ALAN<br>Ball, Lucy<br>Fund, Fred                 | Billing Location<br>Name<br>CITY OF PEN<br>CITY OF PEN<br>CITY OF PEN                | Agreement<br>Name<br>MONTHLY Citi<br>MONTHLY Citi<br>MONTHLY Citi                 | 1st Date of<br>Employment<br>06/10/2018<br>06/02/2018<br>06/01/2018               | Occupation<br>Code<br>13-Firefighters<br>01-Regular<br>01-Regular               | Termination Date Last Check Da | te        |                                 |     |
| Tools<br>Actions<br>Actions<br>Actions<br>Actions | SSN<br>XXX-XX-4669<br>XXX-XX-4666<br>XXX-XX-4654<br>XXX-XX-4667 | Name<br>ALDA, ALAN<br>Ball, Lucy<br>Fund, Fred<br>Lewis, Jerry | Billing Location<br>Name<br>CITY OF PEN<br>CITY OF PEN<br>CITY OF PEN<br>CITY OF PEN | Agreement<br>Name<br>MONTHLY Citi<br>MONTHLY Citi<br>MONTHLY Citi<br>MONTHLY Citi | 1st Date of<br>Employment<br>06/10/2018<br>06/02/2018<br>06/01/2018<br>06/10/2018 | Occupation<br>Code<br>13-Firefighters<br>01-Regular<br>01-Regular<br>01-Regular | Termination Date Last Check Da | te        |                                 |     |

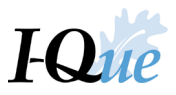

Select **Actions.** In this example, the member's termination and last check dates will be added. Select **Employment Details**.

| Home              | Account Summar                                             | y, Wage Reports, and | I Payment History V   | ïew/Update Employer   | Demographics a            | and Contacts       | View/Update User | Information   | Documents |
|-------------------|------------------------------------------------------------|----------------------|-----------------------|-----------------------|---------------------------|--------------------|------------------|---------------|-----------|
| Roster            |                                                            |                      |                       |                       |                           |                    |                  |               |           |
| Search:           | b                                                          |                      | ×                     |                       |                           |                    | Add New Membe    | r             |           |
| Tools             | SSN                                                        | Name                 | Billing Locat<br>Name | ion Agreement<br>Name | 1st Date of<br>Employment | Occupation<br>Code | Termination Date | Last Check Da | ite       |
| Actions           | XXX-XX-4666                                                | Ball, Lucy           | CITY OF PE            | N MONTHLY Citi        | 06/02/2018                | 01-Regular         |                  |               |           |
| Add<br>Emp<br>Emp | New Employment F<br>bloyment Details<br>bloyee Information | Record               |                       |                       |                           |                    |                  |               |           |

## Select Change.

| Me | mber Contract     |                                |                             |                                |            | × |
|----|-------------------|--------------------------------|-----------------------------|--------------------------------|------------|---|
| Ľ  | Change            |                                |                             |                                |            |   |
|    | Employer:<br>SSN: | 00423-CITY OF S<br>XXX-XX-5777 | UNSHINE Billing L           | ocation: 00423 CITY OF SUNSHIN | E          |   |
|    | Name:             | HANDY, HANK                    |                             |                                |            |   |
|    | Member Contrac    | t Da                           | <u>.</u>                    |                                |            |   |
|    | Occupation Code:  | - 1                            | 06-City Marshals/Police Off | Status Code:                   | Active     |   |
|    | Agreement Name:   |                                | MONTHLY Cities              | 1st Date of Employment:        | 01/05/2019 |   |
|    | Billing Type:     |                                | Both                        | Termination Date:              | MM/DD/YYYY |   |
|    | Member Contract   | Status:                        | Active                      | Last Check Date:               | MM/DD/YYYY |   |
|    |                   |                                |                             |                                |            | _ |
|    | Close             |                                |                             |                                |            |   |

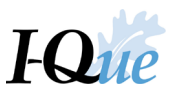

Enter the **Termination Date** and **Last Check Date**. The last check date is the last pay date that will show an IPERS deduction from this terminating employee. Select **Save**.

| Me | mber Contract     |                 |                         |           |                                 |            |      | × |
|----|-------------------|-----------------|-------------------------|-----------|---------------------------------|------------|------|---|
|    |                   |                 |                         |           |                                 |            |      |   |
|    | Employer:         | 00423-CITY OF S | UNSHINE Bi              | illing Lo | ocation: 00423 CITY OF SUNSHINE |            |      |   |
|    | SSN:              | XXX-XX-5777     | N                       |           |                                 |            |      |   |
|    | Name:             | HANDY, HANK     | νς                      |           |                                 |            |      |   |
|    | Member Contract   | t               |                         |           |                                 |            |      |   |
|    | Occupation Code:  |                 | 06-City Marshals/Police | e 💌       | Status Code:                    | Active     | ~    |   |
|    | Agreement Name:   |                 | MONTHLY Cities          | •         | 1st Date of Employment:         | 01/05/2019 |      |   |
|    | Billing Type:     |                 | Both                    | ~         | Termination Date:               | MM/DD/YYYY |      | 1 |
|    | Member Contract S | Status:         | Active                  | ~         | Last Check Date:                | MM/DD/YYYY |      | Ш |
| Ľ  |                   |                 |                         | _         |                                 |            |      | - |
|    |                   |                 |                         |           |                                 |            |      |   |
|    | Cancel            |                 |                         |           |                                 |            | Save |   |

## Select Confirm.

| lease verify and           | click 'Confirm' to perm                       | anently save the changes.   |                             |            |  |
|----------------------------|-----------------------------------------------|-----------------------------|-----------------------------|------------|--|
| Employer:<br>SSN:<br>Name: | 00423-CITY OF 8<br>XXX-XX-5777<br>HANDY, HANK | SUNSHINE Billing L          | ocation: 00423 CITY OF SUNS | HINE       |  |
| Member Contr               | act                                           |                             |                             |            |  |
| Occupation Cod             | de:                                           | 06-City Marshals/Police Off | Status Code:                | Active     |  |
| Agreement Nan              | ne:                                           | MONTHLY Cities              | 1st Date of Employment:     | 01/05/2019 |  |
| Billing Type:              |                                               | Both                        | Termination Date:           | 06/06/2019 |  |
| Marshar Oratio             | ct Status:                                    | Active                      | Last Check Date:            | 06/06/2019 |  |

**IMPORTANT:** Always create a new employment record if the member is rehired. IPERS will not allow you to remove the termination and last check date from an employee's record if that period of employment has been used in a benefit payment.

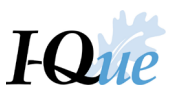

# Add a New Employment Record

On the I-Que home page, select View/Update Member Information.

| I 🎢            | PERS                                               |                     |                              |                            |                   |                                                                                                    |
|----------------|----------------------------------------------------|---------------------|------------------------------|----------------------------|-------------------|----------------------------------------------------------------------------------------------------|
| Home           | Account Summary, Wage Reports, and Payment History | View/Update Employe | er Demographics and Contacts | View/Update User Informati | on Documents      | View/ Update Member Information G                                                                                       |
|                | PLEASE NOTE: Using the browser's                   | <b>Toll</b>         | Free Help Line -             | 1-877-473-7799             | alid. Please do i | not use the browser's Back butt                                                                                         |
| Quick Li       | nks                                                |                     | Message Center               |                            |                   | News and Alerts                                                                                                    |
| 8              | Account Summary, Wage Reports, and Payment History | <u>^</u>            | Search ×                     | New Show: Rece             | ived Messages 👻   | News and Alerts                                                                                                    |
| <u> </u>       | View/Update Employer Demographics and Contacts     |                     | Details                      | Date                       | 0                 | 06/11/2018: Rate Changes Effective for                                                                                  |
| 2              | View/Update User Information                       |                     | You have no received messa   | les                        |                   | Employer Share 9.44%; Sheriff Class Memory<br>9.76% and Employer Share 9.76%; Prot                                      |
|                | View Employer Documents                            |                     |                              | y                          |                   | Member Share 6.81% and Employer Sh                                                                                      |
| 2              | View/Update Member Information                     |                     |                              |                            |                   | News and Alerts                                                                                                    |
|                | Generate Employer Remittance Coupon                |                     |                              |                            |                   | 10/06/2017: Enrollment/Beneficiary Desi<br>contain confidential information and SHC                                     |
|                | Import Wage/Wage Adjustment Files                  | •                   |                              |                            |                   | emailed nonsecurely to IPERS. Please u<br>Service, ShareFile, or Fax the form to th<br>Protecting this data is crucial. |
| Click on       | Details to Add or Update EFT Bank Info/Update      | Delivery Preference |                              |                            |                   | J                                                                                                    |
| Tools          | Name Ba                                            | lance               |                              |                            |                   |                                                                                                    |
| <u>Details</u> | CITY OF PENSION                                    | \$0.00              |                              |                            |                   |                                                                                                    |
|                |                                                    |                     |                              |                            |                   |                                                                                                    |

In the **Search** field, enter the employee's SSN or last name. As you type, I-Que will begin displaying member records with that information. \*\*\* Don't hit enter, the screen will go blank.

| I 🏿 P              | PERS           |                         |                      |                   |                           |                    |                                  |           |                                 |     |
|--------------------|----------------|-------------------------|----------------------|-------------------|---------------------------|--------------------|----------------------------------|-----------|---------------------------------|-----|
| Home               | Account Summar | y, Wage Reports, and Pa | yment History View/U | Ipdate Employer   | Demographics a            | and Contacts       | View/Update User Information     | Documents | View/ Update Member Information | Gen |
| Roster             |                |                         |                      |                   |                           |                    |                                  |           |                                 |     |
| Search:            |                |                         | ×                    |                   |                           |                    | Add New Member                   |           |                                 |     |
| Tools              | SSN            | Name                    | Billing Location     | Agreement<br>Name | 1st Date of<br>Employment | Occupation<br>Code | Termination Date Last Check Date | le        |                                 |     |
| Actions            | XXX-XX-4669    | ALDA, ALAN              | CITY OF PEN          | MONTHLY Citi      | 06/10/2018                | 13-Firefighters    |                                  |           |                                 |     |
| Actions            | XXX-XX-4666    | Ball, Lucy              | CITY OF PEN          | MONTHLY Citi      | 06/02/2018                | 01-Regular         |                                  |           |                                 |     |
|                    | XXX-XX-4654    | Fund, Fred              | CITY OF PEN          | MONTHLY Citi      | 06/01/2018                | 01-Regular         |                                  |           |                                 |     |
| Actions            |                |                         |                      |                   |                           |                    |                                  |           |                                 |     |
| Actions<br>Actions | XXX-XX-4667    | Lewis, Jerry            | CITY OF PEN          | MONTHLY Citi      | 06/10/2018                | 01-Regular         |                                  |           |                                 |     |

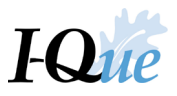

Select **Actions**. In this example, a new employment record will be added for this member. Select **Add New Employment Record**.

| I 🎢               | PERS                                                  |                         |                          |                   |                           |                    |                       |         |
|-------------------|-------------------------------------------------------|-------------------------|--------------------------|-------------------|---------------------------|--------------------|-----------------------|---------|
| Home              | Account Summ                                          | nary, Wage Reports, and | Payment History View/I   | Jpdate Employer   | Demographics a            | and Contacts       | View/Update User Info | mation  |
| Roster            |                                                       |                         |                          |                   |                           |                    |                       |         |
| Search:           | a                                                     | lda                     | ×                        |                   |                           |                    | Add New Member        |         |
| Tools             | SSN                                                   | Name                    | Billing Location<br>Name | Agreement<br>Name | 1st Date of<br>Employment | Occupation<br>Code | Termination Date Las  | t Check |
| Actions           | XXX-XX-46                                             | 69 ALDA, ALAN           | CITY OF PEN              | MONTHLY Citi      | 06/10/2018                | 13-Firefighters    |                       |         |
| Add<br>Emp<br>Emp | New Employme<br>ployment Details<br>ployee Informatio | nt Record               |                          |                   |                           |                    |                       |         |

## Select Continue.

| Add Member Cont | ract                  | × |
|-----------------|-----------------------|---|
| Billing Id:     | 00425 CITY OF PENSION |   |
| Agreement Name: | MONTHLY Cities        |   |
| Cancel          | Continue              |   |

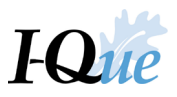

Select the appropriate **Occupation Code** and enter the member's first date of employment. Select **Save**.

| SSN:<br>Name:  | XXX-XX-466<br>ALDA, ALAN | 9              |   |                         |            |   |
|----------------|--------------------------|----------------|---|-------------------------|------------|---|
| Occupation Con | act<br>Je:               | 01-Regular     | ~ | Status Code:            | Active     | ~ |
| Agreement Nan  | ne:                      | MONTHLY Cities | * | 1st Date of Employment: | 08/01/2018 |   |
| Billing Type:  |                          | Both           | ~ | Termination Date:       | MM/DD/YYYY |   |
| Member Contra  | ct Status:               | Active         | ~ | Last Check Date:        | MM/DD/YYYY |   |

Your employment roster will display and the new employment record will be included in it.

| <b>I∕z</b> P | PERS           |                        |                          |                   |                           |                    |                  |                                       |
|--------------|----------------|------------------------|--------------------------|-------------------|---------------------------|--------------------|------------------|---------------------------------------|
| Home         | Account Summar | y, Wage Reports, and f | Payment History View/    | Update Employer   | Demographics a            | and Contacts       | View/Update User | Informatior                           |
| Roster       |                |                        |                          |                   |                           |                    |                  |                                       |
| Search:      | alda           |                        | ×                        |                   |                           |                    | Add New Membe    | ł                                     |
|              |                |                        |                          |                   |                           |                    |                  |                                       |
| Tools        | SSN            | Name                   | Billing Location<br>Name | Agreement<br>Name | 1st Date of<br>Employment | Occupation<br>Code | Termination Date | Last Check                            |
| Actions      | XXX-XX-4669    | ALDA, ALAN             | CITY OF PEN              | MONTHLY Citi      | 06/10/2018                | 13-Firefighters    |                  | · · · · · · · · · · · · · · · · · · · |
| Actions      | XXX-XX-4669    | ALDA, ALAN             | CITY OF PEN              | MONTHLY Citi      | 08/01/2018                | 01-Regular         |                  |                                       |

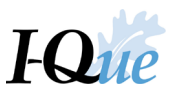

# Submit a Manual Wage Report

On the I-Que home page, select Account Summary, Wage Reports, and Payment History.

| I 🖉 I    | PERS                                      |                 |                       |                                         |                                 |                                      |                      |
|----------|-------------------------------------------|-----------------|-----------------------|-----------------------------------------|---------------------------------|--------------------------------------|----------------------|
| Home     | Account Summary, Wage Reports, and Pa     | yment History   | View/Update Emplo     | oyer D                                  | Demographics and Contacts       | View/Update User I                   | nformation Documents |
|          | PLEASE NOTE: Using the                    | browser's bac   | <b>II F</b><br>in I-( | ree Help Line -<br>Que may cause your s | 1-877-473-7<br>session to becon | 7 <b>99</b><br>ne invalid. Please do |                      |
| Quick Li | nks                                       |                 |                       | Т                                       | Message Center                  |                                      |                      |
| 8        | Account Summary, Wage Reports, and Paymer | nt History      | <b>^</b>              |                                         | Search ×                        | New Show                             | Received Messages -  |
| -        | View/Update Employer Demographics and Con | tacts           |                       |                                         | Details                         | Date                                 | Ű                    |
| 2        | View/Update User Information              |                 |                       |                                         | You have no received messa      | ges                                  |                      |
|          | View Employer Documents                   |                 |                       |                                         |                                 |                                      |                      |
|          | View/Update Member Information            |                 |                       |                                         |                                 |                                      |                      |
|          | Generate Employer Remittance Coupon       |                 |                       |                                         |                                 |                                      |                      |
|          | Import Wage/Wage Adjustment Files         |                 | -                     |                                         |                                 |                                      |                      |
| Click on | Details to Add or Update EFT Bank         | Info/Update Del | ivery Preferenc       | е                                       |                                 |                                      |                      |
| Tools    | Name                                      | Balance         |                       |                                         |                                 |                                      |                      |
| Details  | CITY OF PENSION                           |                 | \$0.00                |                                         |                                 |                                      |                      |

Find the wage report to be completed, click on the line and make sure it is highlighted.

Select Actions, then select Edit from the drop-down menu.

| ge Reports    | , and Payme  | nt History    | View/Update Empl | ioyer Demographic | cs and Contacts | View/Update U | ser Information | Documents | View/ Upda    |
|---------------|--------------|---------------|------------------|-------------------|-----------------|---------------|-----------------|-----------|---------------|
| Account       |              |               |                  |                   |                 |               |                 |           |               |
| Billing Loo   | cation Name: | 00425 CITY OF | PENSION          |                   |                 |               | Upload File     | •         | File History  |
| Trans Type: A |              | All           |                  | *                 |                 |               | Make an EFT Pay | mer 👻 EFT | Payment Histo |
| Status:       |              | All           |                  | *                 |                 |               |                 |           |               |
| Report St     | atus:        | All           |                  | *                 |                 |               |                 |           |               |
|               |              |               |                  |                   |                 |               |                 |           |               |
| Tools         | Trans #-     | Create Date   | Release Date     | User Released     | Туре            | Descriptior   | ı               |           | Status        |
| Actions       | 120747298    | 08/23/2018    |                  |                   | Wage Report     | WAGE RE       | PORT AUGUST 201 | 18        | Open          |
| Actions       | 120747297    | 08/23/2018    |                  |                   | Wage Report     | WAGE RE       | PORT JULY 2018  |           | Open          |
| Actions       | 120747296    | 08/23/2018    |                  |                   | Wage Report     | WAGE RE       | PORT JUNE 2018  |           | Open          |
| Deta          | ils          |               |                  |                   |                 |               |                 |           |               |
| Edit          |              |               |                  |                   |                 |               |                 |           |               |

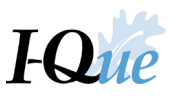

If you are releasing a Zero Wage Report, use the drop down arrow to select **Yes** on the Wage Report Editor Summary screen.

If not, go to the next step.

| Work Report Editor           Save         Apply         Category | ncel                                       |                                |                                 |                                |                                                              |                                            |                        |   |
|------------------------------------------------------------------|--------------------------------------------|--------------------------------|---------------------------------|--------------------------------|--------------------------------------------------------------|--------------------------------------------|------------------------|---|
| Employer: C<br>Billing Location: 0                               | CITY OF SUNSHINE<br>10423 CITY OF SUNSHINE | Report Type:<br>Report Status: | Regular<br>Initial              | Report Period:<br>Description: | 04/01/2019 - 04/30/2019<br>#120803369 - WAGE REPORT APRIL 20 | # of Pa<br>)19 # of Ro                     | rticipants: 3<br>ws: 3 |   |
| Summary Detail                                                   |                                            |                                |                                 |                                |                                                              |                                            |                        |   |
| Date Received:<br>Due Date:                                      | MM/DD/YYYY 3<br>05/15/2019                 | k} − i                         | Processed By:<br>User Released: | JBURKE on                      | 06/04/2019                                                   | Allow \$0 Report Release:<br>Billing Type: | l<br>No<br>YES         | ¥ |

Select **Detail** to see all current members on your active roster and enter their IPERS-covered wages.

| Work Report Editor<br>Save Apply Cancel             |                                                     |                       |                                |                                                               |                             |                    |
|-----------------------------------------------------|-----------------------------------------------------|-----------------------|--------------------------------|---------------------------------------------------------------|-----------------------------|--------------------|
| Employer: CITY OF St<br>Billing Location: 00423 CIT | INSHINE Report Type:<br>Y OF SUNSHINE Report Status | Regular<br>E. Initial | Report Period:<br>Description: | 04/01/2019 - 04/30/2019<br>#120803369 - WAGE REPORT APRIL 201 | # of Partie<br>19 # of Rows | cipants: 3<br>s: 3 |
| Summary Detail                                      |                                                     |                       |                                |                                                               |                             |                    |
| Date Received: MM,                                  | DD/YYYY                                             | Processed By:         | JBURKE on (                    | 06/04/2019                                                    | Allow \$0 Report Release:   | ľ                  |

Your roster will be displayed. If you have added any new employees to I-Que (under View/Update Member Information), select **Add Member (CTRL-ALT-A)** to add them to this wage report. \*\*If no new members to add, go to the bottom of page 24.

| Work Report Ed   | litor      |                    |             |          |          |                |                           |                  |                 |
|------------------|------------|--------------------|-------------|----------|----------|----------------|---------------------------|------------------|-----------------|
| Save App         | oly Cance  | el                 |             |          |          |                |                           |                  |                 |
| Employer:        | CIT        | Y OF PENSION       | Report Ty   | pe:      | Regular  | Report Period: | 06/01/2018 - 06           | 6/30/2018        |                 |
| Billing Loca     | tion: 004  | 25 CITY OF PENSION | Report Sta  | atus:    | Initial  | Description:   | #120747296 - \            | WAGE REPORT JU   | NE 2018         |
| Summany          | Detail     |                    |             |          |          |                |                           |                  |                 |
| Summary          | Detail     |                    |             |          |          |                |                           |                  |                 |
| Exception Filter | Please S   | Select 💌           |             |          |          |                |                           |                  |                 |
| Add Member (C    | TRL-ALT-A) | Delete Selected    |             |          |          |                |                           |                  |                 |
| Tools            | Actions    | Name               | SSN         | Occupati | ion Code | Period Wages   | 1st Date of<br>Employment | Termination Date | Last Check Date |
| Actions          | 🖸 🗰 ઉ      | BALL, LUCY         | XXX-XX-4666 | 01-Regu  | lar      | \$0.00         | 06/02/2018                |                  |                 |
| Actions          | 0 💷 🖸      | FUND, FRED         | XXX-XX-4654 | 01-Regu  | lar      | \$0.00         | 06/01/2018                |                  |                 |

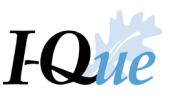

Enter the employee's SSN by clicking in the SSN field. Click Enter or hit the Tab key and the employee's name will autofill if you have already added them to the roster in I-Que.

| Work Report Editor    |                        |             |                    |              |                           |                  |                  |                |                    |   |
|-----------------------|------------------------|-------------|--------------------|--------------|---------------------------|------------------|------------------|----------------|--------------------|---|
| Save Apply            | Cancel                 |             |                    |              |                           |                  |                  |                |                    |   |
| Employer:             | CITY OF SUNSHINE       |             | Report Type        | e: Regular   | Report Pe                 | eriod: 04/01/20  | 019 - 04/30/2019 |                | # of Participants: | 3 |
| Billing Location:     | 00423 CITY OF SUN      | SHINE       | Report Stat        | tus: Initial | Descriptio                | on: #120803      | 3369 - WAGE REP  | ORT APRIL 2019 | # of Rows:         | 3 |
| Summany Do            | tail                   |             |                    |              |                           |                  |                  |                |                    |   |
| Summary De            | tan                    |             |                    |              |                           |                  |                  |                |                    |   |
| Exception Filter:     | Please Select          | •           |                    |              |                           |                  |                  |                |                    |   |
| Add Member (CTRL-     | ALT-A) Delete Selected | ]           |                    |              |                           |                  |                  |                |                    |   |
| (所 <u>pols</u> 回 Acti | ons Name               | Ssn         | Occupation<br>Code | Period Wages | 1st Date of<br>Employment | Termination Date | Last Check Date  | Date Released  |                    |   |
| <u>Work</u> 🔲 🖪 🔇     | )                      |             | 01-Regular         | \$0.00       |                           |                  |                  |                |                    |   |
| Work 🔲 🖪 🖷            | MORNING, G             | XXX-XX-5333 | 01-Regular         | \$0.00       | 01/01/2019                |                  |                  |                |                    |   |

Select the appropriate **Occupation Code** and fill in the **1st Date of Employment** for the employee.

| Vork Repo    | rt Edi  | itor      |                 |             |                    |              |                           |                  |                 |                |                    |   |
|--------------|---------|-----------|-----------------|-------------|--------------------|--------------|---------------------------|------------------|-----------------|----------------|--------------------|---|
| Save         | Appl    | y Cance   | el 🔄            |             |                    |              |                           |                  |                 |                |                    |   |
| Emplo        | yer:    | CIT       | Y OF SUNSHINE   |             | Report Type        | e: Regular   | Report Pe                 | eriod: 04/01/20  | 19 - 04/30/2019 |                | # of Participants: | 3 |
| Billing      | Locat   | ion: 0042 | 23 CITY OF SUN  | SHINE       | Report Stat        | us: Initial  | Descriptio                | on: #120803      | 369 - WAGE REP  | ORT APRIL 2019 | # of Rows:         | 3 |
| Summa        | ry      | Detail    |                 |             |                    |              |                           |                  |                 |                |                    |   |
| Exception    | Filter: | Please S  | elect 💌         | r           |                    |              |                           |                  |                 |                |                    |   |
| Add Memb     | oer (C1 | (RL-ALT-A | Delete Selected |             | L2                 |              |                           |                  |                 |                |                    |   |
| <u>Tools</u> |         | Actions   | Name            | Ssn         | Occupation<br>Code | Period Wages | 1st Date of<br>Employment | Termination Date | Last Check Date | Date Released  |                    |   |
| Work         |         | 0         | HANDY, HANK     | XXX-XX-5777 | 01-Regular 💙       | \$0.00       |                           |                  |                 |                |                    |   |
| Work         |         | 🖸 🗮 🕓     | MORNING, G      | XXX-XX-5333 | 01-Regular         | \$0.00       | 01/01/2019                |                  |                 |                |                    |   |
| Work         |         | 🖸 🗮 🕓     | HANDY, HANK     | XXX-XX-5777 | 06-City Marsh      | \$0.00       | 01/05/2019                |                  |                 |                |                    |   |
|              |         | _         |                 |             | 47 Det Free E      | CO 00        | 04/02/2040                |                  |                 |                |                    |   |

Enter the **Period Wages** for each employee who earned wages during this wage report's period. Enter any **Termination Dates** and **Last Check Dates**, if applicable. Select **Save**.

| Work R | eport Ed    | litor      |                   |             |                    |              |                           |                  |                  |                |                    |   |
|--------|-------------|------------|-------------------|-------------|--------------------|--------------|---------------------------|------------------|------------------|----------------|--------------------|---|
| Save   | Арр         | oly Cano   | el                |             |                    |              |                           |                  |                  |                |                    |   |
| 0 E    | mployer:    | CIT        | TY OF SUNSHINE    |             | Report Type        | e: Regular   | Report P                  | eriod: 04/01/20  | )19 - 04/30/2019 |                | # of Participants: | 3 |
| В      | illing Loca | ation: 004 | 423 CITY OF SUN   | SHINE       | Report Stat        | us: Initial  | Descripti                 | on: #120803      | 369 - WAGE REP   | ORT APRIL 2019 | # of Rows:         | 3 |
| 🔓 Sun  | nmary       | Detail     |                   |             |                    |              |                           |                  |                  |                |                    |   |
| Excep  | tion Filter | Please     | Select 🔹          | •           |                    |              |                           |                  |                  |                |                    |   |
| Add N  | lember (C   | TRL-ALT-A  | ) Delete Selected |             |                    |              |                           |                  |                  |                |                    |   |
| Tools  |             | Actions    | Name              | Ssn         | Occupation<br>Code | Period Wages | 1st Date of<br>Employment | Termination Date | Last Check Date  | Date Released  |                    |   |
| Work   |             | 0          | SHINE, STEVE      | XXX-XX-3777 | 13-Firefighters    | \$300.00     | 04/01/2019                |                  |                  |                |                    |   |
| Work   |             | 0 🗮 🖸      | MORNING, G        | XXX-XX-5333 | 01-Regular         | \$1,050.00   | 01/01/2019                |                  |                  |                |                    |   |
| Work   |             | 🛯 🗭 🖏      | HANDY, HANK       | XXX-XX-5777 | 06-City Marsh      | \$700.00     | 01/05/2019                |                  |                  |                |                    |   |
| Work   |             | 0 🗮 🖸      | SHINE, STEVE      | XXX-XX-3777 | 17-Part-time E     | \$50.00      | 01/02/2019                | 04/30/2019       | 04/30/2019       |                |                    |   |

\*\*Note, if an employee had no wages, leave \$0.00 in the Period Wages field or delete the record.

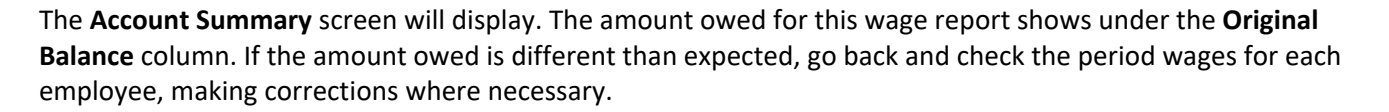

If the Original Balance is still displaying \$0.00 or you need it to update the changes made, go to the bottom left hand side of the screen next to the page number and select the Refresh button

|                      |   |                            | (\$6.24)                            |
|----------------------|---|----------------------------|-------------------------------------|
| H   Page 1 of 23   H | 0 | This is the Refresh button | Displaying 1 - 25 of 557 Records 25 |

Find the wage report to be completed, click on the line and make sure it is highlighted. Select **Actions**. Select **Release** to submit to IPERS.

| e Reports,<br>ccount                                 | and Paymer                    | nt History                         | View/Update Empl | oyer Demographi | cs and Contacts | View/Update U | ser Information Docu             | uments View/ Update N               | Nember Information | Generate Em      | ployer Remittance |
|------------------------------------------------------|-------------------------------|------------------------------------|------------------|-----------------|-----------------|---------------|----------------------------------|-------------------------------------|--------------------|------------------|-------------------|
| Billing Loca<br>Trans Type<br>Status:<br>Report Stat | ition Name:<br>:<br>[<br>tus: | 00425 CITY OF<br>All<br>All<br>All | PENSION          | •               |                 |               | Upload File   Make an EFT Paymer | File History<br>EFT Payment History |                    |                  |                   |
| Tools                                                | Trans #-                      | Create Date                        | Release Date     | User Released   | Туре            | Descriptio    | n                                | Status                              | Report Status      | Original Balance | Remaining Bala    |
| Actions                                              | 120747298                     | 08/23/2018                         |                  |                 | Wage Report     | WAGE RE       | PORT AUGUST 2018                 | Open                                | Initial            | \$0.00           | \$0.00            |
| Actions                                              | 120747297                     | 08/23/2018                         |                  |                 | Wage Report     | WAGE RE       | PORT JULY 2018                   | Open                                | Initial            | \$0.00           | \$0.00            |
| Actions                                              | 120747296                     | 08/23/2018                         |                  |                 | Wage Report     | WAGE RE       | PORT JUNE 2018                   | Open                                | Initial            | \$1,730.89       | \$1,730.89        |
| Details<br>Edit<br>Releas                            | se                            |                                    |                  |                 |                 |               |                                  |                                     |                    |                  |                   |

Follow the prompts to submit the wage report.

| submit this work report                                               |                |
|-----------------------------------------------------------------------|----------------|
| Yes No                                                                |                |
| ip Info                                                               |                |
| This wage report has been queued for release. Please check back for u | pdated status. |

**Important:** If any wages are incorrect after you release the report, wage adjustments will be necessary to correct them.

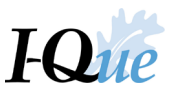

To view and print the Wage & Contribution Report for the wage report recently submitted, **Highlight** the row for the appropriate wage report ex. *Wage Report March 2019*. Select **Tools, Reports, and Wage and Contribution Report.** 

| Account                |                 |                  |               |             |            |                              |        |                |               |                  |                  |
|------------------------|-----------------|------------------|---------------|-------------|------------|------------------------------|--------|----------------|---------------|------------------|------------------|
| Billing Location Name: | 00423 CITY OF 5 | UNSHINE          |               |             |            | Upload File 💌                | File   | History        |               |                  |                  |
| Trans Type:            | All             |                  | *             |             |            | Make an EFT Paymer 💌         | EFT Pa | ayment History |               |                  |                  |
| Status:                | All             |                  | *             |             |            |                              |        |                |               |                  |                  |
| Report Status:         | All             |                  | ~             |             |            |                              |        |                |               |                  |                  |
|                        |                 |                  |               |             |            |                              |        |                |               |                  |                  |
| Tools Trans #-         | Create Date     | Release Date     | User Released | Туре        | Descriptio | n                            |        | Status         | Report Status | Original Balance | Remaining Bal Re |
| A Export               | 06/04/2019      |                  |               | Payment     | Dep.Dt 06  | /04/2019-Chk# -Tr# 120803372 |        | Open           |               | (\$4,706.05)     | (\$4,706.05)     |
| 📔 View Row             | 06/04/2019      |                  |               | Wage Report | WAGE RE    | PORT JUNE 2019               |        | Open           | Initial       | \$0.00           | \$0.00           |
| Revert Settings        | 06/04/2019      |                  |               | Wage Report | WAGE RE    | PORT MAY 2019                |        | Open           | Initial       | N \$0.00         | \$0.00           |
| ♣ª Advanced Sort       | 06/04/2019      |                  |               | Wage Report | WAGE RE    | PORT APRIL 2019              |        | Open           | Initial       | \$0.00           | \$0.00           |
| P Reports              | Wage and        | Contribution Rep | ort BGMOR     | Wage Report | WAGE RE    | PORT MARCH 2019              |        | Open           | Released      | \$1,455.00       | \$1,455.00 Co    |
| Ø Refresh              | 06/04/2019      | 06/04/2019       | 00423GMOR     | Wage Report | WAGE RE    | PORT FEBRUARY 2019           |        | Open           | Released      | \$1,685.75       | \$1,685.75 Co    |
| 25 Records             | 06/04/2019      | 06/04/2019       | 00423GMOR     | Wage Report | WAGE RE    | PORT JANUARY 2019            |        | Open           | Released      | \$1,565.30       | \$1,565.30 Co    |
|                        |                 |                  |               |             |            |                              |        |                |               |                  |                  |

Select Print and when finished, select Close to return to Account Summary screen.

| V3                         | Wage and Contribution Report - G | oogle Chrome                                                                                                    | _                                                          |           | x         |
|----------------------------|----------------------------------|----------------------------------------------------------------------------------------------------|------------------------------------------------------------|-----------|-----------|
| ipersprdweb01/prdsso/app   |                                  |                                                                                                    |                                                            |           |           |
| Close                      |                                  |                                                                                                    |                                                            |           |           |
| Select Parameters          |                                  | Wage and Contribution Report                                                                                                    |                                                            |           |           |
| Transaction ID:  120817779 |                                  |                                                                                                    |                                                            | Expor     | <u>rt</u> |
| Order By: SSN              | T                                | Print                                                                                                    |                                                            | _         |           |
| Report Id: 988662          |                                  | Wage & Contribution Report                                                                                                    |                                                            | Ê         | 11        |
|                            |                                  | Trappe Tase                                                                                                    |                                                            |           |           |
| Output                     |                                  | Wage Holizy Exemuty                                                                                                    |                                                            |           |           |
| Schedule:                  | Run                              | Operating and the second second sec                                                                                                    | 1219.2                                                     | 11.207.20 |           |
| Save as: Pdf Excel Csv     | Excel 2007                       | 100.02.00 1.0.03.00                                                                                                    | 1108.2                                                     | 11112     |           |
| Destination Folder:        |                                  | Part         Date         Part         Radami           Implayer Contributions         11.75.75.2         13.46.00         12.77           Bender Contributions         11.148.2         13.58.2.9         12.17                                                                                                    |                                                            |           |           |
| Comment:                   |                                  | han akina parina kun                                                                                                    |                                                            |           |           |
| Email List:                |                                  |                                                                                                    |                                                            |           |           |
| Use Primary                | 12                               |                                                                                                    |                                                            |           |           |
| Datasource.                |                                  | Viage & Curcillution Report                                                                                                    | _                                                          |           |           |
|                            |                                  |                                                                                                    |                                                            | - II.     |           |
|                            |                                  | Englager Name                                                                                                    | Tap                                                        |           |           |
|                            |                                  | Agreent and Dissipation Colls Partial Randown<br>Waters Control Million<br>MCNPH-1 Class Et Heighter 31.53.8327 51.333.812                                                                                                    | Bartler Puels<br>an Contributions Task<br>8.2,108,28 8.8,2 |           |           |
|                            |                                  | Step 1, 2719         12, 158,79         1, 208,82           Step 1, 2719         1, 8, 60, 20         1, 808, 79                                                                                                    | 1 107 47 1 3 3<br>1 200 40 1 1 1                           | ML29      |           |
|                            |                                  | 30g 1, 2279 8 44,705 78 8 442,40<br>30g 1, 2279 8 140,28 8 113,24                                                                                                    | 1286.64 17<br>11.12 1                                      |           |           |
|                            |                                  | Sep 1, 2219         14,303.11         1,284.40           Sep 1, 2219         14,503.24         1,474.26           Sep 1, 2219         14,503.26         1,474.26                                                                                                    | 1207-00 10<br>17 17<br>17 17                               | *** R     | ŝ         |
|                            |                                  | 84, 1279 84, 1284 8<br>369, 1, 2279 8, 4, 1284 8<br>369, 1, 2279 8, 31, 778, 40<br>10, 1279 8, 304, 72<br>10, 1279 8, 304, 72<br>10, 1279 8, 304, 74<br>10, 1279 8, 304, 74<br>10, 1279 8, 304, 74<br>10, 1279 8, 304, |                                                            | 191.41    |           |
|                            |                                  | 100 t, 2000 0 t, 2000 0 t,                                                                                                    | 112.80 17                                                  | KOT. 10   |           |
|                            |                                  |                                                                                                    | (+)                                                        |           |           |
|                            |                                  | Viage & Curtification Report                                                                                                    | ~                                                          |           |           |
|                            |                                  |                                                                                                    |                                                            |           |           |
|                            |                                  | Englister Name                                                                                                    |                                                            | - 1       |           |
|                            |                                  | Agenerant Dicapation Eule Perint Employer<br>TRaint Colebration                                                                                                    | Mandes Funds<br>an Contributions Table                     | <u>-</u>  |           |

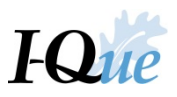

# Import a Wage Report

On the I-Que home page, select Account Summary, Wage Reports, and Payment History or Import Wage/Wage Adjustment Files.

| I×1      | PERS                                               |                     |                              |                     |                                   |                                                                            | CITY OF PENSIC                                    |
|----------|----------------------------------------------------|---------------------|------------------------------|---------------------|-----------------------------------|----------------------------------------------------------------------------|---------------------------------------------------|
| Home     | Account Summary, Wage Reports, and Payment History | View/Update Employe | r Demographics and Contacts  | View/Update User In | formation Document                | s View/ Update Member Information                                          | Generate Employer Ren                             |
|          | PLEASE NOTE: Using the browser's                   | Toll                | Free Help Line - '           | ession to becom     | <b>799</b><br>e invalid. Please c | lo not use the browser's Back l                                            | button                                            |
| Quick L  | inks                                               |                     | Message Center               |                     |                                   | News and Alerts                                                            |                                                   |
| 5        | Account Summary, Wage Reports, and Payment History | *                   | Search ×                     | New Show:           | Received Messages 💌               | News and Alerts                                                            |                                                   |
| - 🏀      | View/Update Employer Demographics and Contacts     |                     | Details                      | Date                | ú                                 | 06/11/2018: Rate Changes Effectiv<br>After 07-01-2018: Regular Class M     | e for Any Payroll On or<br>lember Share 6 29% and |
| 2        | View/Update User Information                       |                     | You have no received message | jes                 |                                   | Employer Share 9.44%; Sheriff Cla<br>9.76% and Employer Share 9.76%        | ss Member Share                                   |
|          | View Employer Documents                            |                     |                              |                     |                                   | Member Share 6.81% and Employ                                              | er Share 10.21%                                   |
| 2        | View/Update Member Information                     |                     |                              |                     |                                   | News and Alerts                                                            |                                                   |
|          | Generate Employer Remittance Coupon                |                     |                              |                     |                                   | 10/06/2017: Enrollment/Beneficiary<br>contain confidential information and | Designation forms<br>d SHOULD NOT be              |
|          | Import Wage/Wage Adjustment Files                  | -                   |                              |                     |                                   | emailed nonsecurely to IPERS. Ple<br>Service, ShareFile, or Fax the form   | ase use the US Postal to the number provided.     |
| Click on | Details to Add or Update EFT Bank Info/Update      | Delivery Preference |                              |                     |                                   | Protecting this data is crucial.                                           |                                                   |
| Tools    | Name Ba                                            | lance               |                              |                     |                                   |                                                                            |                                                   |
| Details  | CITY OF PENSION                                    | \$1,730.89          |                              |                     |                                   |                                                                            |                                                   |
|          |                                                    |                     |                              |                     |                                   |                                                                            |                                                   |

Select Upload File.

|                                                                     |                                           |                 |                     |                                    |                                                                 |                            |                                       | CITY OF I                            | PENSION (00425)                    |
|---------------------------------------------------------------------|-------------------------------------------|-----------------|---------------------|------------------------------------|-----------------------------------------------------------------|----------------------------|---------------------------------------|--------------------------------------|------------------------------------|
| Reports, and Payn                                                   | ent History                               | View/Update Emp | loyer Demographic   | cs and Contacts                    | View/Update User Information D                                  | ocuments View/ U           | Jpdate Member Information             | n Generate Em                        | ployer Remittance                  |
| count<br>Billing Location Name<br>Trans Type:                       | 00425 CITY O<br>All                       | F PENSION       | 125 CITY OF PENSION | ]                                  | Upload File<br>Make an EFT Payme                                | File Histor     EFT Paymer | y<br>It History                       |                                      |                                    |
| Status:<br>Report Status:                                           | All                                       |                 | •                   |                                    |                                                                 |                            |                                       |                                      |                                    |
| tatus:<br>Report Status:<br>ools Trans #≁                           | All<br>All<br>Create Date                 | Release Date    | Vuer Released       | Туре                               | Description                                                     | Statu                      | s Report Status                       | Original Balance                     | Remaining Bala                     |
| Status:<br>Report Status:<br>Tools<br>Trans #<br>Actions<br>1207472 | All<br>All<br>Create Date<br>08/23/2018   | Release Date    | Vser Released       | Type<br>Wage Report                | Description<br>WAGE REPORT AUGUST 2018                          | Statu<br>Oper              | s Report Status                       | Original Balance<br>\$0.00           | Remaining Bala<br>\$0.00           |
| Report Status:                                                      | All All Create Date 08/23/2018 08/23/2018 | Release Date    | Vuser Released      | Type<br>Wage Report<br>Wage Report | Description<br>WAGE REPORT AUGUST 2018<br>WAGE REPORT JULY 2018 | Statu<br>Oper<br>Oper      | s Report Status<br>Initial<br>Initial | Original Balance<br>\$0.00<br>\$0.00 | Remaining Bala<br>\$0.00<br>\$0.00 |

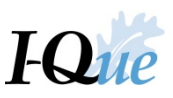

|                                |                                            |                                       |                  |                    |                                    |                                                                 |                                 |                                     | CITY OF I                            | PENSION (00425)                    |
|--------------------------------|--------------------------------------------|---------------------------------------|------------------|--------------------|------------------------------------|-----------------------------------------------------------------|---------------------------------|-------------------------------------|--------------------------------------|------------------------------------|
|                                |                                            |                                       |                  |                    |                                    |                                                                 |                                 |                                     |                                      |                                    |
| e Reports                      | , and Payme                                | nt History                            | View/Update Empl | oyer Demographi    | cs and Contacts                    | View/Update User Information Docu                               | uments View/ Update M           | 1ember Information                  | Generate Emp                         | ployer Remittance                  |
| ccount                         |                                            |                                       |                  |                    |                                    |                                                                 |                                 |                                     |                                      |                                    |
| Billing Location Name:         | cation Name:                               | 00425 CITY OF                         | PENSION          |                    |                                    | Upload File 👻                                                   | File History                    |                                     |                                      |                                    |
| Trans Typ                      | e:                                         | All                                   |                  | *                  |                                    | Employer Wage Re                                                | eporting<br>diustment Reporting |                                     |                                      |                                    |
| Status                         |                                            | All                                   |                  | *                  |                                    | Employer Mage / K                                               | ajustinent reporting            |                                     |                                      |                                    |
| otatus.                        |                                            | <b>N</b> II                           |                  |                    |                                    |                                                                 |                                 |                                     |                                      |                                    |
| Report Sta                     | atus:                                      | All                                   |                  | ~                  |                                    |                                                                 |                                 |                                     |                                      |                                    |
| Report Sta                     | atus:                                      | All                                   |                  | *                  |                                    |                                                                 |                                 |                                     |                                      |                                    |
| Report Sta<br>Tools            | atus:<br>Trans # <del>▼</del>              | All<br>Create Date                    | Release Date     | ✓<br>User Released | Туре                               | Description                                                     | Status                          | Report Status                       | Original Balance                     | Remaining Bala                     |
| Report Sta<br>Tools<br>Actions | atus:<br>Trans # <del>•</del><br>120747298 | All Create Date 08/23/2018            | Release Date     | Vulser Released    | Type<br>Wage Report                | Description<br>WAGE REPORT AUGUST 2018                          | Status<br>Open                  | Report Status<br>Initial            | Original Balance<br>\$0.00           | Remaining Bala<br>\$0.00           |
| Tools<br>Actions<br>Actions    | atus:<br>Trans #<br>120747298<br>120747297 | All Create Date 08/23/2018 08/23/2018 | Release Date     | ▼<br>User Released | Type<br>Wage Report<br>Wage Report | Description<br>WAGE REPORT AUGUST 2018<br>WAGE REPORT JULY 2018 | Status<br>Open<br>Open          | Report Status<br>Initial<br>Initial | Original Balance<br>\$0.00<br>\$0.00 | Remaining Bala<br>\$0.00<br>\$0.00 |

Select **Employer Wage Reporting** from the drop down.

Select Browse to find your wage report import file. Fill in the Import Description. Select Next.

| load Employer Wage R | eporting     |          | [    |
|----------------------|--------------|----------|------|
| 1 File Upload        | 2 Processing |          |      |
| Import Filename:     |              | Browse   |      |
| Report Source:       | EI           | <b>~</b> |      |
|                      |              |          |      |
| Cancel               |              |          | Next |

To validate the file, select **Details or Close**. If you select **Details** go to bottom of page 29.

| Upload Employer Wage Reporting                         | ×            |
|--------------------------------------------------------|--------------|
| 1 File Upload 2 Processing                             |              |
| Results<br>The file has been submitted for processing. |              |
| Close                                                  | Back Details |

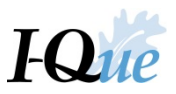

If you selected **Close**, you can find the imported file under File History on the Account Summary page.

| Summary, Wage Reports, and Paymen | t History    | View/Update Emp  | oloyer Demograph | nics and Contacts | View/Update User In | formation   | Documents             | View/ Upd | date Member Informatior | Generate E    | mployer Remittan | ce Coupon M   | eeting |
|-----------------------------------|--------------|------------------|------------------|-------------------|---------------------|-------------|-----------------------|-----------|-------------------------|---------------|------------------|---------------|--------|
| Account                           |              |                  |                  |                   |                     |             |                       | _         |                         |               |                  |               |        |
| Billing Lo                        | cation Name: | 00423 CITY OF SU | INSHINE          |                   |                     |             | Upload File           | •         | File History            |               |                  |               |        |
| Trans Typ                         | be:          | All              |                  | ~                 |                     |             | Make an EFT Paymer    | r -       | EFT Payment History     |               |                  |               |        |
| Status:                           | [            | All              |                  | *                 |                     |             |                       |           |                         |               |                  |               |        |
| Report St                         | atus:        | All              |                  | ~                 |                     |             |                       |           |                         |               |                  |               |        |
|                                   |              |                  |                  |                   |                     |             |                       |           |                         |               |                  |               |        |
| Tools                             | Trans #-     | Create Date      | Release Date     | User Released     | Туре                | Description |                       |           | Status                  | Report Status | Original Balance | Remaining Bal | Re     |
| Details                           | 120803372    | 06/04/2019       |                  |                   | Payment             | Dep.Dt 06/0 | 04/2019-Chk# -Tr# 120 | 803372    | Open                    |               | (\$4,706.05)     | (\$4,706.05)  |        |
| Actions                           | 120803371    | 06/04/2019       |                  |                   | Wage Report         | WAGE REF    | PORT JUNE 2019        |           | Open                    | Initial       | \$0.00           | \$0.00        |        |
| Actions                           | 120803370    | 06/04/2019       |                  |                   | Wage Report         | WAGE REF    | PORT MAY 2019         |           | Open                    | Initial       | \$0.00           | \$0.00        |        |
| Actions                           | 120803369    | 06/04/2019       |                  |                   | Wage Report         | WAGE REF    | ORT APRIL 2019        |           | Open                    | Initial       | \$0.00           | \$0.00        |        |

## Select Actions, then Details

| as Comment<br>lag |
|-------------------|
|                   |
|                   |
|                   |
|                   |
|                   |
|                   |
|                   |
| HFI               |

The following screen will display. Select Validate.

| etano                                                                          |                                                                |                                                                                                    |                                                                                                    |                                                                                                    |                                        |                                                          |                                |                                         |                                                                      |                                                                  |                    |                                                 |
|--------------------------------------------------------------------------------|----------------------------------------------------------------|----------------------------------------------------------------------------------------------------|----------------------------------------------------------------------------------------------------|----------------------------------------------------------------------------------------------------|----------------------------------------|----------------------------------------------------------|--------------------------------|-----------------------------------------|----------------------------------------------------------------------|------------------------------------------------------------------|--------------------|-------------------------------------------------|
| Save Cancel                                                                    | el                                                             |                                                                                                    |                                                                                                    |                                                                                                    |                                        |                                                          |                                |                                         |                                                                      |                                                                  |                    |                                                 |
| Import Name:<br>Status:<br>Process Flag:                                       | Employer Wage<br>Not Processed<br>Ready                        | e Reporting                                                                                                    | Import Description:<br>Import Header Id:<br>Inserted Date:                                                                                                    | ERID 00423 (2<br>184250<br>06/07/2019                                                                                       | 2019-05) :May 201.                     | <br>Inserted By:<br>Updated By:                          | 06/07/2019<br>06/07/2019       |                                         |                                                                      |                                                                  |                    |                                                 |
| Summary <u>E</u>                                                               | Details                                                        |                                                                                                    |                                                                                                    |                                                                                                    |                                        |                                                          |                                |                                         |                                                                      |                                                                  |                    |                                                 |
|                                                                                |                                                                |                                                                                                    |                                                                                                    |                                                                                                    |                                        |                                                          |                                |                                         |                                                                      |                                                                  |                    |                                                 |
|                                                                                |                                                                |                                                                                                    |                                                                                                    |                                                                                                    |                                        |                                                          |                                |                                         |                                                                      |                                                                  |                    |                                                 |
|                                                                                |                                                                |                                                                                                    |                                                                                                    |                                                                                                    |                                        |                                                          |                                |                                         |                                                                      |                                                                  |                    |                                                 |
|                                                                                |                                                                |                                                                                                    |                                                                                                    |                                                                                                    |                                        |                                                          |                                |                                         |                                                                      |                                                                  |                    |                                                 |
|                                                                                |                                                                |                                                                                                    |                                                                                                    |                                                                                                    |                                        |                                                          |                                |                                         |                                                                      |                                                                  |                    |                                                 |
| mport Detail Statu:                                                            | us: All                                                        |                                                                                                    | ✓ Type                                                                                                    |                                                                                                    | All                                    |                                                          | ✓ Disp                         | olay Rows: From                         |                                                                      | To:                                                              | Show Deleted Rows: |                                                 |
| mport Detail Statu                                                             | us: All                                                        |                                                                                                    | ▼ Type                                                                                                    |                                                                                                    | All                                    |                                                          | ▼ Disp                         | olay Rows: From                         |                                                                      | To:                                                              | Show Deleted Rows: |                                                 |
| mport Detail Statu:                                                            | us: All                                                        |                                                                                                    | ▼ Type                                                                                                    |                                                                                                    | All                                    |                                                          | ▼ Disp                         | olay Rows: From                         |                                                                      | To:                                                              | Show Deleted Rows: |                                                 |
| mport Detail Statu:<br>Iew Row) Set All                                        | us: All                                                        | et None to Resubmit                                                                                             | Validate Void                                                                                                    | Download                                                                                                    | All                                    |                                                          | ✓ Disp                         | olay Rows: From                         |                                                                      | To:                                                              | Show Deleted Rows: |                                                 |
| nport Detail Statu:<br>iew Row Set All<br>ools Error                           | us: All<br>Il to Resubmit Set<br>Seq No Im                     | et None to Resubmit                                                                                             | Validate Void<br>ort Detail Status                                                                                                    | Download<br>Resubmit<br>Flag                                                                                                | All Record Type                        | Employer ID                                              | V Disp<br>Agency Code          | olay Rows: From                         | SSN                                                                  | To:                                                              | Show Deleted Rows: | First Name                                      |
| nport Detail Statu:<br>Iew Row Set All<br>Cools Error<br>Luctions              | us: All<br>Il to Resubmit) Set<br>Seq No Im<br>1               | et None to Resubmit<br>mport Message Impo<br>Not F                                                              | Validate Void<br>ort Detail Status<br>Processed                                                                                                    | Download<br>Resubmit<br>Flag                                                                                                | All Record Type                        | Employer ID<br>00423                                     | Agency Code<br>20190           | Occupation Code                         | SSN<br>000100626                                                     | To: Last Name                                                    | Show Deleted Rows: | First Name                                      |
| nport Detail Statu<br>lew Row Set All<br>cools Error<br>cctions                | II to Resubmit See<br>Seq No Im<br>1<br>2                      | et None to Resubmit<br>mport Message Impo<br>Not F<br>Not F                                                     | Validate Void<br>ort Detail Status<br>Processed<br>Processed                                                                                                    | Cownload<br>Resubmit<br>Flag<br>C                                                                                           | All Record Type 1 2                    | Employer ID<br>00423<br>00423                            | Agency Code 20190              | Occupation Code<br>50<br>01             | SSN<br>000100626<br>777555333                                        | To:                                                              | Show Deleted Rows: | First Name<br>GLORIA                            |
| mport Detail Statu<br>lew Row Set All<br>ools Error<br>cctions cctions cctions | us: All<br>Il to Resubmit Set<br>Seq No Im<br>1<br>2<br>3      | et None to Resubmit<br>mport Message Impo<br>Not F<br>Not F<br>Not F                                            | Validate Void<br>Void Void<br>ort Detail Status<br>Processed<br>Processed<br>Processed                                                                                                    | Download<br>Resubmit<br>Flag<br>I                                                                                           | All Record Type 1 2 2                  | Employer ID<br>00423<br>00423<br>00423                   | Agency Code                    | Occupation Code<br>50<br>01<br>06       | SSN<br>000100626<br>777555333<br>333555777                           | To: Last Name<br>22<br>MORNING<br>HANDY                          | Show Deleted Rows: | First Name<br>GLORIA<br>HANK                    |
| ew Row Set All<br>ools Error<br>ctions ctions ctions ctions ctions ctions      | us: All<br>Il to Resubmit Set<br>Seq No Im<br>1 2<br>2 3<br>4  | at None to Resubmit<br>nport Message Impo<br>Not F<br>Not F<br>Not F                                            | Validate Void<br>ort Detail Status<br>Processed<br>Processed<br>Processed                                                                                                    | Cownload<br>Resubmit<br>Flag<br>C<br>C<br>C<br>C<br>C<br>C<br>C<br>C<br>C<br>C<br>C<br>C<br>C<br>C<br>C<br>C<br>C<br>C<br>C | All<br>Record Type<br>1<br>2<br>2<br>2 | Employer ID<br>00423<br>00423<br>00423<br>00423          | Disp     Agency Code     20190 | Occupation Code<br>50<br>01<br>06<br>17 | SSN<br>000100626<br>777555333<br>333555777<br>555333777              | To:<br>Last Name<br>22<br>MORNING<br>HANDY<br>SHINE              | Show Deleted Rows: | First Name<br>GLORIA<br>HANK<br>STEVE           |
| iew Row Set All<br>Cools Error<br>Actions Cations<br>Actions Actions           | UIS AII<br>UI to Resubmit Set<br>Seq No Im<br>2<br>3<br>4<br>5 | at None to Resubmit<br>nport Message Impo<br>Not F<br>Not F<br>Not F<br>Not Not Not Not Not Not Not Not Not Not | Validate Void<br>Void<br>Void Void Void<br>Void<br>Void Void Void Void Void Void Void Void | Cownload<br>Resubmit<br>Flag<br>C<br>C<br>C<br>C<br>C<br>C<br>C<br>C<br>C<br>C<br>C<br>C<br>C<br>C<br>C<br>C<br>C<br>C<br>C | All Record Type 1 2 2 2 2 2            | Employer ID<br>00423<br>00423<br>00423<br>00423<br>00423 | Disp     Agency Code     20190 | Occupation Code<br>50<br>01<br>17<br>13 | SSN<br>000100626<br>777555333<br>333555777<br>555333777<br>333777555 | To:<br>Last Name<br>22<br>MORNING<br>HANDY<br>SHINE<br>FIRESTONE | Show Deleted Rows: | First Name<br>GLORIA<br>HANK<br>STEVE<br>EDWARD |

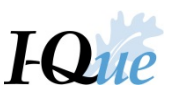

If the **Import Detail Status** is **Validated With Errors**, click on one of the lines in the file details, then select **Tools**. Under the Tools drop-down menu, select **Reports**, then **Standard Import Report**.

| SPERN                                                                                                    |                                                                                                    |                                                                                                    |                                                                                                    |                                                            |                                                                            |                                |                                                     |                                                                                   |                  | chin of renorming to the                                   |
|----------------------------------------------------------------------------------------------------|----------------------------------------------------------------------------------------------------|----------------------------------------------------------------------------------------------------|----------------------------------------------------------------------------------------------------|------------------------------------------------------------|----------------------------------------------------------------------------|--------------------------------|-----------------------------------------------------|-----------------------------------------------------------------------------------|------------------|------------------------------------------------------------|
|                                                                                                    |                                                                                                    |                                                                                                    |                                                                                                    |                                                            |                                                                            |                                |                                                     |                                                                                   |                  |                                                            |
| ails                                                                                                    |                                                                                                    |                                                                                                    |                                                                                                    |                                                            |                                                                            |                                |                                                     |                                                                                   |                  |                                                            |
| Edit Close                                                                                                    |                                                                                                    |                                                                                                    |                                                                                                    |                                                            |                                                                            |                                |                                                     |                                                                                   |                  |                                                            |
| mport Name: Emp                                                                                                    | oloyer Wage Reporting                                                                                                    | Import Description: E                                                                                                    | ERID 00425 (2                                                                                                    | 018-07) :July Wag                                          |                                                                            |                                |                                                     |                                                                                   |                  |                                                            |
| tatus: Valid                                                                                                    | dated with Errors                                                                                                    | Import Header Id: 1                                                                                                    | 158977                                                                                                    |                                                            | Inserted By:                                                               | 08/23/2018                     |                                                     |                                                                                   |                  |                                                            |
| rocess Flag: Valid                                                                                                    | dated                                                                                                    | Inserted Date: 0                                                                                                    | 08/23/2018                                                                                                    |                                                            | Updated By                                                                 | 08/23/2018                     |                                                     |                                                                                   |                  |                                                            |
| Summary Details                                                                                                    |                                                                                                    |                                                                                                    |                                                                                                    |                                                            |                                                                            |                                |                                                     |                                                                                   |                  |                                                            |
|                                                                                                    | -0                                                                                                    |                                                                                                    |                                                                                                    |                                                            |                                                                            |                                |                                                     |                                                                                   |                  |                                                            |
|                                                                                                    |                                                                                                    |                                                                                                    |                                                                                                    |                                                            |                                                                            |                                |                                                     |                                                                                   |                  |                                                            |
| port Detail Status                                                                                                    | All                                                                                                    | Y Type                                                                                                    |                                                                                                    | All                                                        |                                                                            | Y Disr                         | alay Rows: From                                     |                                                                                   | To: Show Deleted | Rows:                                                      |
| port Detail Status:                                                                                                    | AJI                                                                                                    | 🛩 Туре:                                                                                                    |                                                                                                    | All                                                        |                                                                            | ✓ Disp                         | olay Rows: From                                     |                                                                                   | To: Show Deleted | d Rows:                                                    |
| w Row Set All to Res                                                                                                    | All<br>submit Set None to Resi                                                                                                    | v Type:<br>ubmit Validate Process                                                                                                    | Void Dov<br>Resubmit                                                                                                    | All wnload Record Type                                     | Employer ID                                                                | V Disp<br>Agency Code          | Occupation Code                                     | SSN                                                                               | To: Show Deleted | f Rows: 🔲<br>First N                                       |
| port Detail Status:                                                                                                    | all Set None to Reserve to Reserv | v Type:<br>ubmit Validate Process<br>Import Detail Status<br>Not Processed                                                                                                    | Void Dov<br>Resubmit<br>Flag                                                                                                | All<br>wrnload<br>Record Type                              | Employer ID<br>00425                                                       | Disp Agency Code 20180         | Occupation Code                                     | SSN<br>000275905                                                                  | To: Show Deleted | f Rows: 🔲<br>First N                                       |
| port Detail Status:                                                                                                    | All Set None to Resi<br>eq No Import Message                                                                                                    | Validate Process  Import Detail Status Not Processed Validated Successful                                                                                                    | Void Dow<br>Resubmit<br>Flag<br>Ø                                                                                           | All<br>Record Type<br>1<br>2                               | Employer ID<br>00425<br>00425                                              | Agency Code                    | Occupation Code<br>70<br>01                         | SSN<br>000275905<br>654654654                                                     | To: Show Deleted | f Rows: First N                                            |
| port Detail Status:                                                                                                    | All Set None to Resident Set None to Resident Set N | Validate Process  Import Detail Status Not Processed Validated Successful Validated Successful                                                                                       | Void Dox<br>Resubmit<br>Flag                                                                                                | All<br>Record Type<br>1<br>2<br>2                          | Employer ID<br>00425<br>00425<br>00425                                     | V Disp<br>Agency Code<br>20180 | Occupation Code<br>70<br>01<br>01                   | SSN<br>000275905<br>654654654<br>654654666                                        | To: Show Deleted | First N<br>First N<br>FRED<br>LUCY                         |
| port Detail Status:                                                                                                    | All wubmit Set None to Resident Set None to Residen | Validate Process  Import Detail Status Not Processed Validated Successful Validated Successful eport With Errors                                                                     | Void Dow<br>Resubmit<br>Flag<br>Ø<br>Ø                                                                                      | All<br>Record Type<br>1<br>2<br>2<br>2                     | Employer ID<br>00425<br>00425<br>00425<br>00425                            | Agency Code                    | Occupation Code<br>70<br>01<br>01<br>01             | SSN<br>000275905<br>654654654<br>654654666<br>654654667                           | To: Show Deleted | f Rows: First N<br>First N<br>FRED<br>LUCY<br>JERR         |
| w Row Set All to Res                                                                                                    | All<br>ubmit Set None to Ress<br>eq No Import Message<br>1<br>3<br>Standard Import R<br>5                                                                                                    | Validate Process  Import Detail Status  Not Processed Validated Successful Validated Successful eport Validated With Errors Validated With Exceptions                                | Void Dow<br>Resubmit<br>Flag<br>Ø<br>Ø<br>Ø<br>Ø                                                                            | All<br>miload<br>Record Type<br>1<br>2<br>2<br>2<br>2      | Employer ID<br>00425<br>00425<br>00425<br>00425<br>00425<br>00425          | Agency Code                    | Occupation Code<br>70<br>01<br>01<br>01<br>06       | SSN<br>000275905<br>654654654<br>654654666<br>654654667<br>654654668              | To: Show Deleted | First N<br>First N<br>FRED<br>LUCY<br>JERR<br>SOUP         |
| w Row Set All to Res<br>b Error Sk<br>Export<br>View Row<br>Revert Settings<br>Advanced Sort<br>Refresh<br>Refresh<br>Records | All Ubmit Set None to Resident Set None to Resident | Yupe:      Walidate Process      Import Detail Status      Not Processed      Validated Successful      eport 8 With Errors      Validated With Exceptions      Validated Successful | Void Dow<br>Resubmit<br>Flag<br>S<br>S<br>S<br>S<br>S<br>S<br>S<br>S<br>S<br>S<br>S<br>S<br>S<br>S<br>S<br>S<br>S<br>S<br>S | All<br>Record Type<br>1<br>2<br>2<br>2<br>2<br>2<br>2<br>2 | Employer ID<br>00425<br>00425<br>00425<br>00425<br>00425<br>00425<br>00425 | Agency Code                    | Occupation Code<br>70<br>01<br>01<br>01<br>06<br>13 | SSN<br>000275905<br>654654654<br>654654666<br>654654667<br>654654668<br>654654668 | To: Show Deleted | First N<br>First N<br>FRED<br>LUCY<br>JERR<br>SOUP<br>ALAN |

The Standard Import Report will display. Select Print or Export.

|                                                                                                    | *                                                                                       |
|----------------------------------------------------------------------------------------------------|-----------------------------------------------------------------------------------------|
|                                                                                                    |                                                                                         |
| Ex                                                                                                    | port                                                                                    |
|                                                                                                    | 51                                                                                      |
| Raport<br>6) May 2018                                                                                          |                                                                                         |
| As Of Date: 99/18/3019<br>Generated On: 09/18/3019 11:08                                                       |                                                                                         |
| ecord Status Error Message                                                                                     |                                                                                         |
| this menther is its etric.<br>Please review and welfy<br>this member's employment record. For<br>SSN 203055777 |                                                                                         |
|                                                                                                    |                                                                                         |
|                                                                                                    |                                                                                         |
|                                                                                                    |                                                                                         |
|                                                                                                    |                                                                                         |
|                                                                                                    |                                                                                         |
|                                                                                                    |                                                                                         |
| n 1                                                                                                    | <image/> <text><text><text><text><text><text></text></text></text></text></text></text> |

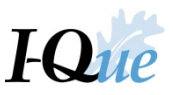

Correct the errors on the Standard Import Report either in the member's account or on the Details screen shown below. Select **Validate**, to re-validate your file. When all errors are fixed the **Import Detail Status** will be **Validated with Exceptions** or **Validated Successful**. Please note, it may not be necessary to upload a new file.

| IZł                            | PER                       | <b>S</b> <sup>*</sup>                   |                  |                                                                |                                       |                   |                             |                          |                 |           | СЛТҮ С                 | F PENSION (00425)   FAQ   Fred F |
|--------------------------------|---------------------------|-----------------------------------------|------------------|----------------------------------------------------------------|---------------------------------------|-------------------|-----------------------------|--------------------------|-----------------|-----------|------------------------|----------------------------------|
| Details<br>Edit                | Close                     |                                         |                  |                                                                |                                       |                   |                             |                          |                 |           |                        |                                  |
| Import N<br>Status:<br>Process | ame: I<br>Flag: 1         | Employer W<br>Validated wi<br>Validated | age Reporting    | Import Description: I<br>Import Header Id:<br>Inserted Date: ( | ERID 00425 (2<br>158977<br>08/23/2018 | 018-07) :July Wag | Inserted By:<br>Updated By: | 08/23/2018<br>08/23/2018 |                 |           |                        |                                  |
| Summa                          | y Det                     | tails                                   |                  |                                                                |                                       |                   |                             |                          |                 |           |                        |                                  |
| Import De                      | ail Status:<br>Set All to | All                                     | Set None to Resu | Validate Process                                               | Void Dov                              | All               |                             | ▼ Dispi                  | lay Rows: From  |           | To: Show Deleted Rows: | I                                |
| Tools                          | Error                     | Seq No                                  | Import Message   | Import Detail Status                                           | Resubmit<br>Flag                      | Record Type       | Employer ID                 | Agency Code              | Occupation Code | SSN       | Last Name              | First Name                       |
| Actions                        |                           | 1                                       |                  | Not Processed                                                  | 1                                     | 1                 | 00425                       | 20180                    | 70              | 000275905 | 3                      |                                  |
| Actions                        |                           | 2                                       |                  | Validated Successful                                           | 1                                     | 2                 | 00425                       |                          | 01              | 654654654 | FUND                   | FRED                             |
| Actions                        |                           | 3                                       |                  | Validated Successful                                           | 1                                     | 2                 | 00425                       |                          | 01              | 654654666 | BALL                   | LUCY                             |
| Actions                        |                           | 4                                       |                  | Validated Successful                                           | <b></b>                               | 2                 | 00425                       |                          | 01              | 654654667 | LEWIS                  | JERRY                            |
| Actions                        |                           | 5                                       |                  | Validated With Exceptions                                      | <b>V</b>                              | 2                 | 00425                       |                          | 06              | 654654668 | SALES                  | SOUPY                            |
| Actions                        |                           | 6                                       |                  | Validated Successful                                           | ¥                                     | 2                 | 00425                       |                          | 13              | 654654669 | ALDA                   | ALAN                             |
| Actions                        |                           | 7                                       |                  | Not Processed                                                  | 1                                     | 3                 | 00425                       | 20180                    | 70              | 00000005  |                        |                                  |
|                                |                           |                                         |                  |                                                                |                                       |                   |                             |                          |                 |           |                        |                                  |

Once the imported file is Validated with Exceptions or Validated Successful, select Process.

| ails                                                                              |                     |               |                                      |                                                                                                    |                                                                                                    |                                                              |                                                                            |                                |                                                                             |                                                                                   |                                                                 |
|-----------------------------------------------------------------------------------|---------------------|---------------|--------------------------------------|----------------------------------------------------------------------------------------------------|----------------------------------------------------------------------------------------------------|--------------------------------------------------------------|----------------------------------------------------------------------------|--------------------------------|-----------------------------------------------------------------------------|-----------------------------------------------------------------------------------|-----------------------------------------------------------------|
| Edit                                                                              | Close               |               |                                      |                                                                                                    |                                                                                                    |                                                              |                                                                            |                                |                                                                             |                                                                                   |                                                                 |
| nport Na                                                                          | ime:                | Employer Wa   | ege Reporting                        | Import Description: E                                                                                                    | RID 00425 (2                                                                                                    | 018-07) July Wag                                             |                                                                            |                                |                                                                             |                                                                                   |                                                                 |
| status:                                                                           |                     | Validated wit | h Exceptions                         | Import Header Id: 1                                                                                                    | 58977                                                                                                    |                                                              | Inserted By:                                                               | 08/23/2018                     |                                                                             |                                                                                   |                                                                 |
| rocess F                                                                          | lag:                | Validated     |                                      | Inserted Date: 0                                                                                                    | 8/23/2018                                                                                                    |                                                              | Updated By:                                                                | 08/23/2018                     |                                                                             |                                                                                   |                                                                 |
| Summar                                                                            | v Dr                | atails        |                                      |                                                                                                    |                                                                                                    |                                                              |                                                                            |                                |                                                                             |                                                                                   |                                                                 |
| pon Dea                                                                           | aii Status.         | All           |                                      | ✓ Type:                                                                                                    |                                                                                                    | All                                                          |                                                                            | ✓ Disp                         | lay Rows: From                                                              |                                                                                   | To:                                                             |
| nv Row                                                                            | Set All to          | o Resubmit    | Set None to Resub                    | v Type:                                                                                                    | Void Do                                                                                                    | All                                                          |                                                                            | ✓ Disp                         | lay Rows: From                                                              |                                                                                   | To:                                                             |
| w Row                                                                             | Set All to<br>Error | o Resubmit    | Set None to Resub<br>Import Message  | Type:     mit Validate Process Import Detail Status                                                                                                    | Void Dor<br>Resubmit<br>Flag                                                                                                | All<br>wnload<br>Record Type                                 | Employer ID                                                                | V Disp                         | lay Rows: From Occupation Code                                              | SSN                                                                               | To:                                                             |
| nv Row<br>ols<br>tions                                                            | Set All 1<br>Error  | o Resubmit    | Set None to Resul<br>Import Message  | Validate Process<br>Import Detail Status<br>Not Processed                                                                                                    | Void Dor<br>Resubmit<br>Flag                                                                                                | All<br>Record Type<br>1                                      | Employer ID<br>00425                                                       | Disp     Agency Code     20180 | lay Rows: From<br>Occupation Code<br>70                                     | SSN<br>000275905                                                                  | To:<br>Last Name<br>3                                           |
| ew Row<br>tols<br>tions<br>tions                                                  | Set All t           | o Resubmit    | Set None to Resul                    | Type:     Type:     Type:     Import Detail Status     Not Processed     Validated Successful                                                                                                 | Void Dor<br>Resubmit<br>Flag                                                                                                | All<br>Record Type<br>1<br>2                                 | Employer ID<br>00425<br>00425                                              | Oisp Agency Code 20180         | lay Rows: From<br>Occupation Code<br>70<br>01                               | SSN<br>000275905<br>654654654                                                     | To:<br>Last Name<br>3<br>FUND                                   |
| w Row<br>ols<br>tions<br>tions                                                    | Set All to          | o Resubmit    | Set None to Result<br>Import Message | Type:     Type:     Type:     Import Detail Status     Not Processed     Validated Successful     Validated Successful                                                                        | Void Dor<br>Resubmit<br>Flag<br>Ø                                                                                           | All<br>wmload<br>Record Type<br>1<br>2<br>2                  | Employer ID<br>00425<br>00425<br>00425                                     | Oisp Agency Code 20180         | lay Rows: From<br>Occupation Code<br>70<br>01<br>01                         | SSN<br>000275905<br>654654654<br>654654666                                        | To:<br>Last Name<br>3<br>FUND<br>BALL                           |
| w Row<br>ols<br>fions<br>fions<br>fions<br>fions                                  | Set All 1<br>Error  | o Resubmit    | Set None to Result<br>Import Message | Type:     Type:     Type:     Import Detail Status     Not Processed     Validated Successful     Validated Successful     Validated Successful                                               | Void Dor<br>Resubmit<br>Flag<br>Ø<br>Ø<br>Ø                                                                                 | All<br>Record Type<br>1<br>2<br>2<br>2                       | Employer ID<br>00425<br>00425<br>00425<br>00425                            | Oisp Agency Code 20180         | Aay Rows: From<br>Occupation Code<br>70<br>01<br>01<br>01                   | SSN<br>000275905<br>654654654<br>654654666<br>654654667                           | To:<br>Last Nam<br>3<br>FUND<br>BALL<br>LEWIS                   |
| ew Row<br>tols<br>ctions<br>ctions<br>ctions<br>tions<br>tions                    | Set All 1<br>Error  | o Resubmit    | Set None to Result<br>Import Message | Type:     Type:     Type:     Import Detail Status     Not Processed     Validated Successful     Validated Successful     Validated Successful     Validated With Exceptions                 | Void Doo<br>Resubmit<br>Flag<br>Ø<br>Ø<br>Ø<br>Ø<br>Ø<br>Ø<br>Ø<br>Ø<br>Ø<br>Ø<br>Ø<br>Ø<br>Ø<br>Ø<br>Ø<br>Ø<br>Ø<br>Ø<br>Ø | All<br>wmload<br>Record Type<br>1<br>2<br>2<br>2<br>2<br>2   | Employer ID<br>00425<br>00425<br>00425<br>00425<br>00425<br>00425          | Agency Code 20180              | Aay Rows: From<br>Occupation Code<br>70<br>01<br>01<br>01<br>01<br>06       | SSN<br>000275905<br>654654654<br>654654666<br>654654666<br>654654667<br>654654668 | To:<br>Last Name<br>3<br>FUND<br>BALL<br>LEWIS<br>SALES         |
| eew Row<br>bols<br>uctions<br>uctions<br>uctions<br>uctions<br>uctions<br>uctions | Set All 1           | o Resubmit    | Set None to Result<br>Import Message | Type:<br>Type:<br>Type:<br>Import Detail Status<br>Not Processed<br>Validated Successful<br>Validated Successful<br>Validated Successful<br>Validated With Exceptions<br>Validated Successful | Void Do<br>Resubmit<br>Flag<br>Ø<br>Ø<br>Ø<br>Ø<br>Ø<br>Ø<br>Ø<br>Ø                                                         | All wmload Record Type 1 2 2 2 2 2 2 2 2 2 2 2 2 2 2 2 2 2 2 | Employer ID<br>00425<br>00425<br>00425<br>00425<br>00425<br>00425<br>00425 | Agency Code 20180              | Aay Rows: From<br>Occupation Code<br>70<br>01<br>01<br>01<br>01<br>06<br>13 | SSN<br>000275905<br>654654654<br>654654666<br>654654666<br>654654668<br>654654668 | To:<br>Last Name<br>3<br>FUND<br>BALL<br>LEWIS<br>SALES<br>ALDA |

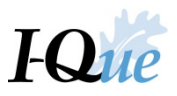

Read the confirmation message and select **Yes**.

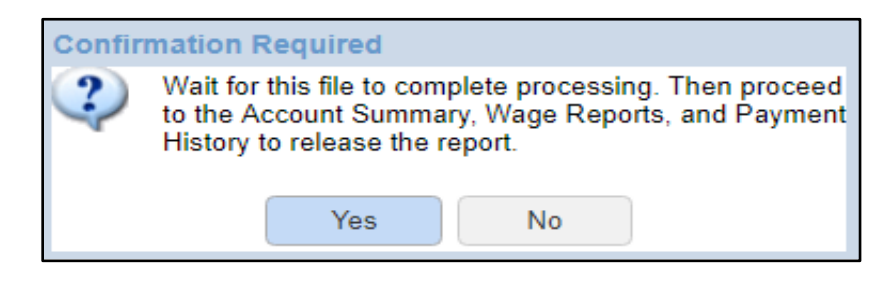

The status of your imported file should now be **Processed with Exceptions** or **Processed Successfully**. Select **Close**.

| Edit                                         | Close                    |                                                                    |                                                               |                  |                    |                      |             |                     |                  |                       |
|----------------------------------------------|--------------------------|--------------------------------------------------------------------|---------------------------------------------------------------|------------------|--------------------|----------------------|-------------|---------------------|------------------|-----------------------|
| Import N                                     | eme.                     | Employer Wage Reporting                                            | + Import Description                                          | ERID 00425 (201  | 8-07) :July Wag    |                      |             |                     |                  |                       |
| Status:                                      |                          | Processed with Exceptions                                          | No Import Header Id:                                          | 158977           |                    | Inserted By:         | 08/23/2018  |                     |                  |                       |
| Status:<br>Process Flag:<br>Summary De       | Completed                | Inserted Date:                                                     | 08/23/2018                                                    |                  | Updated By:        | 08/23/2018           |             |                     |                  |                       |
| Status: P<br>Process Flag: C<br>Summary Deta | etails                   |                                                                    |                                                               |                  |                    |                      |             |                     |                  |                       |
| Import Det                                   | all Status:              | All                                                                | V Type:                                                       |                  | All                |                      | ✓ Disc      | ay Rows: From       |                  | To:                   |
| Import Det                                   | all Status<br>Set All to | o Resubmit Set None to Res                                         | v Type:                                                       |                  | All                |                      | ✓ Disp      | olay Rows: From     |                  | To:                   |
| Import Det<br>New Row<br>Tools               | Set All to<br>Error      | to Resubmit Set None to Res<br>Seq No Import Message               | Type:     International     Import Detail Status              | Resubmit<br>Flag | All Record Type    | Employer ID          | Agency Code | Vay Rows: From      | SSN              | To:<br>Last Name      |
| Import Det<br>New Row<br>Itools<br>Actions   | Set All to<br>Error      | a All<br>to Resubmit Set None to Ret<br>Set No Import Message<br>1 | Type:     Download     Import Detail Status     Not Processed | Resubmit<br>Flag | All<br>Record Type | Employer ID<br>00425 | Agency Code | Vay Rows: From Code | SSN<br>000275905 | To:<br>Last Name<br>3 |

To see the amount due from this imported wage report, select the **Refresh** icon at the bottom of the page.

| lilling Locat | ion Name:   | 00425 CITY OF | PENSION      |                      |                     |            | Upload File 👻    | File History |               |                  |                |   |
|---------------|-------------|---------------|--------------|----------------------|---------------------|------------|------------------|--------------|---------------|------------------|----------------|---|
| rans Type:    | Type: All 👻 |               |              | Make an EFT Paymer 👻 | EFT Payment History |            |                  |              |               |                  |                |   |
| itatus:       | All Y       |               |              |                      |                     |            |                  |              |               |                  |                |   |
| leport Statu  | 15:         | All           |              | *                    |                     |            |                  |              |               |                  |                |   |
| iools         | Trans #     | Create Date   | Release Date | User Released        | Type                | Descriptio |                  | Status       | Report Status | Orininal Balance | Remaining Bala |   |
| tctions       | 120747298   | 08/23/2018    |              | 0001110100000        | Wage Report         | WAGE RE    | PORT AUGUST 2018 | Open         | Initial       | \$0.00           | \$0.00         | 0 |
|               | 120747297   | 08/23/2018    |              |                      | Wage Report         | WAGE RE    | PORT JULY 2018   | Open         | Initial       | \$4,470.78       | \$4,470.78     | 3 |
| ctions        |             |               |              |                      |                     |            |                  |              |               |                  |                |   |
| Actions       | •           |               |              |                      |                     |            |                  |              |               |                  | C 1 170 70     |   |

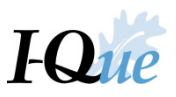

Verify the amount owed. If it is accurate, release the wage report by selecting **Actions** and Release button under the appropriate wage report.

| Wag | je Reports, and Payme  | nt History    | View/Update Empl | oyer Demographic | s and Contacts | View/Update U | ser Information | Documer | view/ Update Me     | mber Information | Generate Em      | oloyer Remittance | Coupon |
|-----|------------------------|---------------|------------------|------------------|----------------|---------------|-----------------|---------|---------------------|------------------|------------------|-------------------|--------|
| 4   | Account                |               |                  |                  |                |               |                 |         |                     |                  |                  |                   |        |
|     | Billing Location Name: | 00425 CITY OF | PENSION          |                  |                |               | Upload File     | -       | File History        |                  |                  |                   |        |
|     | Trans Type:            | All           |                  | *                |                |               | Make an EFT Pa  | ymer 👻  | EFT Payment History |                  |                  |                   |        |
|     | Status:                | All           |                  | *                |                |               |                 |         |                     |                  |                  |                   |        |
|     | Report Status:         | All           |                  | *                |                |               |                 |         |                     |                  |                  |                   |        |
|     |                        |               |                  |                  |                |               |                 |         |                     |                  |                  |                   |        |
|     | Tools Trans #-         | Create Date   | Release Date     | User Released    | Туре           | Descriptio    | n               |         | Status              | Report Status    | Original Balance | Remaining Bala    | Re     |
|     | Actions 120747298      | 8 08/23/2018  |                  |                  | Wage Report    | WAGE RE       | PORT AUGUST 20  | 18      | Open                | Initial          | \$0.00           | \$0.00            |        |
|     | Actions 12074729       | 7 08/23/2018  |                  |                  | Wage Report    | WAGE RE       | PORT JULY 2018  |         | Open                | Initial          | \$4,470.78       | \$4,470.78        |        |
|     | Details                |               |                  |                  |                |               |                 |         |                     |                  |                  | -                 |        |
|     | Release                |               |                  |                  |                |               |                 |         |                     |                  |                  |                   |        |

Follow the prompts to submit the report.

|               | Confir     | m                                                 |               |
|---------------|------------|---------------------------------------------------|---------------|
|               | ?          | submit this work report                           |               |
|               |            | Yes No                                            |               |
|               |            |                                                   | I             |
| info 🕡        |            |                                                   |               |
| This wage rep | oort has t | Deen queued for release. Please check back for up | dated status. |

Confirm the file's **Report Status** is **Released**. You may need to refresh the screen to see updated status.

| e Reports, a  | and Paymer           | nt History    | /iew/Update Empl | oyer Demographic | s and Contacts | View/Update U | ser Information Docume | ents View/ Update Me | mber Information | Generate Em      | ployer Remittance |
|---------------|----------------------|---------------|------------------|------------------|----------------|---------------|------------------------|----------------------|------------------|------------------|-------------------|
| ccount        |                      |               |                  |                  |                |               |                        |                      |                  |                  |                   |
| Billing Locat | ion Name:            | 00425 CITY OF | PENSION          |                  |                |               | Upload File 👻          | File History         |                  |                  |                   |
| Trans Type:   | [                    | All           |                  | *                |                |               | Make an EFT Paymer 👻   | EFT Payment History  |                  |                  |                   |
| Status:       | [                    | All           |                  | *                |                |               |                        |                      |                  |                  |                   |
| Report State  | us:                  | All           |                  | *                |                |               |                        |                      |                  |                  |                   |
|               |                      |               |                  |                  |                |               |                        |                      |                  |                  |                   |
| Tools         | Trans # <del>•</del> | Create Date   | Release Date     | User Released    | Туре           | Description   | n                      | Status               | Report Status    | Original Balance | Remaining Bala    |
| Actions       | 120747298            | 08/23/2018    |                  |                  | Wage Report    | WAGE RE       | PORT AUGUST 2018       | Open                 | Initial          | \$0.00           | \$0.00            |
| Actions       | 120747297            | 08/23/2018    | 08/23/2018       | JBURKE           | Wage Report    | WAGE RE       | PORT JULY 2018         | Open                 | Released         | \$4,470,78       | \$4,470,78        |

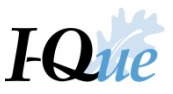

To view and print a Wage & Contribution Report for the wage report recently submitted, **highlight** the row for the appropriate wage report ex Wage Report March 2019. Select **Tools, Reports, and Wage and Contribution Report.** 

| Billing Location Name:       00423 CITY OF SUNSHINE         Trans Type:       All         Status:       All         Report Status:       All         All          Status:       All         Ools       Trans #*         Create Date       Release Date       User Released         Type       Depth 06/04/2019-Chk#-Tr# 120803372       Open         Status:       Depth 06/04/2019-Chk#-Tr# 120803372       Open         View Row       De/04/2019       Wage Report       WAGE REPORT JUNE 2019       Open       Initial       \$0.00       \$0.00         Advanced Sort       De/04/2019       Wage Report       WAGE REPORT APRIL 2019       Open       Initial       \$0.00       \$0.00         Advanced Sort       De/04/2019       Wage Report       WAGE REPORT APRIL 2019       Open       Initial       \$0.00       \$0.00         Parents       Vage and Contribution Report       SGMOR       Wage Report       WAGE REPORT MARCH 2019       Open       Initial       \$0.00       \$0.00         Advanced Sort       De/04/2019       Wage Report       WAGE REPORT MARCH 2019       Open       Initial       \$0.00       \$0.00         Parents       Wage and Contribution Report       SGMO                                                                                                    | ccount                       |                                                |              |               |                        |            |                              |                     |               |                  |                  |
|----------------------------------------------------------------------------------------------------|------------------------------|------------------------------------------------|--------------|---------------|------------------------|------------|------------------------------|---------------------|---------------|------------------|------------------|
| Trans Type:       All         Status:       All         Report Status:       All         Trans #*       Create Date         Report Status:       All         ************************************                                                                                                    | Billing Location Name:       | 00423 CITY OF 9                                | SUNSHINE     |               |                        |            | Upload File 💌                | File History        |               |                  |                  |
| Status:       All         Report Status:       All         Image: Construction of the status       Trans #-         Create Date       Release Date         User Release Date       User Released         Trans #-       Create Date         Report Status:       All         Payment       Dep.Dt 06/04/2019-Chi/# -Tr# 120803372       Open         View Row       06/04/2019       Wage Report       WAGE REPORT JUNE 2019       Open       Initial       \$0.00       \$0.00         Revert Settings       06/04/2019       Wage Report       WAGE REPORT MAY 2019       Open       Initial       \$0.00       \$0.00         Status Original Balance       Remaining Bal       Status       Status       Report Status       Original Balance       Remaining Bal         View Row       06/04/2019       Wage Report       WAGE REPORT JUNE 2019       Open       Initial       \$0.00       \$0.00         Revert Settings       06/04/2019       Wage Report       WAGE REPORT APRIL 2019       Open       Initial       \$0.00       \$0.00       \$0.00       \$0.00       \$0.00       \$0.00       \$0.00       \$0.00       \$0.00       \$0.00       \$0.00       \$0.00       \$0.00       \$0.00       \$0.00       \$0.00       <                                                                                                    | Trans Type:                  | All                                            |              | *             |                        |            | Make an EFT Paymer 🕶         | EFT Payment History |               |                  |                  |
| Report Status:       All         Trans #-       Create Date       User Release Date       Type       Description       Status       Report Status       Original Balance       Remaining Balance         Image: Export       b6/04/2019       Payment       Dep.Dt 06/04/2019-Chk# Tr# 120803372       Open       (\$4,706.05)       (\$4,706.05)         Image: View Row       06/04/2019       Wage Report       WAGE REPORT JUNE 2019       Open       Initial       \$0.00       \$0.00         Image: Revert Settings       06/04/2019       Wage Report       WAGE REPORT MAY 2019       Open       Initial       \$0.00       \$0.00         Image: Reports       Image: Wage Report       WAGE REPORT APRIL 2019       Open       Initial       \$0.00       \$0.00         Image: Reports       Wage and Contribution Report       WAGE REPORT MARCH 2019       Open       Initial       \$0.00       \$0.00         Image: Report       WAGE REPORT MARCH 2019       Open       Released       \$1,455.00       \$1,455.00                                                                                                    | Status:                      | All                                            |              | *             |                        |            |                              |                     |               |                  |                  |
| Trans #-       Create Date       Release Date       User Released       Type       Description       Status       Report Status       Original Balance       Remaining Balance         Image: Payment       Dep.Dt 06/04/2019-Cht# -Tr# 12080372       Open       (\$4,706.05)       (\$4,706.05)       (\$4,706.05)       (\$4,706.05)       (\$4,000       \$0.00       \$0.00         Image: Payment       Dep.Dt 06/04/2019       Wage Report       WAGE REPORT JUNE 2019       Open       Initial       \$0.00       \$0.00         Image: Payment       Wage Report       WAGE REPORT MAY 2019       Open       Initial       \$0.00       \$0.00         Image: Payment       Wage Report       WAGE REPORT APRIL 2019       Open       Initial       \$0.00       \$0.00         Image: Payment       Wage Report       WAGE REPORT APRIL 2019       Open       Initial       \$0.00       \$0.00         Image: Payment       Wage Report       WAGE REPORT APRIL 2019       Open       Initial       \$0.00       \$0.00         Image: Payment       Wage Report       WAGE REPORT APRIL 2019       Open       Initial       \$0.00       \$0.00         Image: Payment       Wage Report       WAGE REPORT MARCH 2019       Open       Released       \$1,455.00       \$1,455.00       \$1,455.00                                                                                                    | Report Status:               | All                                            |              | ~             |                        |            |                              |                     |               |                  |                  |
| Trans #-         Create Date         Release Date         User Release         Type         Description         Status         Report Status         Original Balance         Remaining Balance           P Export         b6/04/2019         Payment         Dep.Dt 06/04/2019-Cht# -Tt# 120803372         Open         (\$4,706.05)         (\$4,706.05)         (\$4,706.05)         (\$4,706.05)         (\$4,706.05)         (\$4,706.05)         (\$4,706.05)         (\$4,706.05)         (\$4,706.05)         (\$4,706.05)         (\$4,706.05)         (\$4,706.05)         (\$4,706.05)         (\$4,706.05)         (\$4,706.05)         (\$4,706.05)         (\$4,706.05)         (\$4,706.05)         (\$4,706.05)         (\$4,706.05)         (\$4,706.05)         (\$4,706.05)         (\$4,706.05)         (\$4,706.05)         (\$4,706.05)         (\$4,706.05)         (\$4,706.05)         (\$4,706.05)         (\$4,706.05)         (\$4,706.05)         (\$4,706.05)         (\$4,706.05)         (\$4,706.05)         (\$4,706.05)         (\$4,706.05)         (\$4,706.05)         (\$4,706.05)         (\$4,706.05)         (\$4,706.05)         (\$4,706.05)         (\$4,706.05)         (\$4,706.05)         (\$4,706.05)         (\$4,706.05)         (\$4,706.05)         (\$4,706.05)         (\$4,706.05)         (\$4,706.05)         (\$4,706.05)         (\$4,706.05)         (\$4,706.05)         (\$4,706.05)         (\$4,706.05)         (\$4,706.05) |                              |                                                |              |               |                        |            |                              |                     |               |                  |                  |
| Percent         b6/04/2019         Payment         Dep. Dt 06/04/2019-Chk#-Tr# 120803372         Open         (\$4,706.05)         (\$4,706.05)           Wew Row         b6/04/2019         Wage Report         WAGE REPORT JUNE 2019         Open         Initial         \$0.00         \$0.00           Revert Settings         b6/04/2019         Wage Report         WAGE REPORT MAY 2019         Open         Initial         \$0.00         \$0.00           Advanced Sort         b6/04/2019         Wage Report         WAGE REPORT APRIL 2019         Open         Initial         \$0.00         \$0.00           CP Areports         Wage and Contribution Report         BGMOR         Wage Report         WAGE REPORT MARCH 2019         Open         Released         \$1,455.00         \$1,455.00                                                                                                    | Tools Trans #-               | Create Date                                    | Release Date | User Released | Туре                   | Descriptio | n                            | Status              | Report Status | Original Balance | Remaining Bal Re |
| View Row         06/04/2019         Wage Report         WAGE REPORT JUNE 2019         Open         Initial         \$0.00         \$0.00           Revert Settings         06/04/2019         Wage Report         WAGE REPORT MAY 2019         Open         Initial         \$0.00         \$0.00           Advanced Sott         06/04/2019         Wage Report         WAGE REPORT APRIL 2019         Open         Initial         \$0.00         \$0.00           Perform         Wage Report         WAGE REPORT APRIL 2019         Open         Initial         \$0.00         \$0.00           Open         Mage and Contribution Report         Wage Report         WAGE REPORT MARCH 2019         Open         Released         \$1,455.00         \$1,455.00         \$1,455.00         \$1,455.00         \$1,455.00         \$1,455.00         \$1,455.00         \$1,455.00         \$1,455.00         \$1,455.00         \$1,455.00         \$1,455.00         \$1,455.00         \$1,455.00         \$1,455.00         \$1,455.00         \$1,455.00         \$1,455.00         \$1,455.00         \$1,455.00         \$1,455.00         \$1,455.00         \$1,455.00         \$1,455.00         \$1,455.00         \$1,455.00         \$1,455.00         \$1,455.00         \$1,455.00         \$1,455.00         \$1,455.00         \$1,455.00         \$1,455.00         \$1,455.00                                                                                          | Export                       | ▶ 06/04/2019                                   |              |               | Payment                | Dep.Dt 06  | /04/2019-Chk# -Tr# 120803372 | 2 Open              |               | (\$4,706.05)     | (\$4,706.05)     |
| Revert Settings       p6/04/2019       Wage Report       WAGE REPORT MAY 2019       Open       Initial       \$0.00       \$0.00         Advanced Sort       06/04/2019       Wage Report       WAGE REPORT APRIL 2019       Open       Initial       \$0.00       \$0.00         Perports       >       Wage and Contribution Report       BGMOR       Wage Report       WAGE REPORT MARCH 2019       Open       Released       \$1,455.00       \$1,455.00                                                                                                    | View Row                     | 06/04/2019                                     |              |               | Wage Report            | WAGE RE    | PORT JUNE 2019               | Open                | Initial       | \$0.00           | \$0.00           |
|                                                                                                    | Revert Settings              | 06/04/2019                                     |              |               | Wage Report            | WAGE RE    | PORT MAY 2019                | Open                | Initial       | N \$0.00         | \$0.00           |
| Reports     Wage and Contribution Report     BGMOR Wage Report     WAGE REPORT MARCH 2019     Open     Released     \$1,455.00     \$1,455.00                                                                                                    | ♣ <sup>a</sup> Advanced Sort | 06/04/2019                                     |              |               | Wage Report            | WAGE RE    | PORT APRIL 2019              | Open                | Initial       | \$0.00           | \$0.00           |
| C Refresh                                                                                                    | P Reports                    | Wage and Contribution Report 3GMOR Wage Report |              | WAGE RE       | WAGE REPORT MARCH 2019 |            | Released                     | \$1,455.00          | \$1,455.00 Ce |                  |                  |
| 06/04/2019 06/04/2019 00423GMOR Wage Report WAGE REPORT FEBRUARY 2019 Open Released \$1,685.75 \$1,685.75                                                                                                    | Ø Refresh                    | 06/04/2019                                     | 06/04/2019   | 00423GMOR     | Wage Report            | WAGE RE    | PORT FEBRUARY 2019           | Open                | Released      | \$1,685.75       | \$1,685.75 C     |
| 25 Records 06/04/2019 06/04/2019 00423GMOR Wage Report WAGE REPORT JANUARY 2019 Open Released \$1,565.30 \$1,565.30                                                                                                    | 25 Records                   | 0010410040                                     | 06/04/2010   | 00422GMOR     | Wage Report            | WAGE DE    | PORT IANILIARY 2010          | Onon                | Poloscod      | \$1.565.20       | \$1.565.20.00    |

## Select Print and when finished, select Close to return to Account Summary screen.

| V3                         | Wage and Contribution Report - Google Chrome                                                                                                    | -                      | 2        | ×  |
|----------------------------|----------------------------------------------------------------------------------------------------|------------------------|----------|----|
| ipersprdweb01/prdsso/app   |                                                                                                    |                        |          |    |
| Close                      |                                                                                                    |                        |          |    |
| Select Parameters          | Wage and Contribution Report                                                                                                    |                        |          |    |
| Transaction ID:  120817779 |                                                                                                    | E                      | xpor     | t  |
| Order By: SSN              | ▼ Print                                                                                                    |                        | <b>.</b> |    |
| Report Id: 988662          | Kişa E Castilative Nearl                                                                                                    |                        | Î        | 11 |
| 0.1.1                      | Table Nam                                                                                                    |                        |          |    |
| Output                     | Wage History Boundary<br>Suprement Discipline Cale Print Higgs Employer Coldination Wester Coldination                                                                                                    | Facilit T              | -        |    |
| Schedule:                  | Run 10000010000 100000 1000000                                                                                                    | 11.20                  |          |    |
| Save as: Html              | Cas Sunnay                                                                                                    |                        |          |    |
| Destination Folder:        | Instance         Instance                                                                                                    |                        |          |    |
| Comment:                   | <i>ii</i>                                                                                                    |                        |          |    |
| Email List:                | h h                                                                                                    |                        |          |    |
| Use Primary Datasource:    |                                                                                                    |                        |          |    |
|                            | Ruge & Carolium Report                                                                                                    |                        |          |    |
|                            | Engine New                                                                                                    |                        |          |    |
|                            | Agentant Disciplin Cale Read Science State                                                                                                    | Funds                  | _        |    |
|                            |                                                                                                    | 8 1,312.38             |          |    |
|                            | 109.1.2719 11.002.00 1.002.70 12.002.00 12.002.70 12.002.00 12.002.70 12.002.7002.7002.7002.7002.7002.7002.700 | 3 Mil.42               |          |    |
|                            | Big (2719         11423         1123         1123         1123         1123         1124         1124         1124         1124         1124         1124         1124         1124         1124         1124         1124         1124         1124         1124         1124         1124         1124         1124         1124         1124         1124         1124         1124         1124         1124         1124         1124         1124         1124         1124         1124         1124         1124         1124         1124         1124         1124         1124         1124         1124         1124         1124         1124         1124         1124         1124         1124         1124         1124         1124         1124         1124         1124         1124         1124         1124         1124         1124         1124         1124         1124         1124         1124         1124         1124         1124         1124         1124         1124         1124         1124         1124         1124         1124         1124         1124         1124         1124         1124         1124         1124         1124         1124         1124         1124         1124                                                                                                    | \$ 22.08<br>\$ 643.88  |          | Į  |
|                            | ay 1000 1000 1000 1000 1000 1000 1000 10                                                                                                    | 100.0                  |          |    |
|                            | 100 J. 2010 11.102.20 11.102.20<br>100 J. 2010 11.102.20 11.102.20<br>100 J. 2010 11.102.20 11.102.20                                                                                                    | \$ 275.56<br>\$ 307.10 |          |    |
|                            | 1/200 1000 17                                                                                                    | 115.0                  |          |    |
|                            |                                                                                                    | 2                      | -        |    |
|                            | ing a contract type                                                                                                    |                        |          |    |
|                            | Engine Nam                                                                                                    |                        |          |    |
|                            | Agentant Duraydhin Sala Periat Enginyar Honlar<br>Bash Bash Bash                                                                                                    | Funds<br>Table         | 4-       | -  |
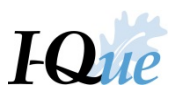

## Import a Wage Adjustment

Go to www.ipers.org and select Forms under the Employers quick links.

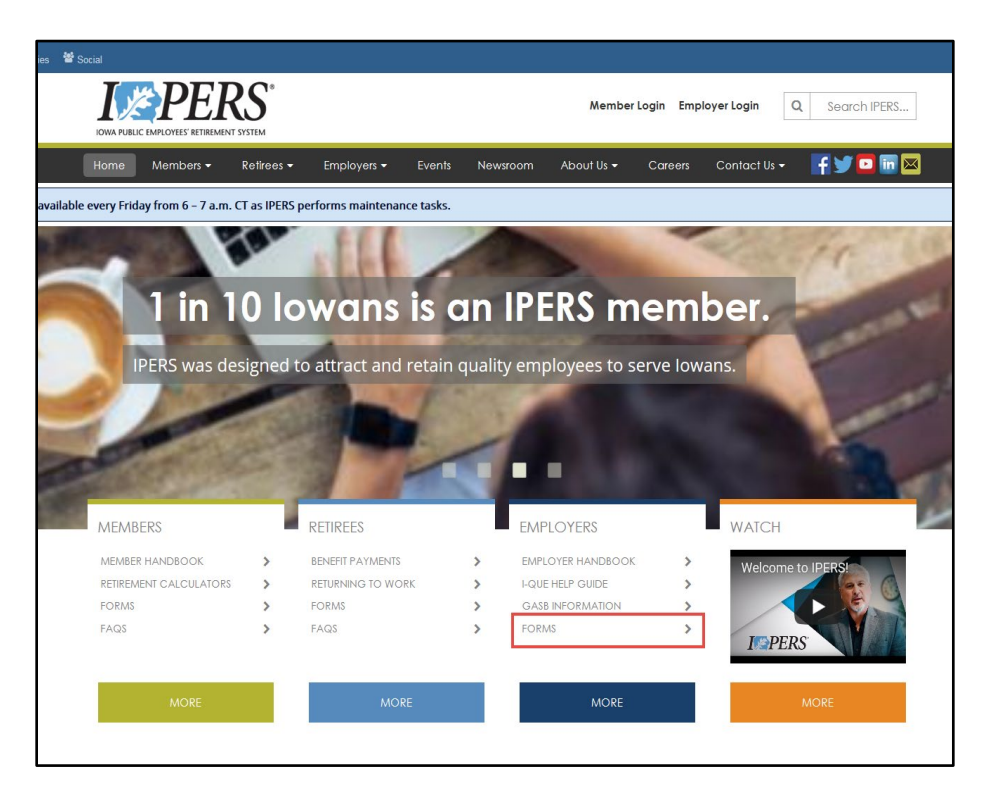

Scroll to the bottom of the Employer Forms webpage. Under Wage Reporting Adjustments, select **Wage** Adjustment Import Spreadsheet.

### Wage Reporting Adjustments

Use this form to request corrections to wages that were unreported or erroneously reported during a previous quarter. If you have a PC with Windows and Excel 2003, you may also use the Wage Adjustment Import
Spreadsheet 1 o create and save a spreadsheet to your computer. You may then export the spreadsheet to
IPERS through I-Que.

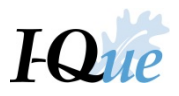

Select Save As to save the spreadsheet to your computer.

| Internet Explorer                                                                              |
|------------------------------------------------------------------------------------------------|
| What do you want to do with<br>wage_adjustmen_import_template_nonstate_ 2.xls?<br>Size: 107 KB |
| From: www.ipers.org                                                                            |
| Open<br>The file won't be saved automatically.                                                 |
| → Save                                                                                         |
| → Save as                                                                                      |
| Cancel                                                                                         |

Close the website version of the spreadsheet. Open the spreadsheet saved on your computer. It will open to the instructions sheet with a Security Warning stating, *"Macros have been disabled."* Select **Enable Content**.

| X                                                                                                    | ormulas Data Review View                                                                                                    | emplate_nonsta  |  |  |  |  |  |
|----------------------------------------------------------------------------------------------------|----------------------------------------------------------------------------------------------------|-----------------|--|--|--|--|--|
| Cut<br>Book Antiqua ▼ 12<br>Book Antiqua ▼ 12<br>Book Antiqua ▼ 12<br>B I U ▼   □ ▼  <br>Clipboard □ Font | ▲ ▲ ▲       ■ ■       ●       ■       ●       ●       ●       ●       ●       ●       ●       ●       ●       ●       ●       ●       ●       ●       ●       ●       ●       ●       ●       ●       ●       ●       ●       ●       ●       ●       ●       ●       ●       ●       ●       ●       ●       ●       ●       ●       ●       ●       ●       ●       ●       ●       ●       ●       ●       ●       ●       ●       ●       ●       ●       ●       ●       ●       ●       ●       ●       ●       ●       ●       ●       ●       ●       ●       ●       ●       ●       ●       ●       ●       ●       ●       ●       ●       ●       ●       ●       ●       ●       ●       ●       ●       ●       ●       ●       ●       ●       ●       ●       ●       ●       ●       ●       ●       ●       ●       ●       ●       ●       ●       ●       ●       ●       ●       ●       ●       ●       ●       ●       ●       ●       ●       ●       ●       ● | mat<br>able =St |  |  |  |  |  |
| <b>Security Warning</b> Macros have been disabled.                                                        | Enable Content                                                                                                    |                 |  |  |  |  |  |
| A1 👻 🎜 Instru                                                                                             | ictions for completing Wage Adjustment Import File                                                                                                    |                 |  |  |  |  |  |
| A                                                                                                    | В                                                                                                    | С               |  |  |  |  |  |
| 1 Instruc                                                                                                 | ctions for completing Wage Adjustment Import File                                                                                                    |                 |  |  |  |  |  |
| 2<br>3 Employer ID                                                                                        | Five-digit employer ID assigned to the employer account.                                                                                                    |                 |  |  |  |  |  |
| 5 SSN                                                                                                    | Nine-digit social security number for member whose wages you are adjusting.<br>Enter numbers only; do not include hyphens.                                                                                                    |                 |  |  |  |  |  |
| 7 Occupation Code                                                                                         | Occupation code assigned to employment type. See Section 5 of IPERS'<br>Employer Handbook or IPERS' Web site for a complete list of occupation<br>codes.                                                                                                    |                 |  |  |  |  |  |
| 8                                                                                                    |                                                                                                    |                 |  |  |  |  |  |
| 9 From Date                                                                                               | The first date of the reporting period of the adjustment in the format<br>MMDDYYYY. This will be the first date of the quarter if the adjustment is for<br>a reporting period before July 1, 2008, or the first date of the month for a<br>reporting period after July 1, 2008. Do not include hyphens or slashes.                                                                                                    |                 |  |  |  |  |  |

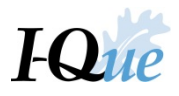

Select the Import Data tab to add information about your wage adjustment.

| A1 - 🥤 f Instru                     | ctions for completing Wage Adjustment Import File                                    |  |
|-------------------------------------|--------------------------------------------------------------------------------------|--|
| A                                   | В                                                                                    |  |
| 1 Instruc                           | tions for completing Wage Adjustment Import File                                     |  |
| 2                                   |                                                                                      |  |
| 3 Employer ID                       | Five-digit employer ID assigned to the employer account.                             |  |
| 4                                   |                                                                                      |  |
|                                     | Nine-digit social security number for member whose wages you are adjusting.          |  |
| 5 SSN                               | Enter numbers only; do not include hyphens.                                          |  |
| 6                                   |                                                                                      |  |
|                                     | Occupation code assigned to employment type. See Section 5 of IPERS'                 |  |
|                                     | Employer Handbook or IPERS' Web site for a complete list of occupation               |  |
| 7 Occupation Code                   | codes.                                                                               |  |
| 8                                   |                                                                                      |  |
|                                     | The first date of the reporting period of the adjustment in the format               |  |
|                                     | MMDDYYYY. This will be the first date of the quarter if the adjustment is for        |  |
|                                     | a reporting period before July 1, 2008, or the first date of the month for a         |  |
| 9 From Date                         | reporting period after July 1, 2008. Do not include hyphens or slashes               |  |
|                                     | reporting period after July 1, 2000. Do not include hypitens of stashes.             |  |
|                                     | The last data of the reporting paried of the adjustment in the format                |  |
|                                     | MMDDVVVV This will be the last date of the quarter if the adjustment is for a        |  |
|                                     | wind D 1 1 1 1. This will be the last date of the quarter if the angustment is for a |  |
|                                     | reporting period before July 1, 2008, or the last date of the month for a            |  |
| 11 Io Date                          | reporting period after July 1, 2008. Do not include hyphens or slashes.              |  |
| 12                                  |                                                                                      |  |
|                                     | The dollar amount that you are increasing or decreasing the orginally reported       |  |
|                                     | wages by. Include a negative sign in front of the dollar amount when                 |  |
| 13 Wage Adjustment Amount           | decreasing wages.                                                                    |  |
| 14                                  |                                                                                      |  |
|                                     | The sum of the originally reported wages and the wage adjustment amount in           |  |
| 15 Final Wages                      | the previous two columns. Must be at least \$0.00.                                   |  |
| 16                                  |                                                                                      |  |
| 17 Adjustment Reason Code           | The reason code number for the wage adjustment from the list below.                  |  |
| 18                                  |                                                                                      |  |
|                                     | If correcting wages reported under an incorrect SSN, enter the correct SSN           |  |
| 19 Corrected SSN                    | here.                                                                                |  |
| 20                                  |                                                                                      |  |
| When completely done, hit "Create   |                                                                                      |  |
| Import File" button. This will save | The Wage Adjustment Report will now be available to process using the                |  |
| 21 this file to your desktop.       | import feature of I-Que.                                                             |  |
| 22                                  |                                                                                      |  |
|                                     | Pageon Cades farillaga I diustmant                                                   |  |
| Ready                               |                                                                                      |  |

Enter the information exactly as requested (a sample header line is shown below) or the file will not process correctly when imported. When finished, select the blue **Create Import File** to export the file to your desired location.

|    | <mark>, 19 • (21 •  </mark> | -     | -          |                         |                         |                       |                   |              | wage_a    | djustme         | n_import_templa                     | e_nonstate_2     | 2.xls [Compatibil | ity Mode] - N | licrosoft | Excel  |
|----|-----------------------------|-------|------------|-------------------------|-------------------------|-----------------------|-------------------|--------------|-----------|-----------------|-------------------------------------|------------------|-------------------|---------------|-----------|--------|
| F  | ile Home                    | Inser | t Page Lay | out Formulas            | Data Review             | View                  |                   |              |           |                 |                                     |                  |                   |               |           |        |
|    | 🗎 🖌 Cut                     |       | Arial      | ▼ 10 ▼ Δ <sup>*</sup> ∧ | - = = _                 | Sar Bi Wr             | an Text           |              | Ŧ         |                 |                                     |                  |                   |               |           | Ex     |
| _  | 📃 🔖 Сору 🕤                  |       |            |                         |                         | · · · · ·             | aprese            |              |           |                 | 55 H                                |                  |                   |               |           |        |
| Pa | ste 🛷 Format Pai            | inter | BIU        | 🛄 -   🔅 - A             | ·   E E E               | (李 御) 🔤 Me            | rge & Center *    | \$ - %       | * .00 .00 | Condi<br>Format | tional Format<br>tting v as Table v |                  |                   |               | Insert    | Delete |
|    | Clipboard                   | - Fai |            | Font                    | Gi -                    | Alignment             | 5                 | Nu           | mber 🕞    |                 |                                     | Styles           |                   |               |           | Cells  |
|    | Q5                          | -     | (=f;       | e l                     |                         |                       |                   |              |           |                 |                                     |                  |                   |               |           |        |
|    |                             |       |            |                         |                         |                       | M                 |              | 0         |                 | Р                                   | Q                | D                 |               |           | Г      |
| 4  | Employer ID                 |       | SSN        | Occupation Code         | From Date<br>(MMDDYYYY) | To Date<br>(MMDDYYYY) | Wage Adju<br>Amou | stment<br>nt | Final Wa  | aes             | Adjustment<br>Reason Code           | Corrected<br>SSN | Create            | Import Fil    | e         |        |
| 5  | 425                         |       | 654654666  | 01                      | 06012018                | 06302018              |                   | \$1,000.00   | \$3,      | 356.56          | 03                                  |                  |                   |               |           |        |
| 6  |                             |       |            |                         |                         |                       |                   |              |           |                 |                                     | -                |                   |               |           |        |

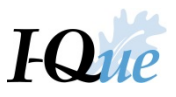

Chose where you wish to save this file and then Select **OK** and close the Wage Adjustment Import Spreadsheet.

| ×I                    | Select a folder to save the import file |                    |                        | × |
|-----------------------|-----------------------------------------|--------------------|------------------------|---|
| © ⊽ ↑ <b>⊊</b> •      |                                         | マ 🖒 Search Sha     | red Folders (\\ipers , | Q |
| Organize 👻 New folder |                                         |                    |                        |   |
| XII Microsoft Excel   | Name                                    | Date modified      | Туре                   | 5 |
|                       | 🎴 Benefits 💦 📐                          | 5/24/2019 10:53 AM | File folder            |   |
| 🜉 This PC             | CEO K                                   | 10/3/2019 4:32 PM  | File folder            |   |
| <b>P</b>              | Communications                          | 10/4/2019 10:36 AM | File folder            |   |
| <b>2</b>              | Finance                                 | 8/9/2019 10:04 AM  | File folder            |   |
| <b>P</b>              | IMD                                     | 5/22/2018 3:10 PM  | File folder            |   |
| <b>2</b>              | Investments                             | 8/15/2019 3:55 PM  | File folder            |   |
|                       | i Legal                                 | 10/4/2019 1:39 PM  | File folder            |   |
| Enterprise Connect    | oracle                                  | 3/20/2017 5:32 PM  | File folder            |   |
|                       | Shared                                  | 2/6/2019 4:06 PM   | File folder            |   |
|                       |                                         |                    |                        |   |
|                       |                                         |                    |                        |   |
|                       | <                                       |                    |                        |   |
| Folder name:          |                                         |                    |                        |   |
|                       |                                         | Tools 👻 OK         | Cancel                 |   |

Now that you have created your wage adjustment import file, log in to I-Que. On the I-Que home page, select Import Wage/Wage Adjustment Files or Account Summary, Wage Reports, and Payment History.

| IZI      | PERS                                               |                                |                             |                                 |                                       |
|----------|----------------------------------------------------|--------------------------------|-----------------------------|---------------------------------|---------------------------------------|
| Home     | Account Summary, Wage Reports, and Payment History | View/Update Employe            | r Demographics and Contacts | View/Update User                | Information Documents                 |
|          | PLEASE NOTE: Using the browser's t                 | <b>Toll</b> back button within | Free Help Line -            | 1-877-473-7<br>session to becor | 7 <b>799</b><br>me invalid. Please do |
| Quick L  | inks                                               |                                | Message Center              |                                 |                                       |
| ŝ        | Account Summary, Wage Reports, and Payment History | *                              | Search                      | New Show                        | Received Messages 💌                   |
| <b>~</b> | View/Update Employer Demographics and Contacts     |                                | Details                     | Date                            | Ű                                     |
| 2        | View/Update User Information                       |                                | You have no received messa  | iges                            |                                       |
|          | View Employer Documents                            |                                |                             | -                               |                                       |
| 2        | View/Update Member Information                     |                                |                             |                                 |                                       |
|          | Generate Employer Remittance Coupon                |                                |                             |                                 |                                       |
|          | Import Wage/Wage Adjustment Files                  | -                              |                             |                                 |                                       |
| Click on | Details to Add or Update EFT Bank Info/Update I    | Delivery Preference            |                             |                                 |                                       |

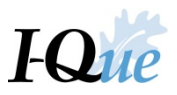

Select Upload File. In the drop-down menu, select Employer Wage Adjustment Reporting.

| Reports                                                    | , and Paymer               | nt History                              | View/Update Empl | oyer Demographic | s and Contacts      | View/Update User Information                              | Documents | View/ Update Me        | ember Information                    | Generate Em                              | oloyer Remittanc        |
|------------------------------------------------------------|----------------------------|-----------------------------------------|------------------|------------------|---------------------|-----------------------------------------------------------|-----------|------------------------|--------------------------------------|------------------------------------------|-------------------------|
| CCOUNT<br>Billing Loo<br>Trans Typ<br>Status:<br>Report St | ation Name:<br>e:<br>atus: | 00425 CITY OF<br>All<br>All             | PENSION          | *<br>*           |                     | Upload F<br>Employee<br>Employee                          | ie 👻      | File History           |                                      |                                          |                         |
|                                                            |                            |                                         |                  |                  |                     |                                                           |           |                        |                                      |                                          |                         |
| <u>Tools</u>                                               | Trans #-                   | Create Date                             | Release Date     | User Released    | Туре                | Description                                               | 2010      | Status                 | Report Status                        | Original Balance                         | Remaining Bala          |
| Tools<br>Actions                                           | Trans #-                   | Create Date<br>08/23/2018<br>08/23/2018 | Release Date     | User Released    | Type<br>Wage Report | Description<br>WAGE REPORT AUGUST<br>WAGE REPORT JULY 201 | 2018      | Status<br>Open<br>Open | Report Status<br>Initial<br>Released | Original Balance<br>\$0.00<br>\$4 470 78 | Remaining Bala<br>\$0.0 |

Select Browse to locate your wage adjustment import file. Add an Import Description. Select Next.

| Upload Employer Wage Ad | justment Reporting |        | ×    |
|-------------------------|--------------------|--------|------|
| 1 File Upload           | 2 Processing       |        |      |
| Import Filename:        |                    | Browse |      |
| Report Source:          | EI                 | ×      |      |
| Cancel                  |                    |        | Next |

A message will appear indicating that the file has been submitted. To validate the Wage Adjustment Import file, select **Details**. Otherwise, select **Close**. If you selected **Details** go to bottom of page 40.

| Upload Employer Wage Reporting                         | X            |
|--------------------------------------------------------|--------------|
| 1 File Upload 2 Processing                             |              |
| Results<br>The file has been submitted for processing. |              |
| Close                                                  | Back Details |

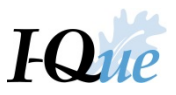

## If you selected **Close**, you can find the imported file under File History on the Account Summary page.

| ts, and Payment | History    | View/Update Em  | ployer Demograph | hics and Contacts | View/Update User I | Information | Documents             | View/ Up | odate Member Information | Generate E    | Employer Remittan | ce Coupon     | Meeting |
|-----------------|------------|-----------------|------------------|-------------------|--------------------|-------------|-----------------------|----------|--------------------------|---------------|-------------------|---------------|---------|
|                 |            |                 |                  |                   |                    |             |                       |          |                          |               |                   |               |         |
| Account         |            |                 |                  |                   |                    |             |                       |          |                          |               |                   |               |         |
| Billing Loc     | ation Name | 00423 CITY OF S | INSHINE          |                   |                    |             | Upload File           | •        | File History             |               |                   |               |         |
| Trans Typ       | e:         | All             |                  | ~                 |                    |             | Make an EFT Payme     | er 🗸     | EFT Payment History      |               |                   |               |         |
| Status:         |            | All             |                  | ~                 |                    |             |                       |          |                          |               |                   |               |         |
| Report Sta      | atus:      | All             |                  | ~                 |                    |             |                       |          |                          |               |                   |               |         |
|                 |            |                 |                  |                   |                    |             |                       |          |                          |               |                   |               |         |
| Tools           | Trans #-   | Create Date     | Release Date     | User Released     | Туре               | Description | 1                     |          | Status                   | Report Status | Original Balance  | Remaining Bal | Re      |
| Details         | 120803372  | 06/04/2019      |                  |                   | Payment            | Dep.Dt 06/  | 04/2019-Chk# -Tr# 120 | 0803372  | Open                     |               | (\$4,706.05)      | (\$4,706.05   | )       |
| Actions         | 120803371  | 06/04/2019      |                  |                   | Wage Report        | WAGE REI    | PORT JUNE 2019        |          | Open                     | Initial       | \$0.00            | \$0.00        | D       |
| Actions         | 120803370  | 06/04/2019      |                  |                   | Wage Report        | WAGE REP    | PORT MAY 2019         |          | Open                     | Initial       | \$0.00            | \$0.00        | D       |
| Actions         | 120803369  | 06/04/2019      |                  |                   | Wage Report        | WAGE REP    | PORT APRIL 2019       |          | Open                     | Initial       | \$0.00            | \$0.00        | 0       |
|                 |            |                 |                  |                   |                    |             |                       |          |                          |               |                   |               |         |

### Locate the Wage Adjustment Import file, select Actions, then Details

| File       | History                             |         |          |              |              |                       |                        |                     |                     |          |             |                |               |                      |                                  |             |                     |
|------------|-------------------------------------|---------|----------|--------------|--------------|-----------------------|------------------------|---------------------|---------------------|----------|-------------|----------------|---------------|----------------------|----------------------------------|-------------|---------------------|
| CI         | ose                                 |         |          |              |              |                       |                        |                     |                     |          |             |                |               |                      |                                  |             |                     |
| Imp        | ort #:                              | ļ       | All      |              | ✓ Date F     | Range: 05/2           | 7/2019 🖸 To:           | 06/10/2019          |                     |          |             |                |               |                      |                                  |             |                     |
| Stat       | JS:                                 | ļ       | All      |              | *            |                       |                        |                     |                     |          |             |                |               |                      |                                  |             |                     |
| <u>Too</u> | <u>s</u>                            | mport H | eader Id | Process Flag | Import Name  | Import<br>Description | Status                 | File Load Start     | File Process Start  | Duration | Rows Loaded | Rows Processed | Rows in Error | Rows in<br>Exception | Rows<br>Sucessfully<br>Processed | Inserted By | Has Comment<br>Flag |
| Acti       | ons                                 |         | 184252   | Validated    | Employer Wag | ERID 00423 (          | Validated with Excepti | 06/10/2019 10:55 AM | 06/10/2019 11:11 AM | < 1 sec  | 6           | C              |               | 0                    | 0                                | 0 00423GMOR |                     |
| L          | Details                             |         | 184250   | Validated    | Employer Wag | ERID 00423 (          | Validated with Errors  | 06/07/2019 03:05 PM | 06/07/2019 03:15 PM | 1 sec    | 6           | C              |               | 0                    | 0                                | 0 00423GMOR |                     |
| _          | Validate                            | 9       | 184248   | Completed    | Employer Wag | ERID 00423 (          | Voided                 | 06/05/2019 03:50 PM | 06/05/2019 03:50 PM | 3 sec    | 6           | C              |               | 0                    | 0                                | 0 JBURKE    |                     |
|            | Process<br>Void<br>Downlo<br>Export | ad 🕨    |          |              |              |                       |                        |                     |                     |          |             |                | ۵             | ŝ                    |                                  |             |                     |

#### From the **Details** tab, select **Validate**.

| Details   |              | 13                          |                       |                  |                   |              |            |                  |      |
|-----------|--------------|-----------------------------|-----------------------|------------------|-------------------|--------------|------------|------------------|------|
| Save      | Cancel       |                             |                       |                  |                   |              |            |                  |      |
| Import N  | lame:        | Employer Wage Adjustment Re | ep Import Description | ERID 00425 3     | Nage Adjustment f | r            |            |                  |      |
| Status    |              | Not Processed               | Import Header Id.     | 158983           |                   | Inserted By: | 08/23/2018 | i.               |      |
| Process   | Flag.        | Ready                       | Inserted Date:        | 08/23/2018       |                   | Updated By:  | 08/23/2018 | 1                |      |
| Summa     | ry De        | tails                       |                       |                  |                   |              |            |                  |      |
|           |              |                             |                       |                  |                   |              |            |                  |      |
| Import De | tail Status. | All                         | 🛩 Туре                |                  | All               |              | ✓ Dir      | splay Rows: From |      |
| New Row   | Set All t    | Resubmit Set None to Resu   | bmit Validate Void    | Download         |                   |              |            |                  |      |
| Tools     | Error        | Seq No Import Message       | Import Detail Status  | Resubmit<br>Flag | Record Type       | Employer ID  | SSN        | Agency Code      | Occu |
| Actions   |              | 1                           | Not Processed         | 8                | 1                 | 00425        | +00000100  | 000              |      |
| Actions   |              | 2                           | Not Processed         | 2                | 2                 | 00425        | 654654666  |                  | 01   |
|           |              |                             |                       |                  |                   |              |            |                  |      |

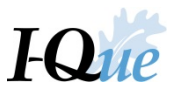

Check the **Status** or **Import Detail Status** of the file. If it contains errors, you must correct them before processing the adjustment.

| ידת אין                                  |                                        |                                     |                                                                                                   |                                       |                                         |                               |                                                                              |                                       |                 |                              |
|------------------------------------------|----------------------------------------|-------------------------------------|---------------------------------------------------------------------------------------------------|---------------------------------------|-----------------------------------------|-------------------------------|------------------------------------------------------------------------------|---------------------------------------|-----------------|------------------------------|
| I PE                                     | RS                                     |                                     |                                                                                                   |                                       |                                         |                               |                                                                              |                                       |                 |                              |
| Details                                  |                                        |                                     |                                                                                                   |                                       |                                         |                               |                                                                              |                                       |                 |                              |
| Edit Clos                                | e                                      |                                     |                                                                                                   |                                       |                                         |                               |                                                                              |                                       |                 |                              |
| Import Name:<br>Status:<br>Process Flag: | Employer V<br>Validated w<br>Validated | Vage Adjustment Re<br>rith Errors   | p Import Description:<br>Import Header Id:<br>Inserted Date:                                      | ERID 00425 :V<br>158983<br>08/23/2018 | Vage Adjustment fr.                     | Inserted By:<br>Updated By:   | 08/23/2018<br>08/23/2018                                                     |                                       |                 |                              |
| , , , , , , , , , , , , , , , , , , ,    |                                        |                                     |                                                                                                   |                                       |                                         |                               |                                                                              |                                       |                 |                              |
| Summary                                  | Details                                |                                     |                                                                                                   |                                       |                                         |                               |                                                                              |                                       |                 |                              |
|                                          |                                        |                                     |                                                                                                   |                                       |                                         |                               |                                                                              |                                       |                 |                              |
|                                          |                                        |                                     |                                                                                                   |                                       |                                         |                               |                                                                              |                                       |                 | _                            |
| Import Detail Stat                       | us: All                                |                                     | ▼ Туре:                                                                                           |                                       | All                                     |                               | ▼ Dis                                                                        | play Rows: From                       |                 | To:                          |
| Import Detail Stat                       | us: All                                | Set None to Resub                   | Type:<br>mit Validate Process                                                                     | Void Do                               | All                                     |                               | ▼ Dis                                                                        | play Rows: From                       |                 | To:                          |
| Import Detail Stat                       | us: All<br>Il to Resubmit<br>Seq No    | Set None to Resub<br>Import Message | v Type:<br>mit Validate Process<br>Import Detail Status                                           | Void Do<br>Resubmit<br>Flag           | All wnload Record Type                  | Employer ID                   | ▼ Dis<br>SSN                                                                 | play Rows: From<br>Agency Code        | Occupation Code | To:                          |
| Import Detail Stat                       | us: All<br>Il to Resubmit<br>Seq No    | Set None to Resub<br>Import Message | v Type:<br>mit Validate Process<br>Import Detail Status<br>Not Processed                          | Void Do<br>Resubmit<br>Flag<br>❤      | All wnload Record Type 1                | Employer ID<br>00425          | ✓ Dis<br>SSN<br>+00000100                                                    | play Rows: From<br>Agency Code<br>000 | Occupation Code | To:<br>From Date             |
| Import Detail Stat                       | us: All<br>Il to Resubmit<br>Seq No    | Set None to Resub<br>Import Message | v Type:<br>mit Validate Process<br>Import Detail Status<br>Not Processed<br>Validated With Errors | Void Do<br>Resubmit<br>Flag<br>✓      | All<br>wrnload<br>Record Type<br>1<br>2 | Employer ID<br>00425<br>00425 | <ul> <li>✓ Dis</li> <li>SSN</li> <li>+00000100</li> <li>654654666</li> </ul> | play Rows: From<br>Agency Code<br>000 | Occupation Code | To:<br>From Date<br>20180601 |

Select Actions next to the row that shows as Validated with Errors. Select Show Errors in the drop-down menu.

| <b>I</b> PEI                             | <u>RS</u>                                                         |                                                              |                                       |                    |                                  |                          |                |                 |           |
|------------------------------------------|-------------------------------------------------------------------|--------------------------------------------------------------|---------------------------------------|--------------------|----------------------------------|--------------------------|----------------|-----------------|-----------|
| Details                                  |                                                                   |                                                              |                                       |                    |                                  |                          |                |                 |           |
| Edit Close                               |                                                                   |                                                              |                                       |                    |                                  |                          |                |                 |           |
| Import Name:<br>Status:<br>Process Flag: | Employer Wage Adjustment Re<br>Validated with Errors<br>Validated | ep Import Description<br>Import Header Id:<br>Inserted Date: | ERID 00425 :\<br>158983<br>08/23/2018 | Wage Adjustment fr | r<br>Inserted By:<br>Updated By: | 08/23/2018<br>08/23/2018 |                |                 |           |
| Summary                                  | Details                                                           |                                                              |                                       |                    |                                  |                          |                |                 |           |
| Import Detail Statu                      | s: All                                                            | <b>∨</b> Туре                                                |                                       | All                |                                  | ▼ Disp                   | lay Rows: From |                 | To:       |
| New Row Set Al                           | to Resubmit Set None to Resu                                      | bmit Validate Process                                        | Void Do                               | ownload            |                                  |                          |                |                 |           |
| Tools Error                              | Seq No Import Message                                             | Import Detail Status                                         | Resubmit<br>Flag                      | Record Type        | Employer ID                      | SSN                      | Agency Code    | Occupation Code | From Date |
| Actions                                  | 1                                                                 | Not Processed                                                | <b>V</b>                              | 1                  | 00425                            | +00000100                | 000            |                 |           |
| Actions                                  | 2                                                                 | Validated With Errors                                        |                                       | 2                  | 00425                            | 654654666                |                | 01              | 20180601  |
| Delete                                   | 3                                                                 | Not Processed                                                | <b>V</b>                              | 3                  | 00425                            | 00001                    |                |                 |           |
| Show Errors                              | 1                                                                 |                                                              |                                       |                    |                                  |                          |                |                 |           |

Research to correct errors or contact IPERS ERAM at 1-877-473-7799.

| I×)      | PEF     | RS <sup>®</sup> |                     |                                |                       |             |            |                |
|----------|---------|-----------------|---------------------|--------------------------------|-----------------------|-------------|------------|----------------|
| Import E | rrors   |                 |                     |                                |                       |             |            |                |
| Close    |         |                 |                     |                                |                       |             |            |                |
| Import I | Name:   | Employe         | Wage Adjustment Rep | Import Description: ERID 0042  | 5 :Wage Adjustment fr |             |            |                |
| Status:  |         | Validated       | with Errors         | Import Header Id: 158983       | Ir                    | nserted By: | 08/23/2018 |                |
| Process  | s Flag: | Validated       |                     | Inserted Date: 08/23/2018      | U                     | Ipdated By: | 08/23/2018 |                |
| Tools    | Row     | Туре            | Seq No Type         | Message                        |                       |             |            | Attribute Name |
|          | 2       | 2 Error         | 1 db_error_p        | Detail: Incorrect final wages. |                       |             |            |                |
|          |         |                 |                     |                                |                       |             |            |                |
|          |         |                 |                     |                                |                       |             |            |                |

Once errors have been corrected, Re-validate your file. The file status should be **Validated Successfully**.

#### Select **Process**.

| I Z P            | ER          | <u>S</u> <sup>-</sup> |                    |                       |                  |                   |              |            |                 |                 |           |          | CIT                | Y OF PENSION (00425) |
|------------------|-------------|-----------------------|--------------------|-----------------------|------------------|-------------------|--------------|------------|-----------------|-----------------|-----------|----------|--------------------|----------------------|
| Details          |             |                       |                    |                       |                  |                   |              |            |                 |                 |           |          |                    |                      |
| Edit             | Close       |                       |                    |                       |                  |                   |              |            |                 |                 |           |          |                    |                      |
| Import Na        | me:         | Employer W            | age Adjustment Re  | p Import Description: | ERID 00425 :W    | age Adjustment fr |              |            |                 |                 |           |          |                    |                      |
| Status:          |             | Validated Su          | uccessfully        | Import Header Id:     | 158983           |                   | Inserted By: | 08/23/2018 |                 |                 |           |          |                    |                      |
| Process F        | lag:        | Validated             |                    | Inserted Date:        | 08/23/2018       |                   | Updated By:  | 08/23/2018 |                 |                 |           |          |                    |                      |
| Summar           | y De        | tails                 |                    |                       |                  |                   |              |            |                 |                 |           |          |                    |                      |
| Import Deta      | all Status: | All                   |                    | 🗸 Туре:               |                  | All               |              | ▼ Disp     | olay Rows: From |                 | To:       |          | Show Deleted Rows: |                      |
| New Row          | Set All to  | Resubmit              | Set None to Result | omit Validate Process | Void Dov         | vnload            |              |            |                 |                 |           |          |                    |                      |
| Tools<br>Actions | Error       | Seq No                | Import Message     | Import Detail Status  | Resubmit<br>Flag | Record Type       | Employer ID  | SSN        | Agency Code     | Occupation Code | From Date | To Date  | Adjustment Sign    | Adjustment Amount    |
| Actions          |             | 1                     |                    | Not Processed         | 1                | 1                 | 00425        | +00000100  | 000             |                 |           |          |                    |                      |
| Actions          |             | 2                     |                    | Validated Successful  | 1                | 2                 | 00425        | 654654666  |                 | 01              | 20180601  | 20180630 | +                  | 00100000             |
| 100010           |             | 3                     |                    | Not Processed         | 1                | 3                 | 00425        | 00001      |                 |                 |           |          |                    |                      |
|                  |             |                       |                    |                       |                  |                   |              |            |                 |                 |           |          |                    |                      |

Read the confirmation message and select **Yes**.

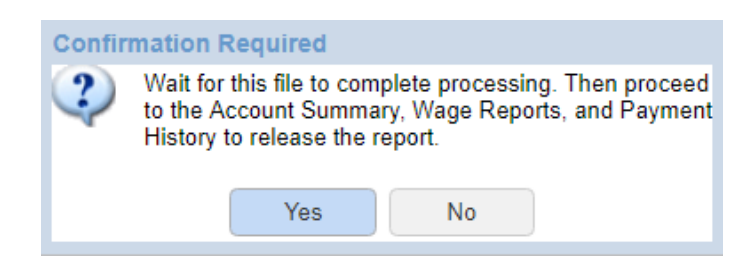

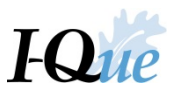

Status should be **Processed Successfully**. If so, select **Close**. Go to the **Account Summary, Wage Reports and Payment History** screen to submit the adjustment.

| Edit                             | Close        | 1                                    | +                                |                                                            |                                      |                     |                           |                    |                    |                 |           |         |                   |                   |
|----------------------------------|--------------|--------------------------------------|----------------------------------|------------------------------------------------------------|--------------------------------------|---------------------|---------------------------|--------------------|--------------------|-----------------|-----------|---------|-------------------|-------------------|
| Import Na<br>Status<br>Process R | eme<br>Flag: | Employer V<br>Processed<br>Completed | Va Adjustment Ri<br>Successfully | ep Import Description<br>Import Header Id<br>Inserted Date | ERID 00425 V<br>158963<br>08/23/2018 | Vage Adjustment fr. | Inserted By<br>Updated By | 08/23/2<br>08/23/2 | 1018               |                 |           |         |                   |                   |
| Summar                           | y <u>De</u>  | talis                                |                                  |                                                            |                                      |                     |                           |                    |                    |                 |           |         |                   |                   |
|                                  |              |                                      |                                  |                                                            |                                      |                     |                           |                    |                    |                 |           |         |                   |                   |
| Import Det                       | all Status.  | ΔI                                   |                                  | 👻 Тури                                                     | i i                                  | All                 |                           | *                  | Display Rows: From |                 | Ta:       |         | Show Deleted Rows | 0                 |
| New Rose                         | Set All to   | o Resubmit                           | Set None to Resu                 | bmit Download                                              |                                      |                     |                           |                    |                    |                 |           |         |                   |                   |
| Tools                            | Error        | Seq No                               | Import Message                   | Import Detail Status                                       | Resubmit<br>Flag                     | Record Type         | Employer ID               | SSN                | Agency Code        | Occupation Code | From Date | To Date | Adjustment Sign   | Adjustment Amount |
| mail                             |              |                                      | ń.                               | Not Processed                                              | 64                                   | 1                   | 00425                     | +00000100          | 000 0              |                 |           |         |                   |                   |

You will need to refresh the screen to see the wage adjustment amount. Make sure you have highlighted the correct wage adjustment to submit by clicking on the appropriate transaction.

Select Actions and Submit to IPERS for the adjustment you are releasing.

|      | unt                |               |              |               |             |                 |              |                     |               |                  | proper reconstruction |    |
|------|--------------------|---------------|--------------|---------------|-------------|-----------------|--------------|---------------------|---------------|------------------|-----------------------|----|
| Bill | ing Location Name: | 00425 CITY OF | PENSION      |               |             | Upl             | oad File 🔹   | File History        |               |                  |                       |    |
| Tran | ens Type:          | al            |              | *             |             | Make an         | EFT Paymer • | EFT Payment History |               |                  |                       |    |
| Stat | rtus:              | All           |              | ٠             |             |                 |              |                     |               |                  |                       |    |
| Rep  | port Status        | All           |              | *             |             |                 |              |                     |               |                  |                       |    |
| Tee  | ols Trans #+       | Create Date   | Rolease Date | User Released | Type        | Description     |              | Status              | Report Status | Original Balance | Remaining Bala        | Re |
| Acti | fots 120747322     | 08/23/2018    |              |               | Wage Adj.   | Wage Adjustment |              | Open                | Initial       | \$148.80         | \$148.80              |    |
|      | Details            | 18/23/2018    |              |               | Wage Report | WAGE REPORT AU  | 3UST 2018    | Open                | Initial       | \$0.00           | \$0.00                | 1  |
|      | Edit               | 18/23/2018    | 08/23/2018   | JBURKE        | Wage Report | WAGE REPORT JUL | Y 2018       | Open                | Released      | \$4,470.78       | \$4,470.78            | Ce |
|      | Submit to IPERS    | 18/23/2018    | 08/23/2018   | JBURKE        | Wage Report | WAGE REPORT JUN | E 2018       | Open                | Released      | \$1,730.89       | \$1,730.89            | Co |

Follow the prompts to submit your file to IPERS.

| Confir | m                                         |
|--------|-------------------------------------------|
| ?      | Are you sure you want to Submit to IPERS. |
|        | Yes No                                    |

| Info                                                                                                    |
|----------------------------------------------------------------------------------------------------|
| This wage adjustment has been submitted to IPERS for processing. Amount due or credit will be sent on your next monthly statement. |
| ОК                                                                                                    |
|                                                                                                    |

A workflow request will be submitted to IPERS and your adjustment should be released within 24 hours.

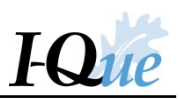

# Add a Financial Institution

On the I-Que home page, select **Details**.

|          | PERS                                      |                     |                  |                       |          |              |                 |                          |            |                                                                                                   |
|----------|-------------------------------------------|---------------------|------------------|-----------------------|----------|--------------|-----------------|--------------------------|------------|---------------------------------------------------------------------------------------------------|
| Home     | Account Summary, Wage Reports, and Pa     | ayment History Viev | //Update Employe | r Demographics and Co | ontacts  | View/U       | odate User In   | formation                | Documents  | View/ Update Member Informat                                                                      |
|          | PLEASE NOTE: Using the                    | e browser's back    | Toll             | Free Help Li          | ne -     | <b>1-877</b> | <b>-473-7</b> 7 | <b>799</b><br>e invalid. | Please do  | not use the browser's Ba                                                                          |
| Quick L  | links                                     |                     |                  | Message Center        |          |              |                 |                          |            | News and Alerts                                                                                   |
| 8        | Account Summary, Wage Reports, and Paymen | nt History          | Â                | Search                | ×        | New          | Show:           | Received M               | lessages - | News and Alerts                                                                                   |
|          | View/Update Employer Demographics and Con | ntacts              |                  | Details               |          |              | Date            |                          |            | 06/11/2018: Rate Changes Effe                                                                     |
| 2        | View/Update User Information              |                     |                  | You have no receive   | ed messa | iges         |                 |                          |            | Employer Share 9.44%; Sheriff<br>9.76% and Employer Share 9.1                                     |
| 0        | View Employer Documents                   |                     |                  |                       |          |              |                 |                          |            | Member Share 6.81% and Em                                                                         |
| 2        | View/Update Member Information            |                     |                  |                       |          |              |                 |                          |            | News and Alerts                                                                                   |
|          | Generate Employer Remittance Coupon       |                     |                  |                       |          |              |                 |                          |            | 10/06/2017: Enrollment/Benefic<br>contain confidential information                                |
|          | Import Wage/Wage Adjustment Files         |                     | •                |                       |          |              |                 |                          |            | emailed nonsecurely to IPERS<br>Service, ShareFile, or Fax the<br>Protecting this data is crucial |
| Click or | n Details to Add or Update EFT Bank       | Info/Update Delive  | ry Preference    |                       |          |              |                 |                          |            |                                                                                                   |
| Tools    | Name                                      | Balance             |                  |                       |          |              |                 |                          |            |                                                                                                   |
| Details  | CITY OF PENSION                           | \$6,35              | 0.47             |                       |          |              |                 |                          |            |                                                                                                   |
|          |                                           |                     |                  |                       |          |              |                 |                          |            |                                                                                                   |
|          |                                           |                     |                  |                       |          |              |                 |                          |            |                                                                                                   |

#### Select Add Bank Account.

| <b>I</b> PFRS             |               |                        |                 |             |              |  |
|---------------------------|---------------|------------------------|-----------------|-------------|--------------|--|
|                           |               |                        |                 |             |              |  |
|                           |               |                        |                 |             |              |  |
| Back Billing Location ID: | 00425         | Billing Location Name: | CITY OF PENSION |             |              |  |
| Billing Location Info     |               |                        |                 |             |              |  |
| Change                    |               |                        |                 |             |              |  |
| Delivery Proference:      | U.C. Mall     |                        |                 |             |              |  |
| Delivery Presence.        | U.S. Mail     |                        |                 |             |              |  |
|                           |               |                        |                 |             |              |  |
| EFT Bank Account Details  | 5             |                        |                 |             |              |  |
| Add Bank Account          |               |                        |                 |             |              |  |
| Taala Description (       | 250 abas mau) | EET Turo               | Deried          | EET Status  | Default EET  |  |
| 100is Description (2      | .50 Char max) | сттуре                 | Fellod          | EF I Status | Default EF 1 |  |
|                           |               |                        |                 |             |              |  |
|                           |               |                        |                 |             |              |  |
|                           |               |                        |                 |             |              |  |
|                           |               |                        |                 |             |              |  |

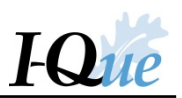

In the **Start Date** field, enter today's date. Leave the **Stop Date** field blank. Check the **Default Eft Flag** box to set this financial institution as the default EFT account for future payments. Select **Search**.

| Details                       |                     | ×      |
|-------------------------------|---------------------|--------|
| Start Date:                   | 08/23/2018          |        |
| Stop Date:                    | MM/DD/YYYY          |        |
| Payment Account:              | EFT Payment Account |        |
| EFT Type:                     | BANK                |        |
| Description (250 char max):   |                     |        |
| EFT Status:                   | Approved 🗸          |        |
| Default Eft Flag:             |                     |        |
| Bank Name:                    |                     | Search |
| Bank Routing Number:          |                     |        |
| Bank Account Number:          |                     |        |
| Re-enter Bank Account Number: |                     |        |
| Bank Account Type:            | Checking 💙          |        |
|                               |                     |        |
|                               |                     |        |
|                               |                     |        |
| Cancel                        |                     | Save   |

Enter your bank's Routing Number. Select Search.

| Financial Institution Search |                  |
|------------------------------|------------------|
| Bank Name/Routing Number:    | 092902983 Search |
|                              |                  |
|                              |                  |

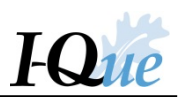

| Details                       |                     | ×      |
|-------------------------------|---------------------|--------|
| Start Date:                   | 08/23/2018          |        |
| Stop Date:                    | MM/DD/YYYY          |        |
| Payment Account:              | EFT Payment Account |        |
| EFT Type:                     | BANK                |        |
| Description (250 char max):   |                     |        |
| EFT Status:                   | Approved 🗸          |        |
| Default Eft Flag:             |                     |        |
| Bank Name:                    | US BANK             | Search |
| Bank Routing Number:          | 092902983           |        |
| Bank Account Number:          | 102102              |        |
| Re-enter Bank Account Number: | 102102              |        |
| Bank Account Type:            | Checking 💙          |        |
|                               |                     |        |
|                               |                     |        |
|                               |                     |        |
| Cancel                        |                     | Save   |

Enter Bank Account number as indicated. Re-enter to confirm. Select **Save**.

If necessary – use the drop down to change the Bank Account Type to Savings – then select Save.

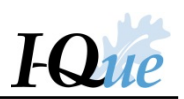

Review and select **Confirm** or **Back** to make any corrections.

| Details                                   |                      |        | ×       |
|-------------------------------------------|----------------------|--------|---------|
| Please verify and click 'Confirm' to perm | nanently save the ch | anges. |         |
| Start Date:                               | 08/23/2018           |        |         |
| Stop Date:                                | MM/DD/YYYY           |        |         |
| Payment Account:                          | EFT Payment Acco     | unt    |         |
| EFT Type:                                 | BANK                 |        |         |
| Description (250 char max):               |                      |        |         |
| EFT Status:                               | Approved             |        |         |
| Default Eft Flag:                         |                      |        |         |
| Bank Name:                                | US BANK              |        | Search  |
| Bank Routing Number:                      | 092902983            |        |         |
| Bank Account Number:                      | 102102               |        |         |
| Re-enter Bank Account Number:             | 102102               |        |         |
| Bank Account Type:                        | Checking             |        |         |
|                                           |                      |        |         |
|                                           |                      |        |         |
|                                           |                      |        |         |
| Cancel                                    |                      | Back   | Confirm |

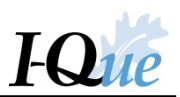

## Complete the form by entering your name and title. Select **Confirm**.

| Eft Definition Au | Ithorization                                                                                                    |                                                                                                    |                                                                                                    | In the sole responsibility to ensure that the bank account under, that sufficient funds will be maintained in that verified that DEPOSITORY is capable of complying insactions hereunder. This authorization shall remain titten notification of its termination from EMPLOYER, and DEPOSITORY a reasonable opportunity to the sole provided that the perified that DEPOSITORY is capable of complying insactions hereunder. This authorization shall remain the notification of its termination from EMPLOYER areasonable opportunity to the perified that DEPOSITORY a reasonable opportunity to the perified that DEPOSITORY a reasonable opportunity to the perification opportunity to the perif |         |
|-------------------|----------------------------------------------------------------------------------------------------|----------------------------------------------------------------------------------------------------|----------------------------------------------------------------------------------------------------|----------------------------------------------------------------------------------------------------|---------|
|                   |                                                                                                    |                                                                                                    |                                                                                                    |                                                                                                    |         |
|                   |                                                                                                    |                                                                                                    |                                                                                                    |                                                                                                    | A       |
|                   |                                                                                                    |                                                                                                    |                                                                                                    |                                                                                                    |         |
|                   |                                                                                                    |                                                                                                    | Agreement Summ                                                                                                    | ary                                                                                                    |         |
|                   | ISPER                                                                                                    | $\mathbf{S}$                                                                                                    |                                                                                                    |                                                                                                    |         |
|                   | E/                                                                                                    | MPLOYER/RECEIVER                                                                                                    | AUTHORIZATION AND                                                                                                    | D AGREEMENT FOR ACH DEBIT                                                                                                    |         |
|                   | Originator: IOWA PU                                                                                                    | JBLIC EMPLOYEES' R                                                                                                    | ETIREMENT SYSTEM                                                                                                    |                                                                                                    |         |
|                   | The Employer/Recei<br>initiate both recurring<br>at the depository fin<br>account. EMPLOYEF<br>comply with the pr<br>Association ("NACH<br>unless mutually agree                       | ver hereunder, CITY (<br>g and single entry debit<br>ancial institution name<br>& acknowledges that to<br>ovisions of U.S. law<br>A") and agrees that tra<br>ed otherwise.                | DF PENSION ("EMPLO<br>entries to EMPLOYER'S<br>ed below ("DEPOSITOR<br>he origination of ACH<br>and the rules of the N<br>ansactions hereunder sh                                                      | OYER"), hereby authorizes IPERS to<br>6 Checking Account indicated below<br>Y"), and to debit the same to such<br>transactions to said account must<br>National Automated Clearinghouse<br>all be in the NACHA CCD format,                                                                                                    |         |
|                   | Depository Name: U                                                                                                    | 5 BANK                                                                                                    |                                                                                                    |                                                                                                    |         |
|                   | Routing Number: 092                                                                                                    | 902983                                                                                                    |                                                                                                    |                                                                                                    |         |
|                   | Account Number: XX                                                                                                    | XX2102                                                                                                    |                                                                                                    |                                                                                                    |         |
|                   | EMPLOYER acknowl<br>listed above will be of<br>account to cover said<br>with the U.S. laws an<br>in full force and effec<br>The termination not<br>delivery of such term<br>act on it. | edges and agrees that<br>pen to accept transactio<br>I transactions, and that<br>d NACHA rules govern<br>it until IPERS has recei-<br>tice may be delivered<br>hination notice shall pro- | it has the sole responsibi<br>ns hereunder, that suffict<br>t it has verified that DEI<br>ning transactions hereun<br>ved written notification of<br>by e-mail, facsimile, or<br>ovide IPERS and DEPOS | ility to ensure that the bank account<br>ient funds will be maintained in that<br>POSITORY is capable of complying<br>ider. This authorization shall remain<br>of its termination from EMPLOYER.<br>first class mail, provided that the<br>SITORY a reasonable opportunity to                                                                                                    |         |
|                   | Date:                                                                                                    | 08/22/2018                                                                                                    | By:                                                                                                    | Fred Fund                                                                                                    |         |
|                   | Dute.                                                                                                    | 00/23/2010                                                                                                    | Title:                                                                                                    | Clerk                                                                                                    |         |
| Cancel            |                                                                                                    |                                                                                                    |                                                                                                    |                                                                                                    | Confirm |
|                   |                                                                                                    |                                                                                                    |                                                                                                    |                                                                                                    |         |

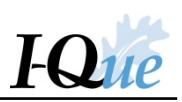

## Select Print and then Finish.

| Eft Definition Au | thorization                                                                                                    |                                                                                                    |                                                                                                    | ment for ACH DEBIT         rreby authorizes IPERS to         g Account indicated below         to debit the same to such         ns to said account must         Automated Clearinghouse         he NACHA CCD format,         sure that the bank account         will be maintained in that         Y is capable of complying         authorization shall remain         ination from EMPLOYER.         s mail, provided that the         reasonable opportunity to         Finish         Print |
|-------------------|----------------------------------------------------------------------------------------------------|----------------------------------------------------------------------------------------------------|----------------------------------------------------------------------------------------------------|----------------------------------------------------------------------------------------------------|
|                   |                                                                                                    |                                                                                                    |                                                                                                    | •                                                                                                    |
|                   |                                                                                                    |                                                                                                    |                                                                                                    |                                                                                                    |
|                   |                                                                                                    | Agreement Summa                                                                                                    | ary                                                                                                    | - 11                                                                                                    |
|                   | <b>I</b> PERS                                                                                                    |                                                                                                    |                                                                                                    | - 11                                                                                                    |
|                   | EMPLOYER/RECEIVER                                                                                                    |                                                                                                    | AGREEMENT FOR ACH DEBIT                                                                                                    |                                                                                                    |
|                   | Originator: IOWA PUBLIC EMPLOYEES' I                                                                                                    | RETIREMENT SYSTEM                                                                                                    |                                                                                                    |                                                                                                    |
|                   | The Employer/Receiver hereunder, CITY<br>initiate both recurring and single entry debi<br>at the depository financial institution nam<br>account. EMPLOYER acknowledges that to<br>comply with the provisions of U.S. law<br>Association ("NACHA") and agrees that to<br>unless mutually agreed otherwise.                                      | OF PENSION ("EMPLOY<br>t entries to EMPLOYER'S<br>ed below ("DEPOSITOR)<br>the origination of ACH<br>and the rules of the N<br>vansactions hereunder sha                                                   | YER"), hereby authorizes IPERS to<br>Checking Account indicated below<br>("), and to debit the same to such<br>transactions to said account must<br>fational Automated Clearinghouse<br>all be in the NACHA CCD format,                                                   |                                                                                                    |
|                   | Depository Name: US BANK                                                                                                    |                                                                                                    |                                                                                                    | - 11                                                                                                    |
|                   | Routing Number: 092902983                                                                                                    |                                                                                                    |                                                                                                    | - 11                                                                                                    |
|                   | Account Number: XXXX2102                                                                                                    |                                                                                                    |                                                                                                    | - 11                                                                                                    |
|                   | EMPLOYER acknowledges and agrees that<br>listed above will be open to accept transactio<br>account to cover said transactions, and that<br>with the U.S. laws and NACHA rules gover<br>in full force and effect until IPERS has recer.<br>The termination notice may be delivered<br>delivery of such termination notice shall pr<br>act on it. | it has the sole responsibil<br>ons hereunder, that suffici-<br>t it has verified that DEF<br>ming transactions hereund<br>ved written notification o<br>by e-mail, facsimile, or<br>ovide IPERS and DEPOSI | lity to ensure that the bank account<br>ent funds will be maintained in that<br>POSITORY is capable of complying<br>der. This authorization shall remain<br>if its termination from EMPLOYER.<br>first class mail, provided that the<br>ITORY a reasonable opportunity to | Ţ                                                                                                    |
|                   | Date: 08/23/2018                                                                                                    | By:                                                                                                    | Fred Fund                                                                                                    |                                                                                                    |
|                   |                                                                                                    | Title:                                                                                                    | Clerk                                                                                                    | _                                                                                                    |
| Cancel            |                                                                                                    |                                                                                                    | Finish                                                                                                    | rint                                                                                                    |
|                   |                                                                                                    |                                                                                                    |                                                                                                    |                                                                                                    |

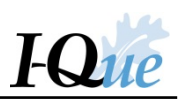

To return to the I-Que home page, select **Back**.

| I≢P.                                    | ERS                              |                        |                      |            |             |  |
|-----------------------------------------|----------------------------------|------------------------|----------------------|------------|-------------|--|
| Back Billing                            | g Location ID: 00425             | Billing Location Name: | CITY OF PENSION      |            |             |  |
| Billing Locat<br>Change<br>Delivery Pre | tion Info<br>eference: U.S. Mail |                        |                      |            |             |  |
| Add Bank                                | Account Details                  |                        |                      |            |             |  |
| Tools                                   | Description (250 char max)       | EFT Type               | Period               | EFT Status | Default EFT |  |
| Actions                                 | US BANK (Checking) XXXX02102     | BANK                   | 08/23/2018 - current | Approved   | ×.          |  |

## Make an Online EFT Payment

On the home page, select Make a One Time Payment or Account Summary, Wage Reports, and Payment History.

| < P                                                                          | EKS                                                                                                 |                          |            |                             |             |                  |               |                                 |
|------------------------------------------------------------------------------|----------------------------------------------------------------------------------------------------|--------------------------|------------|-----------------------------|-------------|------------------|---------------|---------------------------------|
| ome                                                                          | Account Summary, Wage Reports, and Pa                                                               | iyment History View/Upda | te Employe | r Demographics and          | Contacts    | View/Up          | odate User In | formation Docume                |
|                                                                              | PLEASE NOTE: Using the                                                                              | browser's back butto     | Toll       | Free Help I                 | Line -      | 1-877<br>session | -473-77       | <b>799</b><br>e invalid. Please |
| View/Update Employer Demographics and Contacts View/Update Liser Information |                                                                                                    |                          |            | Message Cente               | er<br>×     | New              | Show:         | Received Messages               |
|                                                                              | View/Update User Information<br>View Employer Documents<br>View/Update Member Information           |                          | l          | Details<br>You have no rece | eived messa | iges             | Date          | i.                              |
| 。                                                                            | Generate Employer Remittance Coupon<br>Import Wage/Wage Adjustment Files<br>Make a One Time Payment |                          |            |                             |             |                  |               |                                 |
| ck on l                                                                      | Details to Add or Update EFT Bank                                                                   | Info/Update Delivery Pre | ference    |                             |             |                  |               |                                 |
| Tools                                                                        | Name                                                                                                | Balance                  |            |                             |             |                  |               |                                 |

If you selected **Account Summary, Wage Reports, and Payment History**, select **Make an EFT Payment**. If you selected **Make a One Time Payment** from the Home page, skip this step.

| Billing Location Name: |               | 00425 CITY OF | PENSION      |               |             | (               | Upload File          | File History        |               |                  |                |      |
|------------------------|---------------|---------------|--------------|---------------|-------------|-----------------|----------------------|---------------------|---------------|------------------|----------------|------|
| Trans Typ              | ie:           | All           |              | ~             |             |                 | Make an EFT Paymer - | EFT Payment History |               |                  |                |      |
| Status:                | I             | All           |              | ~             |             |                 | Recurring Payment    | 1                   |               |                  |                |      |
| Report Sta             | atus:         | All           |              | ~             |             | L.              | One Time Payment     | 1                   |               |                  |                |      |
| Tools                  | Trans #•      | Create Date   | Release Date | User Released | Туре        | Description     |                      | Status              | Report Status | Original Balance | Remaining Bala | . 1  |
| Actions                | 120747322     | 08/23/2018    | 08/23/2018   | JBURKE        | Wage Adj.   | Wage Adjustment |                      | Open                | Released      | \$148.80         | \$148.80       | 0 Co |
| Actions                | ions 12074732 | 08/23/2018    |              |               | Wage Report | WAGE REP        | ORT AUGUST 2018      | Open                | Initial       | \$0.00           | \$0.00         | 1    |
|                        | 4             |               |              |               |             |                 |                      |                     |               |                  |                |      |
|                        |               |               |              |               |             |                 |                      |                     |               |                  | \$6,350.47     | 1    |
|                        |               |               |              |               |             |                 |                      |                     |               |                  | FC 350 43      |      |

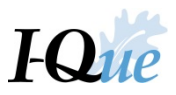

The Make Payment Wizard will open. Fill in the Payment Amount, Payment Date, and Description.

- To make the payment immediately, leave the **Payment Date** as is.
- To schedule this payment for some time in the future, indicate the date you wish IPERS to be paid.

Select Next.

| Make Payment Wizard          |                                     | × |
|------------------------------|-------------------------------------|---|
| 1 Transactions               | 2 Payment Method 3 Confirm & Review |   |
| One Time Payment             |                                     |   |
| Specify fixed amount to pay  |                                     |   |
| Payments submitted for today | 's date cannot be cancelled.        |   |
| Outstanding Balance:         | \$6,350.47                          |   |
| Payment Amount:              | 6,350.47                            |   |
| Payment Date:                | 08/23/2018                          |   |
| Description:                 | July 2018 Payment                   |   |
|                              |                                     |   |
|                              |                                     |   |
| Cancel                       | Next                                |   |

Select the account to make the payment from in the **Bank Name** field, or select **Add New Payment Account**. Select **Next**.

| Make Payment Wizard  Transactions Payment Method  Bank Name US BANK (Checking) XXXX02102  Add New Payment Account | ×         |
|----------------------------------------------------------------------------------------------------|-----------|
| 1 Transactions 2 Payment Method 3 Confirm & Review                                                                |           |
| Payment Method                                                                                                    |           |
| Bank Name US BANK (Checking) XXXX02102                                                                            |           |
| OAdd New Payment Account                                                                                          |           |
|                                                                                                    |           |
|                                                                                                    |           |
|                                                                                                    |           |
| Cancel                                                                                                    | Back Next |

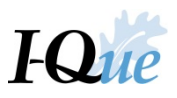

#### Select Confirm or Confirm and Print.

| 0                | Payment Method    | rm & Review          |           |  |
|------------------|-------------------|----------------------|-----------|--|
| One Time Payment |                   |                      |           |  |
| Pay By:          | Fixed Amount      | Bank Name:           | US BANK   |  |
| Payment Amount:  | \$6,350.47        | Bank Account Type:   | Checking  |  |
| Payment Date:    | 08/23/2018        | Bank Routing Number: | 092902983 |  |
| Description:     | July 2018 Payment | Bank Account Number: | XXXX2102  |  |

A confirmation message will display. Select **OK**.

| i) Info                                  |    |  |  |
|------------------------------------------|----|--|--|
| Payment has been successfully processed. |    |  |  |
|                                          | OK |  |  |

The **Payment Summary** will display. Select **Print** or close out of the Summary using the icon in the upper right corner of the window. If this print does not work, click Ctrl-P for a print screen.

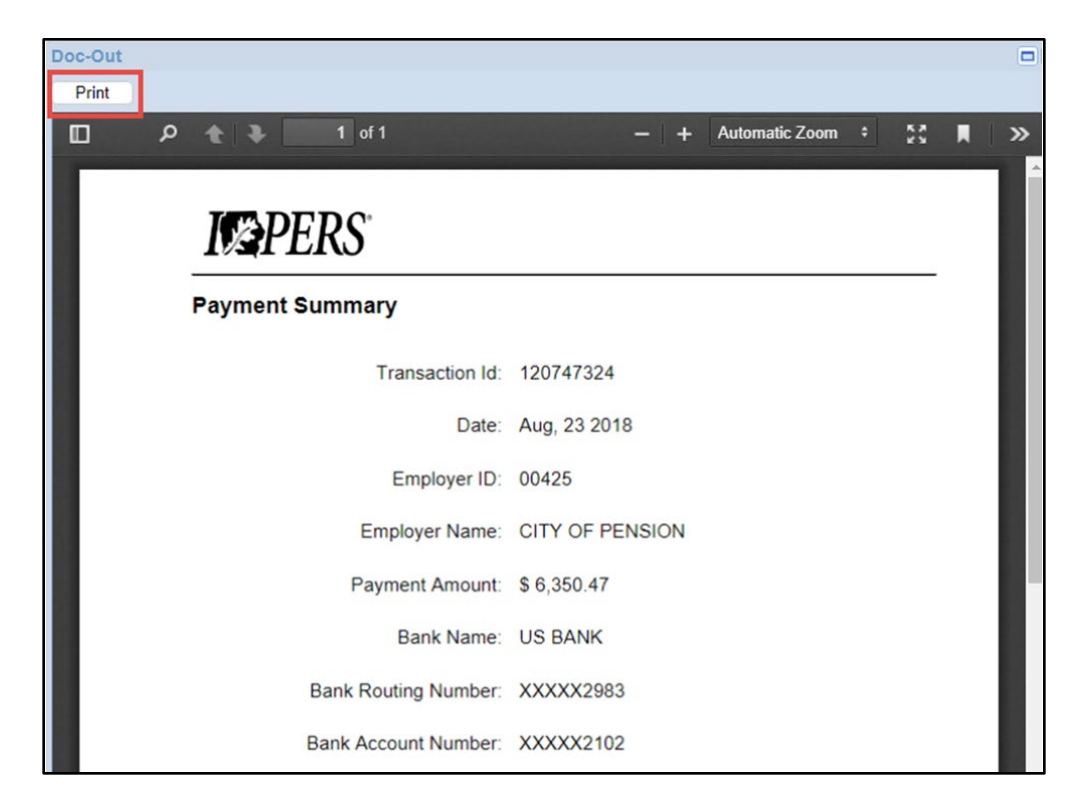

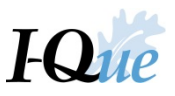

Your payment will be reflected on the Account Summary page as long as you did not schedule this payment with a future date.

| count             |             |               |              |               |                   |            |                                      |   |              |               |                  |                 |    |
|-------------------|-------------|---------------|--------------|---------------|-------------------|------------|--------------------------------------|---|--------------|---------------|------------------|-----------------|----|
| Billing Loo       | ation Name: | 00425 CITY OF | PENSION      |               |                   |            | Upload File                          | • | File History |               |                  |                 |    |
| Trans Type: All 🗸 |             | All           |              |               | Make an EFT Payme | er •       | EFT Payment History                  |   |              |               |                  |                 |    |
|                   |             | All           |              | ~             |                   |            |                                      |   |              |               |                  |                 |    |
| Report St         | atus:       | All           |              | *             |                   |            |                                      |   |              |               |                  |                 |    |
| Tools             | Trans #•    | Create Date   | Release Date | User Released | Туре              | Descriptio | n                                    |   | Status       | Report Status | Original Balance | Remaining Bala. |    |
| Details           | 120747324   | 08/23/2018    |              |               | Payment           | Dep.Dt 08  | Dep.Dt 08/23/2018-Chk# -Tr# 12074732 |   | Open         |               | (\$6,350.47)     | (\$6,350.47     | )  |
| Actions           | 120747322   | 08/23/2018    | 08/23/2018   | JBURKE        | Wage Adj.         | Wage Adju  | ustment                              |   | Open         | Released      | \$148.80         | \$148.8         | 0  |
| Actions           | 120747298   | 08/23/2018    |              |               | Wage Report       | WAGE RE    | PORT AUGUST 2018                     |   | Open         | Initial       | \$0.00           | \$0.00          | 0  |
| Actions           | 120747297   | 08/23/2018    | 08/23/2018   | JBURKE        | Wage Report       | WAGE RE    | PORT JULY 2018                       |   | Open         | Released      | \$4,470.78       | \$4,470.7       | 8  |
| Actions           | 120747296   | 08/23/2018    | 08/23/2018   | JBURKE        | Wage Report       | WAGE RE    | PORT JUNE 2018                       |   | Open         | Released      | \$1,730.89       | \$1,730.8       | 9  |
|                   | 4           |               |              |               |                   |            |                                      |   |              |               |                  |                 |    |
|                   |             |               |              |               |                   |            |                                      |   |              |               |                  | (\$0.00         | 1) |

To view your scheduled payments or see your EFT payment History - select **EFT Payment History**.

| Account Summary, Wage Reports, a | nd Paymen  | t History    | View/Update Em  | ployer Demograp | hics and Contacts | View/Update User | Information | Documents             | View/ Update M | lember Informatio | n Generate I  | Employer Remittanc |
|----------------------------------|------------|--------------|-----------------|-----------------|-------------------|------------------|-------------|-----------------------|----------------|-------------------|---------------|--------------------|
|                                  |            |              |                 |                 |                   |                  |             |                       |                |                   |               |                    |
|                                  | Account    |              |                 |                 |                   |                  |             |                       |                |                   |               |                    |
|                                  | Billing Lo | cation Name: | 00423 CITY OF S | UNSHINE         |                   |                  |             | Upload File           | - File         | e History         | _             |                    |
|                                  | Trans Typ  | De:          | All             |                 | ~                 |                  |             | Make an EFT Paym      | ner 👻 🛛 EFT F  | Payment History   |               |                    |
|                                  | Status:    |              | All             |                 | ~                 |                  |             |                       |                |                   |               |                    |
|                                  | Report St  | atus:        | All             |                 | ~                 |                  |             |                       |                |                   |               |                    |
|                                  |            |              |                 |                 |                   |                  |             |                       |                |                   |               |                    |
|                                  | Tools      | Trans #-     | Create Date     | Release Date    | User Released     | Туре             | Description | n                     |                | Status            | Report Status | Original Balance   |
|                                  | Details    | 120803372    | 2 06/04/2019    |                 |                   | Payment          | Dep.Dt 06/  | /04/2019-Chk# -Tr# 12 | 20803372       | Open              |               | (\$4,706.05)       |

Select Scheduled Payments or EFT History. Then select View to see the payment detail.

| Payment H   | listory     |               |                          |                   |                     |                |                              |  |
|-------------|-------------|---------------|--------------------------|-------------------|---------------------|----------------|------------------------------|--|
| Close       |             |               |                          |                   |                     |                |                              |  |
| Schedule    | ed Payments | EFT History   |                          |                   |                     |                |                              |  |
| As Of:      | Last 60 [   | Days          |                          |                   |                     |                |                              |  |
|             | Payor Code  | Description   | Payment<br>Request Date∽ | Payment<br>Amount | Period From<br>Date | Period To Date | Payment<br>Request<br>Status |  |
| <u>View</u> | 00423       | January, Febr | 06/04/2019               | \$4,706.05        | 06/04/2019          | 06/04/2019     | Issued                       |  |

If you need to print the details, go to the top right hand corner of the View Payment screen, select the box to maximize the screen, select **Ctrl-P** to print the screen for your records. Then select the **"x"** to close out of the screen.

| View Payment          |                                            |                      |                        |  |
|-----------------------|--------------------------------------------|----------------------|------------------------|--|
| One Time Payment      |                                            |                      |                        |  |
| Pay By:               | Transactions                               | Fund:                | Employer Contributions |  |
| Payment Amount:       | \$4,706.05                                 | Bank Name:           | US BANK                |  |
| Payment Date:         | 06/04/2019                                 | Bank Account Type:   | Checking               |  |
| Description:          | January, February, and March 2019 Payments | Bank Routing Number: | 071001041              |  |
|                       |                                            | Bank Account Number: | XXXX1333               |  |
| Selected Transactions |                                            |                      |                        |  |
|                       |                                            |                      |                        |  |

Select **Close** to return to the Account Summary screen.

| Payment Hi  | istory     |               |                                      |                        |                     |                |                              |  |
|-------------|------------|---------------|--------------------------------------|------------------------|---------------------|----------------|------------------------------|--|
| Close       |            |               |                                      |                        |                     |                |                              |  |
| Schedule    | d Payments | EFT History   |                                      |                        |                     |                |                              |  |
| As Of:      | Last 60 D  | Days 🗟 🗸      |                                      |                        |                     |                |                              |  |
|             | Payor Code | Description   | Payment<br>Request Date <del>√</del> | -<br>Payment<br>Amount | Period From<br>Date | Period To Date | Payment<br>Request<br>Status |  |
| <u>View</u> | 00423      | January, Febr | 06/04/2019                           | \$4,706.05             | 06/04/2019          | 06/04/2019     | Issued                       |  |

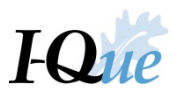

# View or Update Employer Information

On the I-Que home page, select View/Update Employer Demographics and Contacts.

| Home     | Account Summary, Wage Reports, and Payment History | View/Update Emplo                 | oyer D       | Der      | nographics and Contacts             | View/U       | pdate User In                 | formation              | Documents    |
|----------|----------------------------------------------------|-----------------------------------|--------------|----------|-------------------------------------|--------------|-------------------------------|------------------------|--------------|
| R        | PLEASE NOTE: Using the browser's                   | <b>Tol</b><br>s back button withi | I <b>I F</b> | re<br>Qi | ee Help Line -<br>ue may cause your | <b>1-877</b> | 7 <b>-473-7</b> 7<br>to becom | <b>799</b><br>e invali | d. Please do |
| Quick Li | nks                                                |                                   |              | Me       | essage Center                       |              |                               |                        |              |
| 5        | Account Summary, Wage Reports, and Payment Hist    | ory                               |              | S        | earch ×                             | New          | Show:                         | Received               | Messages 👻   |
| <b>%</b> | View/Update Employer Demographics and Contacts     |                                   |              | -        | Details                             |              | Date                          |                        | Ű            |
| 2        | View/Update User Information                       | _                                 |              |          | You have no received mess           | ages         |                               |                        |              |
|          | View Employer Documents                            |                                   |              |          |                                     |              |                               |                        |              |
| 2        | View/Update Member Information                     |                                   |              |          |                                     |              |                               |                        |              |
|          | Generate Employer Remittance Coupon                |                                   |              |          |                                     |              |                               |                        |              |
|          | Import Wage/Wage Adjustment Files                  |                                   |              |          |                                     |              |                               |                        |              |
| 8        | Make a One Time Payment                            |                                   |              |          |                                     |              |                               |                        |              |
|          |                                                    |                                   |              |          |                                     |              |                               |                        |              |
| Click on | Details to Add or Update EFT Bank Info/Update      | e Delivery Preference             | е            |          |                                     |              |                               |                        |              |
| Tools    | Name Ba                                            | alance                            |              |          |                                     |              |                               |                        |              |
| Details  | CITY OF SUNSHINE                                   | \$0.00                            |              |          |                                     |              |                               |                        |              |

#### To update Employer Info, select Change.

|   | Home        | Account Summ | nary, Wage Report           | s, and Payment History | View/Update Empl                       | oyer De | mographics  | and Contacts  | View/Upda      | te User Information               | Documents |
|---|-------------|--------------|-----------------------------|------------------------|----------------------------------------|---------|-------------|---------------|----------------|-----------------------------------|-----------|
| E | Employer Ir |              |                             |                        |                                        |         |             |               |                |                                   |           |
| 1 | Employer II | D: "N        | 00423                       |                        | Employer Name:                         |         | CITY OF SI  | UNSHINE       |                |                                   |           |
|   | Federal Tax | x No:        | 42-9511595                  |                        | Employer Type:                         |         | City        |               |                |                                   |           |
|   | County Nur  | mber:        | 77                          |                        | Centralized Payro                      | II?:    | No          |               |                |                                   |           |
|   | Employer S  | Status:      | Active                      |                        |                                        |         |             |               |                |                                   |           |
|   | Addresses   | 6            |                             |                        |                                        |         | Contacts    |               |                |                                   |           |
|   | Permanent   |              | PO BOX 1<br>ALTOONA IA 5000 | 9-0001                 |                                        |         | Work Phone: |               | (515) 281-0001 |                                   |           |
|   |             |              |                             |                        |                                        |         | Cell Phone: |               | (515) 281-0002 |                                   |           |
|   |             |              |                             |                        |                                        |         |             |               |                |                                   |           |
| ( | Contacts    |              |                             |                        |                                        |         |             |               |                |                                   |           |
|   | Add a Nev   | w Contact    |                             |                        |                                        |         |             |               |                |                                   |           |
|   | Tools       | Name         |                             | Contact Role           | Phone 1                                | Fax     |             | E Mail        |                | Address 1                         |           |
|   | Actions     | GLORIA MORI  | NING                        | Reporting Official     | M: (515) 681-7882<br>W: (515) 281-0001 |         |             | tina.bennett@ | pers.org       | Po Box 1<br>Altoona IA 50009-0001 |           |

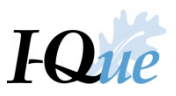

## Update the information under Addresses or Contacts. Select Save.

| Employer Info                                     |                 |                                                           |                                  |      | ×    |
|---------------------------------------------------|-----------------|-----------------------------------------------------------|----------------------------------|------|------|
| Employer ID:<br>Federal Tax No:<br>County Number: | 00425 421115551 | Employer Name:<br>Employer Type:<br>Centralized Payroll?: | CITY OF PENSION<br>City          |      |      |
| Employer Status:<br>Addresses<br>Permanent:       | Active          | Contacts<br>Home:                                         | (515) 967-1111                   | Ext: | 0    |
|                                                   |                 | Work Phone:<br>Cell:<br>Fax:<br>Email:                    | (515) 281-0001<br>(515) 281-0002 | Ext: |      |
| Cancel                                            |                 |                                                           |                                  |      | Save |

The updated information will display. Select **Back** to make changes, or select **Confirm**.

| Employer Info                |                                        |                       |                 |                |      | ×       |
|------------------------------|----------------------------------------|-----------------------|-----------------|----------------|------|---------|
| Please verify and click 'Con | firm' to permanently save the changes. |                       |                 |                |      |         |
| Employer ID:                 | 00425                                  | Employer Name:        | CITY OF PENSION |                |      |         |
| Federal Tax No:              | 42-1115551                             | Employer Type:        | City            |                |      |         |
| County Number:               |                                        | Centralized Payroll?: | No              |                |      |         |
| Employer Status:             | Active                                 |                       |                 |                |      |         |
| Addresses                    |                                        |                       | Contacts        |                |      |         |
| Permanent:                   | PO BOX 2<br>ALTOONA IA 50009-0002      |                       | Home:           | (515) 967-1111 |      |         |
|                              |                                        |                       | Work Phone:     | (515) 281-0001 |      |         |
|                              |                                        |                       | Fax:            | (515) 281-0002 |      |         |
|                              |                                        |                       |                 |                |      |         |
|                              |                                        |                       |                 |                |      |         |
|                              |                                        |                       |                 |                |      |         |
|                              |                                        |                       |                 |                |      |         |
| Cancel                       |                                        |                       |                 |                | Back | Confirm |

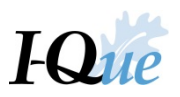

# View or Update Delivery Preference

On the I-Que home page, select **Details**.

| Izł            | PERS                                                                                                    |                     |       |                            |         |               |            |           |
|----------------|----------------------------------------------------------------------------------------------------|---------------------|-------|----------------------------|---------|---------------|------------|-----------|
| Home           | Account Summary, Wage Reports, and Payment History                                                                                                    | View/Update Employ  | yer D | emographics and Contacts   | View/Up | date User Int | formation  | Documents |
|                | Toll Free Help Line - 1-877-473-7799         PLEASE NOTE: Using the browser's back button within I-Que may cause your session to become invalid. Please do         Duick Links |                     |       |                            |         |               |            |           |
| Quick Li       | inks                                                                                                    |                     | 1     | Vessage Center             |         |               |            |           |
| •              | View/Update Employer Demographics and Contacts                                                                                                    | •                   |       | Search ×                   | New     | Show:         | Received M | essages 👻 |
| 2              | View/Update User Information                                                                                                    |                     |       | Details                    |         | Date          |            |           |
|                | View Employer Documents                                                                                                    |                     |       |                            |         |               | 8          |           |
| 2              | View/Update Member Information                                                                                                    |                     |       | You have no received messa | ges     |               |            |           |
| 0              | Generate Employer Remittance Coupon                                                                                                    |                     |       |                            |         |               |            |           |
|                | Import Wage/Wage Adjustment Files                                                                                                    |                     |       |                            |         |               |            |           |
| 6              | Make a One Time Payment                                                                                                    | ×                   |       |                            |         |               |            |           |
| Click on       | Details to Add or Update EFT Bank Info/Update                                                                                                    | Delivery Preference |       |                            |         |               |            |           |
| <u>Tools</u>   | Name Ba                                                                                                    | lance               |       |                            |         |               |            |           |
| <u>Details</u> | CITY OF PENSION                                                                                                    | \$6,350.47          |       |                            |         |               |            |           |

#### Select Change.

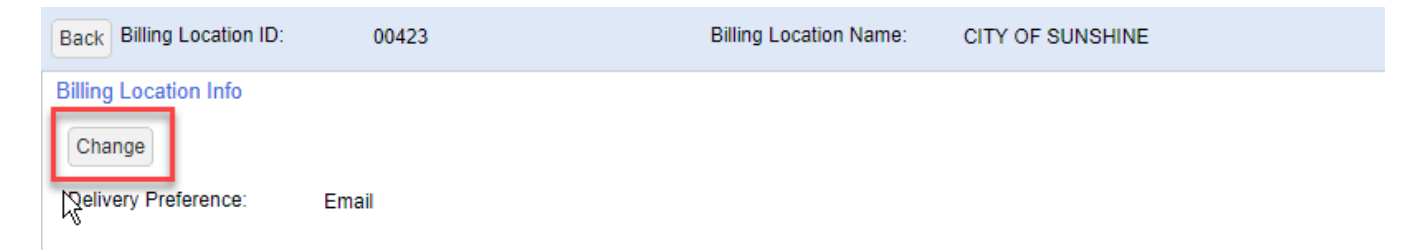

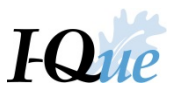

Select your delivery preference using the drop-down menu. Select **Save**.

| Delivery Preference: | Email     | ~ |     |
|----------------------|-----------|---|-----|
|                      | U.S. Mail |   |     |
|                      | Email     |   |     |
| Cancel               |           |   | Say |

IMPORTANT: To set your delivery preference to **Email**, you must first provide an email address to I-Que under the Employer Demographics information.

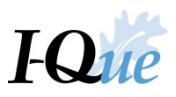

## Add a New I-Que User

On the home page, select View/Update User Information.

| I×1                     | PERS                                                                                                    |                     |                                                     |                              |               |                                                                                                    | CITY OF PENSIO                                                                                                    |
|-------------------------|----------------------------------------------------------------------------------------------------|---------------------|-----------------------------------------------------|------------------------------|---------------|----------------------------------------------------------------------------------------------------|----------------------------------------------------------------------------------------------------|
| Home                    | Account Summary, Wage Reports, and Payment History                                                                                                    | View/Update Employe | er Demographics and Contacts                        | View/Update User Information | Documents     | View/ Update Member Information                                                                                                    | Generate Employer Rem                                                                                                    |
|                         | PLEASE NOTE: Using the browser's t                                                                                                    | <b>Toll</b>         | Free Help Line - 1                                  | -877-473-7799                | id. Please do | not use the browser's Back b                                                                                                    | putton                                                                                                    |
| Quick L                 | inks                                                                                                    |                     | Message Center                                      |                              |               | News and Alerts                                                                                                    |                                                                                                    |
| Click or                | Account Summary, Wage Reports, and Payment History<br>View/Update Employer Demographics and Contacts<br>View/Update User Information<br>View Employer Documents<br>View/Update Member Information<br>Generate Employer Remilitance Coupon<br>Import Wage/Wage Adjustment Files | Delivery Preference | Search X<br>Details<br>You have no received message | New Show: Receive            | d Messages 💌  | News and Alerts<br>06/11/2018: Rate Changes Effective<br>After 07-01-2018: Regular Class M<br>Employer Share 9.44%, Sheriff Cla<br>9.76% and Employer Share 9.76%,<br>Member Share 6.81% and Employe<br>News and Alerts<br>10/06/2017: Enrollment/Beneficiary<br>contain confidential information and<br>emailed nonsecurely to IPERS. Ple<br>Service, ShareFile, or Fax the form<br>Protecting this data is crucial. | e for Any Payroll On or<br>ember Share 6.29% and<br>ss Member Share<br>Protection Class<br>r Share 10.21%<br>Designation forms<br>SHOULD NOT be<br>ase use the US Postal<br>to the number provided. |
| <u>Tools</u><br>Details | Name Balar<br>CITY OF PENSION                                                                                                    | \$0.00              |                                                     |                              |               |                                                                                                    |                                                                                                    |

#### Select Add User.

| 1 | [≠P                                          | PERS          |                                     |                           |                              |                              |           |                                 |
|---|----------------------------------------------|---------------|-------------------------------------|---------------------------|------------------------------|------------------------------|-----------|---------------------------------|
|   | Home                                         | Account Summa | ary, Wage Reports, and Payment Hist | ory View/Update Employe   | er Demographics and Contacts | View/Update User Information | Documents | View/ Update Member Information |
| A | dmin                                         |               |                                     |                           |                              |                              |           |                                 |
|   | Filters<br>Billing Loo<br>Search:<br>Status: | cation Name:  | All<br>Search<br>All V Show Unregi  | ▼<br>×<br>stered Users: Ø | Actio                        | user                         |           |                                 |
|   | Tools                                        | User Name     | Full Name                           | Status                    | Created On Registere         | Email                        |           |                                 |
|   | Actions                                      | 00425FFUND    | FUND, FRED                          | Active                    | 08/23/2018 Yes               |                              |           |                                 |

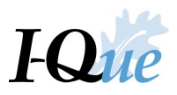

The Add User window will appear. Enter the First and Last Name of the new user. Select Go.

| Search       Image: Confirmation Info         Please enter the new user's name         First Name: | Confirmation Info | l User           |                                          |             |
|----------------------------------------------------------------------------------------------------|-------------------|------------------|------------------------------------------|-------------|
| Please enter the new user's name First Name: Jerry                                                 |                   | 1 Sear           | ch 2 Account Info 3 Access Info 3 Confir | mation Info |
| First Name: Jerry                                                                                  |                   | Please enter the | new user's name                          |             |
|                                                                                                    |                   | First Name:      | Jerry                                    |             |
| Last Name: Lewis                                                                                   |                   | Last Name:       | Lewis                                    |             |
|                                                                                                    |                   | el               |                                          | Next        |

#### If I-Que does not find a match, select New.

| Add User             |                                        |                   |                                    |   |     |      |
|----------------------|----------------------------------------|-------------------|------------------------------------|---|-----|------|
| 1 Search             | 2 Account Info                         | 3 Access Info     | Confirmation Info                  |   |     |      |
| Please enter the n   | ew user's name                         |                   |                                    |   |     |      |
| First Name:          | Steve                                  |                   |                                    |   |     |      |
| Last Name:           | Shine                                  |                   |                                    |   |     |      |
| Go                   |                                        |                   |                                    |   |     |      |
| Please select the ne | w user from the list below. If the new | w user does not e | xist in the list below, click New. |   |     |      |
| <u>100is</u> Name    |                                        | SSN               | Address                            |   |     |      |
| No ma                | atches found.                          |                   |                                    |   |     |      |
|                      |                                        |                   |                                    |   |     | 3    |
|                      |                                        |                   |                                    |   |     |      |
|                      |                                        |                   |                                    |   |     |      |
|                      |                                        |                   |                                    |   |     |      |
|                      |                                        |                   |                                    |   |     |      |
|                      |                                        |                   |                                    |   |     |      |
|                      |                                        |                   |                                    |   |     |      |
|                      |                                        |                   |                                    | _ | _   |      |
| Cancel               |                                        |                   |                                    |   | New | Next |
|                      |                                        |                   |                                    |   |     |      |

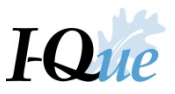

In the User Name field, enter the 5-digit employer number, first letter of first name and first 6 of last name. Enter the user's email address. Enter one of the security identifiers and the user's address. Select Next.

| Add User                        |                                                                      |      |
|---------------------------------|----------------------------------------------------------------------|------|
| 1 Search                        | 2 Account Info 3 Access Info 4 Confirmation Info                     |      |
|                                 |                                                                      |      |
| Please enter the following in   | nformation so that the new user can register and create the account. |      |
| First Name:                     | Steve                                                                |      |
| Middle Name:                    |                                                                      |      |
| Last Name:                      | Shine                                                                |      |
| User Name:                      | 00423SShine                                                          |      |
| E Mail:                         | sshine@iowa.gov                                                      |      |
| Enter at least one of the follo | owing security identifiers for the new user.                         |      |
| Home Phone:                     |                                                                      |      |
| Cell Phone:                     |                                                                      |      |
| Work Phone:                     |                                                                      |      |
|                                 |                                                                      |      |
| Addresses                       |                                                                      |      |
| Permanent:                      |                                                                      |      |
|                                 |                                                                      |      |
|                                 |                                                                      |      |
|                                 |                                                                      |      |
|                                 | _                                                                    |      |
| Cancel                          | Back                                                                 | Next |

#### Select Next.

| Add User                                                                                                    |           |
|----------------------------------------------------------------------------------------------------|-----------|
| Search     2     Account Info     3     Access Info     4     Confirmation Info                                                                                                    |           |
| Authentication:                                                                                                    |           |
| Two Factor Authentication: Always require                                                                                                    |           |
| Please select the user's account access:<br>Employer including all Reporting Units<br>Specific Reporting Units under the Employer<br>00423-CITY OF SUNSHINE (Employer)<br>00423 CITY OF SUNSHINE |           |
| Please select only one security profile below:                                                                                                    |           |
| Cancel                                                                                                    | Back Next |

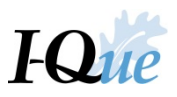

If everything is correct, select **Confirm**.

| Add User                |                                                  |              |
|-------------------------|--------------------------------------------------|--------------|
| 1 Search                | 2 Account Info 3 Access Info 4 Confirmation Info |              |
| Please confirm the deta | ails below.                                      |              |
| First Name:             | Steve                                            |              |
| Middle Name:            |                                                  |              |
| Last Name:              | Shine                                            |              |
| User Name:              | 00423SShine                                      |              |
| E Mail:                 | sshine@iowa.gov                                  |              |
| Permanent:              | 200 PENNSYLVANIA STREET<br>CARLISLE IA 50047     |              |
| Account Access:         | Access to Employer including all accounts        |              |
| Security Profile:       | Employer User                                    |              |
| Cancel                  |                                                  | Back Confirm |

A message will appear stating that the user must complete the registration process via email. Select **OK**.

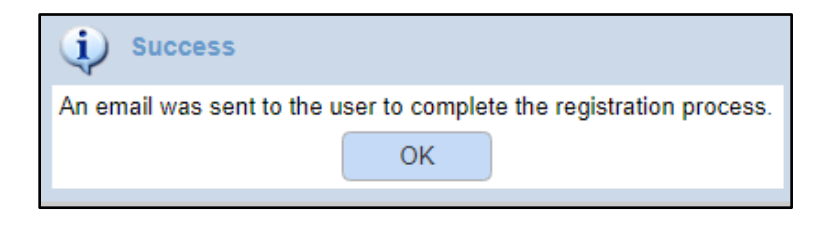

The new user must complete the registration process using the link contained in the email.

| 4   | 🖸 🕘 👕 🖿 💊 - More -                                                                                       |
|-----|----------------------------------------------------------------------------------------------------|
| ESS | USER_VERIFICATION INDOX X                                                                                |
| +   | ipersaccounting@ipers.org<br>to me                                                                       |
|     | Welcome to Employer Self Service, soupy sales.                                                           |
|     | We have created an account for you with the user name: 00419SSALES                                       |
|     | Please visit the Employer Self Service Web Site via the link below to complete the registration process. |
|     | http://iperssttweb01/stt/app?service=userRegistrationService/04f3e935-872c-4eda-bed8-9170262042b2        |
|     | Thank you.                                                                                               |
|     | IPERS.                                                                                                   |

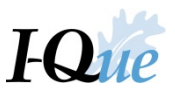

The Verify User Registration Wizard opens. The new user must enter the requested security identifier. Select Next.

| Verify User Registration Wiza    | rd                                                               |      |
|----------------------------------|------------------------------------------------------------------|------|
| 1 Identification                 | 2 Security Setup 3 Confirmation                                  |      |
| Please enter the following infor | mation so that the new user can register and create the account. |      |
| User Name:                       | 00419SSALES                                                      |      |
| First Name:                      | soupy                                                            |      |
| Last Name:                       | sales                                                            |      |
| E Mail:                          | ssales@mchsi.com                                                 |      |
| Enter the following security ide | ntifiers                                                         |      |
| Date of Birth:                   | MM/DD/YYYY                                                       |      |
| L L                              |                                                                  |      |
| Cancel                           |                                                                  | Vext |

The new user must choose a security question, provide an answer to the question, and set a new password. Select **Next**.

| Verify User Registration Wizard                                                                                                    | i de la constante de la constante de |  |
|----------------------------------------------------------------------------------------------------|----------------------------------------------------------------------------------------------------|--|
| 1 Identification                                                                                                    | 2 Security Setup 3 Confirmation                                                                                                    |  |
| Please setup your security ques                                                                                                    | stions                                                                                                    |  |
| Security Question 1:                                                                                                    | What was your childhood nickname?                                                                                                    |  |
| Security Answer 1:                                                                                                    | Buckles                                                                                                    |  |
| Passwords must match the follo                                                                                                    | owing rules                                                                                                    |  |
| Must be at least 8 characters<br>Password must have a maxim<br>Must include 2 alpha characte<br>Password must have a minim<br>Must include 1 numeric charac<br>Must include 1 special charac<br>All passwords should be uniqu | long<br>num of 50 characters<br>ers<br>num of 2 non alphabetic characters<br>acter<br>cter !, @, \$, &, %, *, #,or _<br>jue and cannot match the login                                                                                                    |  |
| Enter your new Password:                                                                                                    | Medium                                                                                                    |  |
| Please confirm your password                                                                                                    | d:                                                                                                    |  |
| Cancel                                                                                                    | Back Next                                                                                                    |  |

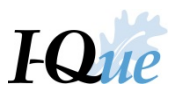

Select **Confirm**. The new user now has access to I-Que.

| Verify User Reg | istration Wizard            |                            |              |  |      |         |
|-----------------|-----------------------------|----------------------------|--------------|--|------|---------|
| 1 Id            | entification 2              | Security Setup 3           | Confirmation |  |      |         |
| Please confirm  | n the creation of the follo | wing user account.         |              |  |      |         |
| First Name:     | soupy                       |                            |              |  |      |         |
| Last Name:      | sales                       |                            |              |  |      |         |
| User Name:      | 00419S                      | SALES                      |              |  |      |         |
| E Mail:         | ssales@                     | )mchsi.com                 |              |  |      |         |
| Security Que    | stion 1: What wa            | as your childhood nickname | ?            |  |      |         |
| Security Answ   | ver 1: Buckles              |                            |              |  |      |         |
|                 |                             |                            |              |  |      |         |
|                 |                             |                            |              |  | -    |         |
| Cancel          |                             |                            |              |  | Back | Confirm |

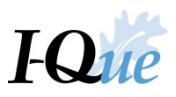

## Deactivate an I-Que User

On the home page, select View/Update User Information.

| IZI     | PERS                                                                                                    |                    |                |                            |              |                                                                                                    | CITY OF PENSION                                                                                                    |  |  |
|---------|----------------------------------------------------------------------------------------------------|--------------------|----------------|----------------------------|--------------|----------------------------------------------------------------------------------------------------|----------------------------------------------------------------------------------------------------|--|--|
| Home    | Home       Account Summary, Wage Reports, and Payment History       View/Update Employer Demographics and Contacts       View/Update User Information       Documents       View/ Update Member Information       Generate Employer Reports         TOIL Free Help Line - 1-877-473-7799       PLEASE NOTE: Using the browser's back button within I-Que may cause your session to become invalid. Please do not use the browser's Back button       Image: Contact invalid invalue invalid invalue invalid invalue invalid invalue invalid invalue invalid invalue invalid invalue invalid invalue invalid invalue invalid invalue invalid invalue invalid invalue invalid invalue invalid invalue invalid invalue invalid invalue invalid invalue invalue invalid invalue invalid invalue invalid invalue invalid invalue invalid invalue invalid invalue invalue invalid invalue invalue invalid invalue invalue invalid invalue invalue invalid invalue invalue i |                    |                |                            |              |                                                                                                    |                                                                                                    |  |  |
| Quick L | inks Account Summary, Wage Reports, and Payment History View/Update Employer Demographics and Contacts View/Update User Information View Employer Documents View/Update Member Information Generate Employer Remittance Coupon Import Wage/Wage Adjustment Files Details to Add or Update EFT Bank Info/Update D Name Balan CITY OF PENSION                                                                                                    | elivery Preference | Message Center | New Show: Received<br>Date | I Messages 💌 | News and Alerts<br>News and Alerts<br>06/11/2018: Rate Changes Effectiv<br>After 07-01-2018: Regular Class M<br>Employer Share 9.44%; Sheriff Cla<br>9.76% and Employer Share 9.76%;<br>Member Share 6.81% and Employe<br>News and Alerts<br>10/06/2017: Enrollment/Beneficiary<br>contain confidential information and<br>emailed nonsecurely to IPERS. Ple<br>Service, ShareFile, or Fax the form<br>Protecting this data is crucial. | e for Any Payroll On or<br>ember Share 6 29% and<br>ss Member Share<br>Profection Class<br>er Share 10.21%<br>Designation forms<br>ISHOULD NOT be<br>ase use the US Postal<br>to the number provided. |  |  |

Find the user to deactivate. Click on that line and then select Actions.

| ( <i>*</i> P                                 | ERS           |                        |                          |           |                         |                    |                              |
|----------------------------------------------|---------------|------------------------|--------------------------|-----------|-------------------------|--------------------|------------------------------|
| Home                                         | Account Summa | ary, Wage Reports, and | Payment History View/Up  | pdate Emp | ployer Demographics and | d Contacts         | View/Update User Information |
| Admin                                        |               |                        |                          |           |                         |                    |                              |
| Filters<br>Billing Loo<br>Search:<br>Status: | cation Name:  | All<br>Search<br>All   | Show Unregistered Users: | ×         |                         | Actions<br>Add Use | r                            |
| Tools                                        | User Name     | Full Name              | Status                   |           | Created On              | Registered         | Email                        |
| Actions                                      | 00425FFUND    | FUND, FREE             | ) Active                 |           | 08/23/2018              | Yes                |                              |
| Actions                                      | 00425JLEWIS   | LEWIS, JERI            | RY Active                |           | 08/23/2018              | No                 | pension@net.net              |

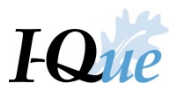

In the drop-down menu that appears, select Update User Access.

| [∕≊PE          | ERS            |                           |                                |                       |            |                              |
|----------------|----------------|---------------------------|--------------------------------|-----------------------|------------|------------------------------|
| Home A         | .ccount Summa  | ry, Wage Reports, and Pay | ment History View/Update Emplo | oyer Demographics and | Contacts   | View/Update User Information |
| Admin          |                |                           |                                |                       |            |                              |
| Filters        |                |                           |                                |                       | Actions    |                              |
| Billing Locati | on Name:       | All                       | •                              |                       | Add Use    | r                            |
| Search:        |                | Search                    | ×                              |                       |            |                              |
| Status:        |                | All 🗸 Sh                  | ow Unregistered Users: 🖉       |                       |            |                              |
| Tools          | User Name      | Full Name                 | Status                         | Created On            | Registered | Email                        |
| Actions        | 00425FFUND     | FUND, FRED                | Active                         | 08/23/2018            | Yes        |                              |
| Actions        | 00425JLEWIS    | LEWIS, JERRY              | Active                         | 08/23/2018            | No         | pension@net.net              |
| Reset L        | Jser Account   |                           |                                |                       |            |                              |
| Update         | User Access    |                           |                                |                       |            |                              |
| Change         | e User Details |                           |                                |                       |            |                              |

Select Deactivate Account. Select OK.

| Update Security Pr                                                                                                    | file                                                                                          | × |
|----------------------------------------------------------------------------------------------------|-----------------------------------------------------------------------------------------------|---|
| User Name:                                                                                                    | 00425JLEWIS                                                                                   |   |
| E Mail:                                                                                                    | pension@net.net                                                                               |   |
| Payee:                                                                                                    | LEWIS, JERRY                                                                                  |   |
| Access Level:<br>Employer incl<br>Specific Accou<br>00425 CI<br>Deactivate Acc<br>Security Profile (opti<br>Employer A | ding all Accounts<br>its under the Employer<br>Y OF PENSION<br>ount<br>inal):<br>Iministrator |   |
|                                                                                                    | 1                                                                                             |   |

This user has now been deactivated. Select **OK**.

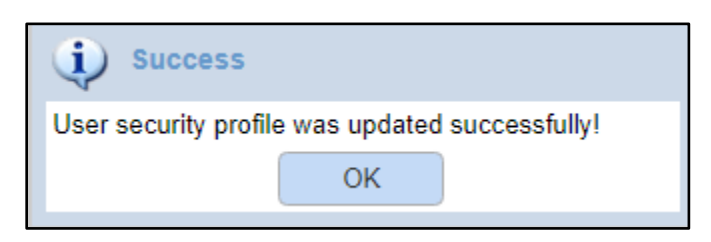

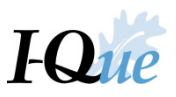

# Message Center

On the home page, under the Message Center, select the New button

| I×I      | PERS                                                                 |                                                                                                  |                                                                                                    | CITY OF TRAIN (00425)   Tom Jones   Return to LOB   Logor |
|----------|----------------------------------------------------------------------|--------------------------------------------------------------------------------------------------|----------------------------------------------------------------------------------------------------|-----------------------------------------------------------|
| Home     | Account Summary, Wage Reports, and Payment History View/Update Emplo | yer Demographics and Contacts View/Update User Information Documents                             | View/ Update Member Information Generate Employer Remittance                                                                                                    | Coupon Meetings                                           |
|          | Tol                                                                  | I Free Help Line - 1-877-473-7799<br>n I-Que may cause your session to become invalid. Please do | not use the browser's Back button                                                                                                    |                                                           |
| Quick Li | nks                                                                  | Message Center                                                                                   | News and Alerts                                                                                                    |                                                           |
| 8        | Account Summary, Wage Reports, and Payment History                   | Search × New Show: Received Messages •                                                           | Phishing Alert! Be Aware!                                                                                                    |                                                           |
| <u> </u> | View/Update Employer Demographics and Contacts                       | S Details Date (i)                                                                               | 03/19/2019: Some employers have reported receiving fake<br>emails using links to IPERS invoices. Do not click on these                                                                                                    |                                                           |
| 1        | View/Update User Information                                         | You have no received messages                                                                    | links as they may contain malware. Simply delete the email<br>immediately, Always access your IPERS monthly statement<br>therein Love access and interaction and the statement<br>therein a statement of the statement of the statement<br>the statement of the statement of the statement of the statement<br>the statement of the statement of the statement of the statement<br>the statement of the statement of the statement of the statement<br>the statement of the statement of the statement of the statement<br>the statement of the statement of the statement of the statement<br>the statement of the statement of the statement of the statement<br>the statement of the statement of the statement of the statement<br>the statement of the statement of the statement of the statement<br>the statement of the statement of the statement of the statement<br>the statement of the statement of the statement<br>the statement of the statement of the statement<br>the statement of the statement of the statement<br>the statement of the statement of the statement of the statement<br>the statement of the statement of the statement of the statement<br>the statement of the statement of the stateme |                                                           |
| 6        | View Employer Documents                                              | La la                                                                                            | Beneficiary Forms                                                                                                    |                                                           |
| 2        | View/Update Member Information                                       | · ·                                                                                              | 03/19/2019: Effective immediately, employers are no longer                                                                                                    |                                                           |
| •        | Generate Employer Remittance Coupon                                  |                                                                                                  | required to provide new hires with the Beneficiary<br>Designation form. Once the employer reports wages for a<br>pow employee. IPERS will each the property available.                                                                                                    |                                                           |
|          | Import Wage/Wage Adjustment Files                                    |                                                                                                  | packet with the following: Member ID, My Account login,<br>and How to designate beneficiary information. This new                                                                                                    |                                                           |
| 8        | Make a One Time Payment                                              |                                                                                                  | streamlined process encourages members to become more<br>familiar with IPERS.                                                                                                    |                                                           |
| 4        | Meetings                                                             |                                                                                                  |                                                                                                    |                                                           |
| Click on | Details to Add or Update EFT Bank Info/Update Delivery Preference    |                                                                                                  |                                                                                                    |                                                           |
| Tools    | Name Balance                                                         |                                                                                                  |                                                                                                    |                                                           |
| Details  | CITY OF TRAIN \$0.00                                                 |                                                                                                  |                                                                                                    |                                                           |
|          | •                                                                    | 4                                                                                                |                                                                                                    |                                                           |

### Under the Topic drop down – select one of the choices that best describes your subject

| New Message |                                          |      | × |
|-------------|------------------------------------------|------|---|
| Topic:      |                                          | ~    |   |
| Subject:    | ESS Browser Issues<br>ESS Password Reset |      |   |
| Attachment: | ESS Security Questions                   |      |   |
|             | ESS Web Support                          |      |   |
|             |                                          | 1    |   |
| Message:    |                                          |      | _ |
|             | •   A A   B                              |      |   |
|             |                                          |      |   |
|             |                                          |      |   |
|             |                                          |      |   |
|             |                                          |      |   |
|             |                                          |      | _ |
| Cancel      | )                                        | Send | D |

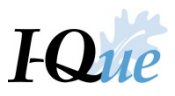

|   | New Message                                |                                     |  |   |
|---|--------------------------------------------|-------------------------------------|--|---|
| ł | Topic:                                     | ESS Web Support                     |  |   |
|   | Subject:                                   | Question about coverage of Employee |  |   |
|   | Attachment:                                |                                     |  |   |
|   |                                            |                                     |  | C |
| 1 | Message:                                   |                                     |  | 9 |
|   |                                            |                                     |  |   |
|   | Are temporary employees covered for IPERS? |                                     |  | 2 |
|   |                                            |                                     |  | 3 |
|   |                                            | Ι                                   |  | e |
|   |                                            | -                                   |  | Ì |
|   | Cancel                                     | Send                                |  |   |

Fill in the Subject line, type your message, and select the Send button

## In order to see your sent message, change the drop down to Sent Messages

| I PERS                                                                                                    |                                                                                                    |                                                                                                    | CITY OF TRAIN (00425)   Tom Jones   Return to LOB   Logou |
|----------------------------------------------------------------------------------------------------|----------------------------------------------------------------------------------------------------|----------------------------------------------------------------------------------------------------|-----------------------------------------------------------|
| Home Account Summary, Wage Reports, and Payment History View/Update Employ Toll PLEASE NOTE: Using the browser's back button within | er Demographics and Contacts View/Update User Information Documents Free Help Line - 1-877-473-7799 I-Que may cause your session to become invalid. Please do | View/ Update Member Information Generate Employer Remittance Coupor                                                                                                    | Meetings                                                  |
| Quick Links                                                                                                    | Message Center                                                                                                    | News and Alerts Phishing Alert1 Be Aware1 O1/19/2019. Some employers have reported receiving fake email using links to IFERS invoices. Do not click on these links as the ymay contain makware. Simply delete the email Immediately. Always access your IPERS monthly statement through I-Que, never as an email attachment. Beneficiary Forms O3/19/2019. Effective Immediately, employers are no longer required to provide new hirse with the Beneficiary Designation form. Once the employer reports wages for a new employer. JERS will such the member a welcome packet with the following. Member ID, My Account login, and Horo to designate beneficiary information. This new, streamlined process encourages members to become more familiar with IPERS. |                                                           |

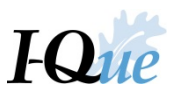

#### All sent messages will be displayed

If you need to send IPERS a spreadsheet or other documents, you must first attach the document or spreadsheet to your documents in I-Que. Select the Documents tab on the Home page

| IZI                            | PERS                                                                                                    |                                                                                                    | CITY OF TRAIN (00425)   Tom Jones   Return to LOB   Logout |
|--------------------------------|----------------------------------------------------------------------------------------------------|----------------------------------------------------------------------------------------------------|------------------------------------------------------------|
| Home                           | Account Summary, Wage Reports, and Payment History View/Update Employe                                                                                                    | Demographics and Contacts View/Update User Information Documents View/ Update Member Information Generate Employer Remittance Coupon                                                                                                    | Meetings                                                   |
| Quicket                        | Toll PLEASE NOTE: Using the browser's back button within                                                                                                    | Free Help Line - 1-877-473-7799                                                                                                    |                                                            |
| Quick Li                       | nks<br>Account Summary. Wage Reports, and Payment History                                                                                                    | Message Center News and Alerts Search New Show Sett Messages  News and Alerts                                                                                                    |                                                            |
|                                | View/Update Employer Demographics and Contacts<br>View/Update User Information<br>View Employer Documents<br>View/Update Member Information<br>Generate Employer Remittance Coupon<br>Import Wage/Wage Adjustment Files<br>Make a One Time Payment<br>Meetings | Subject       Details       Date         Question       Are temporary employees covere       09/10/2019 09.44 AM         Ouestion       Are temporary employees covere       09/10/2019 09.44 AM         Details       Difference       Difference         Difference       Difference       Difference         Difference       Diff |                                                            |
| <u>Tools</u><br><u>Details</u> | Name Balance CITY OF TRAIN \$0.00                                                                                                    | 4                                                                                                    |                                                            |
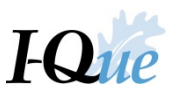

## Select Attach a Document to browse for your document or spreadsheet

| [Æ]              | PERS              |                      |                   |             |                 |                     |                              |           |                                 |                                     | CITY OF TRAIN (00425)   Tom Jones   Return to LOB   Logout |
|------------------|-------------------|----------------------|-------------------|-------------|-----------------|---------------------|------------------------------|-----------|---------------------------------|-------------------------------------|------------------------------------------------------------|
| Home             | Account Summa     | ry, Wage Reports, an | d Payment History | View/Update | Employer Demogr | aphics and Contacts | View/Update User Information | Documents | View/ Update Member Information | Generate Employer Remittance Coupon | Meetings                                                   |
|                  |                   |                      |                   |             |                 |                     |                              |           |                                 |                                     |                                                            |
| Docume           | nts               |                      |                   |             |                 |                     |                              |           |                                 |                                     |                                                            |
| Attach :<br>Name | a Document        | Type                 | Description       | Status      | Labels          |                     |                              |           |                                 |                                     |                                                            |
| No do            | cuments available |                      |                   |             |                 |                     |                              |           |                                 |                                     |                                                            |
|                  |                   |                      |                   |             |                 |                     |                              |           |                                 |                                     |                                                            |
|                  |                   |                      |                   |             |                 |                     |                              |           |                                 |                                     |                                                            |
|                  |                   |                      |                   |             |                 |                     |                              |           |                                 |                                     |                                                            |
|                  |                   |                      |                   |             |                 |                     |                              |           |                                 |                                     |                                                            |
|                  |                   |                      |                   |             |                 |                     |                              |           |                                 |                                     |                                                            |
|                  |                   |                      |                   |             |                 |                     |                              |           |                                 |                                     |                                                            |
|                  |                   |                      |                   |             |                 |                     |                              |           |                                 |                                     |                                                            |
|                  |                   |                      |                   |             |                 |                     |                              |           |                                 |                                     |                                                            |

Choose from the drop down the appropriate type of document you are attaching

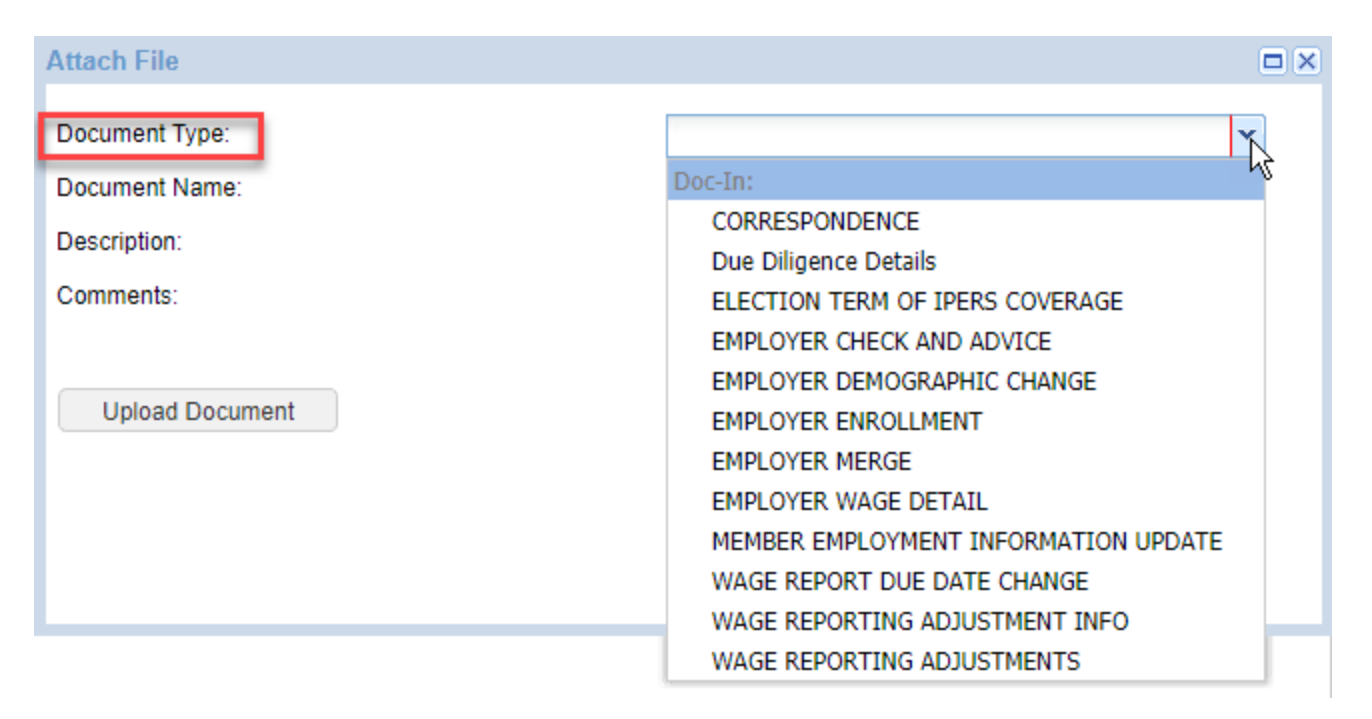

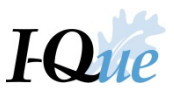

Select the Browse button to find the document or spreadsheet, fill in a brief description and any comments you wish to make. Then select Upload Document

| Attach File                |                                         |        |
|----------------------------|-----------------------------------------|--------|
| Document Type:             | CORRESPONDENCE                          | ~      |
| Document Name:             | August 2018 Wage and Contributions.xlsx | Browse |
| Description:               | Wage for August 2018                    |        |
| Comments:                  | Here is the report you requested        |        |
|                            |                                         |        |
| Upload Document            |                                         | Cancel |
| Attributes Upload Document |                                         |        |
|                            |                                         |        |
|                            |                                         |        |
|                            |                                         |        |

| info 🕡            |     |   |
|-------------------|-----|---|
| Upload Successful |     |   |
|                   | ок  | ) |
|                   | d m |   |

This document is now stored in I-Que and can now be shared securely

| I.  | PERS           |                     |                    |               |               |                  |          |                              |           |                                 |                                     | CITY OF TRAIN (00425)   Tom Jones   Return to LOB   Logo |
|-----|----------------|---------------------|--------------------|---------------|---------------|------------------|----------|------------------------------|-----------|---------------------------------|-------------------------------------|----------------------------------------------------------|
| Ho  | me Account Sur | mmary, Wage Reports | and Payment Histor | ry View/Upo   | date Employer | Demographics and | Contacts | View/Update User Information | Documents | View/ Update Member Information | Generate Employer Remittance Coupon | Meetings                                                 |
|     |                |                     |                    |               |               |                  |          |                              |           |                                 |                                     |                                                          |
|     |                |                     |                    |               |               |                  |          |                              |           |                                 |                                     |                                                          |
| Doc | uments         |                     |                    |               |               |                  |          |                              |           |                                 |                                     |                                                          |
| Att | ach a Document |                     |                    |               |               |                  |          |                              |           |                                 |                                     |                                                          |
| Na  |                | Date                | Type               | Description   | Status        | Labels           |          |                              |           |                                 |                                     |                                                          |
| Ľ   | (h)            | 531012013 03.       |                    | nage for naga | . Heleuseu    |                  |          |                              |           |                                 |                                     |                                                          |
|     |                |                     |                    |               |               |                  |          |                              |           |                                 |                                     |                                                          |
|     |                |                     |                    |               |               |                  |          |                              |           |                                 |                                     |                                                          |
|     |                |                     |                    |               |               |                  |          |                              |           |                                 |                                     |                                                          |
|     |                |                     |                    |               |               |                  |          |                              |           |                                 |                                     |                                                          |
|     |                |                     |                    |               |               |                  |          |                              |           |                                 |                                     |                                                          |
|     |                |                     |                    |               |               |                  |          |                              |           |                                 |                                     |                                                          |
|     |                |                     |                    |               |               |                  |          |                              |           |                                 |                                     |                                                          |
|     |                |                     |                    |               |               |                  |          |                              |           |                                 |                                     |                                                          |
|     |                |                     |                    |               |               |                  |          |                              |           |                                 |                                     |                                                          |
|     |                |                     |                    |               |               |                  |          |                              |           |                                 |                                     |                                                          |
|     |                |                     |                    |               |               |                  |          |                              |           |                                 |                                     |                                                          |
|     |                |                     |                    |               |               |                  |          |                              |           |                                 |                                     |                                                          |

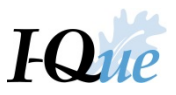

Go back to the Home page and create a new message, you should be able to browse to find this newly added document by selecting Attach Internal

| New Message |                 |  |
|-------------|-----------------|--|
| Topic:      | ESS Web Support |  |
| Subject:    | File You needed |  |
| Attachment: | Attach Internal |  |
| wessage.    |                 |  |
|             |                 |  |
| Cancel      | Send            |  |

This will take you to the Documents where you just saved the doument you wish to share. Select the box next to the document and then the OK button

| lder              | (<<)     |                |          |                |          |        |
|-------------------|----------|----------------|----------|----------------|----------|--------|
| All<br>Paperclips | Name     | Date           | Туре     | Description    | Status   | Labels |
|                   | CORRESPO | N 09/10/2019 0 | 9 Doc-In | Wage for Augu. | Released |        |
|                   | 13       |                |          |                |          |        |
|                   |          |                |          |                |          |        |
|                   |          |                |          |                |          |        |
|                   |          |                |          |                |          |        |
|                   |          |                |          |                |          |        |
|                   |          |                |          |                |          |        |
|                   | 1        |                |          |                |          |        |
|                   | 1        |                |          |                |          |        |
|                   |          |                |          |                |          |        |
|                   |          |                |          |                |          |        |
|                   |          |                |          |                |          |        |
|                   |          |                |          |                |          |        |
|                   |          |                |          |                |          |        |
|                   |          |                |          |                |          |        |
|                   |          |                |          |                |          |        |
|                   |          |                |          |                |          |        |
|                   |          |                |          |                |          |        |

### Your attachement is added - finish the message and select Send

| New Message    |                                                      |                   |          |
|----------------|------------------------------------------------------|-------------------|----------|
| Topic:         | ESS Web Support                                      | ~                 |          |
| Subject:       | File You needed                                      |                   |          |
| Attachment:    |                                                      |                   |          |
|                |                                                      |                   | <b>⊳</b> |
| Message:       |                                                      |                   |          |
|                | ▼   A <sup>*</sup> A <sup>*</sup>   B I <u>U</u>   ■ | F = =   ;= :=   @ | A- abg-  |
| Here is that f | ile you needed                                       |                   |          |
|                |                                                      |                   |          |
|                |                                                      |                   |          |
|                |                                                      |                   |          |
|                |                                                      |                   |          |
|                |                                                      | _                 |          |
| Cancel         |                                                      | [                 | Send     |
|                |                                                      |                   |          |

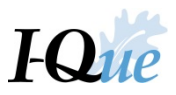

## Your message and attachment are now sent securely

| I,#        | PERS                                                                      |                                                                                                    |                                                                                                    | CITY OF TRAIN (00425)   Tom Jones   Return to LOB   Logo |
|------------|---------------------------------------------------------------------------|----------------------------------------------------------------------------------------------------|----------------------------------------------------------------------------------------------------|----------------------------------------------------------|
| Home       | Account Summary, Wage Reports, and Payment History View/Update Employer [ | Demographics and Contacts View/Update User Information Documents                                   | View/ Update Member Information Generate Employer Remittance                                                                            | e Coupon Meetings                                        |
|            | Toll F PLEASE NOTE: Using the browser's back button within I-             | <b>ree Help Line - 1-877-473-7799</b><br>Que may cause your session to become invalid. Please do r | not use the browser's Back button                                                                                                    |                                                          |
| Quick      | < Links                                                                   | Message Center                                                                                     | News and Alerts                                                                                                    |                                                          |
| 8          | Account Summary, Wage Reports, and Payment History                        | Search × New Show: Sent Messages -                                                                 | Phishing Alert! Be Aware!                                                                                                    |                                                          |
| - 💊        | View/Update Employer Demographics and Contacts                            | S Details Date                                                                                     | 03/19/2019: Some employers have reported receiving fake<br>emails using links to IPERS invoices. Do not click on these                  |                                                          |
| 1          | View/Update User Information                                              | F Here is that file you needed 09/10/2019 10:37 AM 🎚 Move to                                       | links as they may contain malware. Simply delete the email<br>immediately. Always access your IPERS monthly statement                   |                                                          |
|            | View Employer Documents                                                   | Q Are temporary employees covere 09/10/2019 09:44 AM Move to                                       | through I-Que, never as an email attachment.                                                                                            |                                                          |
| - <u>,</u> | View/Update Member Information                                            |                                                                                                    | Beneficiary Forms                                                                                                    |                                                          |
|            | Generate Employer Remittance Coupon                                       | Lig .                                                                                              | required to provide new hires with the Beneficiary<br>Designation form. Once the employer reports wages for a                           |                                                          |
|            | Import Wage/Wage Adjustment Files                                         |                                                                                                    | new employee, IPERS will send the member a welcome<br>packet with the following: Member ID, My Account login,                           |                                                          |
| 8          | Make a One Time Payment                                                   |                                                                                                    | and How to designate beneficiary information. This new,<br>streamlined process encourages members to become more<br>familier with IREPS |                                                          |
| 4          | Meetings                                                                  |                                                                                                    |                                                                                                    |                                                          |
| Click      | on Details to Add or Update EFT Bank Info/Update Delivery Preference      |                                                                                                    |                                                                                                    |                                                          |
| Tool       | Is Name Balance                                                           |                                                                                                    |                                                                                                    |                                                          |
| Deta       | alls CITY OF TRAIN \$0.00                                                 |                                                                                                    |                                                                                                    |                                                          |
|            | •                                                                         | ٠                                                                                                  |                                                                                                    |                                                          |

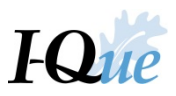

# Training Registration

## On the home page, select Meetings

| [#]      | PERS                                                    |                                                                                                    | CITY OF TRAIN (00425)   1                                                                                                    |
|----------|---------------------------------------------------------|----------------------------------------------------------------------------------------------------|----------------------------------------------------------------------------------------------------|
| Home     | Account Summary, Wage Reports, and Payment History View | date Employer Demographics and Contacts View/Update User Information Documents View/ Update M                               | Member Information Generate Employer Remittance Coupon Meetings                                                                   |
|          | PLEASE NOTE: Using the browser's back                   | Toll Free Help Line - 1-877-473-7799<br>ton within I-Que may cause your session to become invalid. Please do not use the br | rowser's Back button                                                                                                    |
| Quick L  | nks                                                     | Message Center News and Al                                                                                                  | lerts                                                                                                    |
| 6        | Account Summary, Wage Reports, and Payment History      | Search × New Show: Received Messages • Phishing Alert                                                                       | rtl Be Awarel                                                                                                    |
| -        | View/Update Employer Demographics and Contacts          | S Details Date 03/19/2019: Son emails using lini                                                                            | ome employers have reported receiving fake<br>nks to IPERS invoices. Do not click on these                                        |
| 2        | View/Update User Information                            | You have no received messages immediately. An                                                                               | ay contain malware. Simply delete the email<br>Iways access your IPERS monthly statement                                          |
|          | View Employer Documents                                 | through I-Que, r                                                                                                    | never as an email attachment.                                                                                                    |
| 2        | View/Update Member Information                          | 03/19/2019: Eff.                                                                                                    | ffective immediately, employers are no longer                                                                                     |
| •        | Generate Employer Remittance Coupon                     | required to prov                                                                                                    | vide new hires with the Beneficiary<br>rm. Once the employer reports wages for a                                                  |
|          | Import Wage/Wage Adjustment Files                       | new employee.<br>packet with the                                                                                            | , IPERS will send the member a welcome<br>e following: Member ID, My Account login,<br>signate hereificiary information. This new |
| 5        | Make a One Time Payment                                 | and How to des<br>streamlined pro<br>familiar with IPE                                                                      | Verss.                                                                                                    |
| 4        | Meetings                                                |                                                                                                    |                                                                                                    |
| Click on | Details to Add or Update EFT Bank Info/Update Deliver   | reference                                                                                                    |                                                                                                    |
| Tools    | Name Balance                                            |                                                                                                    |                                                                                                    |
| Details  | CITY OF TRAIN S                                         |                                                                                                    |                                                                                                    |
|          |                                                         |                                                                                                    |                                                                                                    |
|          |                                                         | ▼ (                                                                                                    |                                                                                                    |

Under the "Upcoming Events" click Select for the session you wish to attend

| I 🏿 F    | PERS                            |                     |                       |                      |               |                        |                    |                  |         |                                 |                                 |          | CITY OF TRAIN (00425)   Ton | n Jones   Return to LOE | 8   Logout |
|----------|---------------------------------|---------------------|-----------------------|----------------------|---------------|------------------------|--------------------|------------------|---------|---------------------------------|---------------------------------|----------|-----------------------------|-------------------------|------------|
|          |                                 |                     |                       |                      |               |                        |                    |                  |         |                                 |                                 |          |                             |                         |            |
| Home     | Account Summary, Wage Reports,  | and Payment History | View/Update Empl      | loyer Demographics a | and Contacts  | View/Up                | odate User Info    | ormation Do      | cuments | View/ Update Member Information | Generate Employer Remittance Co | oupon Me | etings                      |                         |            |
| Employer | Meetings                        |                     |                       |                      |               |                        |                    |                  |         |                                 |                                 |          |                             |                         |            |
| Status:  | All 👻                           |                     |                       |                      |               |                        |                    |                  |         |                                 |                                 |          |                             |                         |            |
| My Set   | sions OAll Sessions             |                     |                       |                      |               |                        |                    |                  |         |                                 |                                 |          |                             |                         |            |
| Tools    | Name                            | Location            | Location Details Date | a/Time               | Duration      | Registration<br>Status |                    |                  |         |                                 |                                 |          |                             |                         |            |
|          | No upcoming meetings            |                     |                       |                      |               |                        |                    |                  |         |                                 |                                 |          |                             |                         |            |
|          |                                 |                     |                       |                      |               |                        |                    |                  |         |                                 |                                 |          |                             |                         |            |
|          |                                 |                     |                       |                      |               |                        |                    |                  |         |                                 |                                 |          |                             |                         |            |
|          |                                 |                     |                       |                      |               |                        |                    |                  |         |                                 |                                 |          |                             |                         |            |
|          | - Funda                         |                     |                       |                      |               |                        |                    |                  |         |                                 |                                 |          |                             |                         |            |
| Upcomir  | g Events                        |                     |                       |                      |               |                        |                    |                  |         |                                 |                                 |          |                             |                         |            |
| Type:    | All                             |                     |                       |                      |               |                        | Start              | Time:            | 09/10   | /2019 🖪 12:00 AM 👻              |                                 |          |                             |                         |            |
| Location | Bek Id: 🗸                       |                     |                       |                      |               |                        | Stop               | Time:            | 03/08   | /2020 🖸 11:59 PM 🗡              |                                 |          |                             |                         |            |
| Search   |                                 |                     |                       |                      |               |                        | Availa             | able Sessions On | y: 🔲    |                                 |                                 |          |                             |                         |            |
| Tools    | Name                            | Meeting Type        | Location              | Location Details     | Date/Time     |                        | Available<br>Seats | Duration         |         |                                 |                                 |          |                             |                         |            |
| Select   | NRO Training                    | Employer Training   | IPERS                 |                      | 12/18/2019 09 | 9:00 AM C              | 34                 | 3 hours          |         |                                 |                                 |          |                             |                         |            |
| Select   | ER Annual Update                | Employer Training   | SPENCER CSD           |                      | 11/29/2019 01 | 1:00 PM C              | 40                 | 3 hours          |         |                                 |                                 |          |                             |                         |            |
| Select   | New Reporting Official Training | Employer Training   | IPERS                 |                      | 11/11/2019 09 | :00 AM CDT             | 30                 | 3 hours          |         |                                 |                                 |          |                             |                         |            |
|          |                                 | ht                  |                       |                      |               |                        |                    |                  |         |                                 |                                 |          |                             |                         |            |
|          |                                 |                     |                       |                      |               |                        |                    |                  |         |                                 |                                 |          |                             |                         |            |
|          |                                 |                     |                       |                      |               |                        |                    |                  |         |                                 |                                 |          |                             |                         |            |
|          |                                 |                     |                       |                      |               |                        |                    |                  |         |                                 |                                 |          |                             |                         |            |
|          |                                 |                     |                       |                      |               |                        |                    |                  |         |                                 |                                 |          |                             |                         |            |
|          |                                 |                     |                       |                      |               |                        |                    |                  |         |                                 |                                 |          |                             |                         |            |
|          |                                 |                     |                       |                      |               |                        |                    |                  |         |                                 |                                 |          |                             |                         |            |

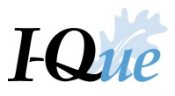

| Seminar Participant                                                                                                    |                                                          |
|----------------------------------------------------------------------------------------------------|----------------------------------------------------------|
| 1 Schedule 2 Attendee                                                                                                    | Help                                                     |
|                                                                                                    | HELP                                                     |
| Type:         Employer Training         Location:         IPERS         Objective:         NRO Training         Audience:         Employer           Sub Location:         Sub Location:         Slot Duration: 03:00         Counselors/Slot: One Counselor                                                                                                    | 1. Schedule Page                                         |
|                                                                                                    | Click on the letter "A" as this indicates the session is |
| Registration Details                                                                                                    | available - then click on the                            |
| Stdni. Ali<br>8:00                                                                                                    | right hand corner to take you                            |
| AM                                                                                                    | to the next page.                                        |
|                                                                                                    |                                                          |
| U - Unavailable A - Available B - Booked R - Reserved W - Walkin WL - Waiting List                                                                                                    |                                                          |
| La Contra Contra |                                                          |
|                                                                                                    |                                                          |
|                                                                                                    |                                                          |
|                                                                                                    |                                                          |
|                                                                                                    |                                                          |
|                                                                                                    | -                                                        |
| Cancel                                                                                                    |                                                          |

Select the box with the "A" indicating that this session is still available then select the Next button

All current Contacts will show – choose the Actions link and Register for each contact that you wish to attend, then select the Confirm button. NOTE - if you are wanting to add an attendee that does not appear on this screen, please add them first as a Contact under the View/Update Employer Demographics and Contacts on the Home Screen.

| Seminar Participant                                                                                                    |                                 |
|----------------------------------------------------------------------------------------------------|---------------------------------|
|                                                                                                    | Help >>>                        |
| U Schedule 2 Attendee                                                                                                    | HELP                            |
| Type: Employer Training Location: IPERS Objective: NRO Training Audience: Employer Date: 12/18/2019 Sub Location: Stot Duration: 03:00 Counselors/Slot: One Counselor: IRVINE, ERIN |                                 |
| Search: Billing Location: All                                                                                                    | V                               |
| Status: All 💙 Entity lype: Employer Contact                                                                                                    | *                               |
| Tools Name Status                                                                                                    |                                 |
| Actions Jones, Tom                                                                                                    |                                 |
| Register                                                                                                    |                                 |
| Add Guest                                                                                                    |                                 |
|                                                                                                    |                                 |
| $\mathbb{R}^{2}$                                                                                                    |                                 |
|                                                                                                    | 2. Attendee Page                |
|                                                                                                    | Click on the "Actions" gear     |
|                                                                                                    | then "Register" - then click on |
|                                                                                                    | bottom right hand corner to     |
|                                                                                                    | "Confirm" your Registration.    |
|                                                                                                    |                                 |
|                                                                                                    |                                 |
| Cancel                                                                                                    | Confirm                         |

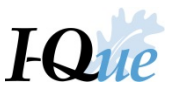

You will be returned to the training registration screen – you will be able to see that you are scheduled for this training session under My Sessions. You will receive a separate email from IPERS confirming your registration.

Note – if you scheduled multiple contacts to attend this session, you have to then select the All Sessions radio button to see all that are scheduled.

| IZI      | PERS                            |                        |                  |                       |              |             |                    |                   |           |                                 |                                  | CITY OF TRAIN (00425)   Tom Jones   Return to LOB   Logout |
|----------|---------------------------------|------------------------|------------------|-----------------------|--------------|-------------|--------------------|-------------------|-----------|---------------------------------|----------------------------------|------------------------------------------------------------|
| Home     | Account Summary, Wage Reports   | s, and Payment History | View/Update E    | Employer Demographics | and Contacts | View/Up     | odate User         | Information       | Documents | View/ Update Member Information | Generate Employer Remittance Cou | ipon Meetings                                              |
| Employer | Meetinas                        |                        |                  |                       |              |             |                    |                   |           |                                 |                                  |                                                            |
|          |                                 |                        |                  |                       |              |             |                    |                   |           |                                 |                                  |                                                            |
| Status:  | All                             | 1                      |                  |                       |              |             |                    |                   |           |                                 |                                  |                                                            |
| My Se    | ssions All Sessions             |                        |                  |                       |              |             |                    |                   |           |                                 |                                  |                                                            |
| 10015    | Name                            | Location               | Location Details | Date/Time             | Duration     | Status      |                    |                   |           |                                 |                                  |                                                            |
| Actions  | NRO Training                    | IPERS                  |                  | 12/18/2019 09:00 AM C | 3 hours      | Confirmed   |                    |                   |           |                                 |                                  |                                                            |
| _        |                                 |                        |                  |                       |              |             |                    |                   |           |                                 |                                  |                                                            |
|          |                                 |                        |                  |                       |              |             |                    |                   |           |                                 |                                  |                                                            |
|          |                                 |                        |                  |                       |              |             |                    |                   |           |                                 |                                  |                                                            |
|          |                                 |                        |                  |                       |              |             |                    |                   |           |                                 |                                  |                                                            |
| Upcomi   | ng Events                       |                        |                  |                       |              |             |                    |                   |           |                                 |                                  |                                                            |
| Type:    | All                             | •                      |                  |                       |              |             | s                  | tart Time:        | 09/10     | 2019 🖸 12:00 AM 💙               |                                  |                                                            |
| Location | Bek Id:                         | *                      |                  |                       |              |             | s                  | top Time:         | 03/08     | 2020 🖪 11:59 PM 💌               |                                  |                                                            |
| Search   |                                 |                        |                  |                       |              |             | Α                  | vailable Sessions | Only:     |                                 |                                  |                                                            |
| Tools    | Name                            | Meeting Type           | Location         | Location Details      | Date/Time    |             | Available<br>Seats | Duration          |           |                                 |                                  |                                                            |
| Select   | NRO Training                    | Employer Tra           | IPERS            |                       | 12/18/2019 0 | 9:00 AM C   |                    | 33 3 hours        |           |                                 |                                  |                                                            |
| Select   | ER Annual Update                | Employer Training      | SPENCER CS       | SD                    | 11/29/2019 0 | 1:00 PM C   |                    | 40 3 hours        |           |                                 |                                  |                                                            |
| Select   | New Reporting Official Training | Employer Training      | IPERS            |                       | 11/11/2019 0 | 9:00 AM CDT |                    | 30 3 hours        |           |                                 |                                  |                                                            |
|          |                                 |                        |                  |                       |              |             |                    |                   |           |                                 |                                  |                                                            |
|          |                                 |                        |                  |                       |              |             |                    |                   |           |                                 |                                  |                                                            |
|          |                                 |                        |                  |                       |              |             |                    |                   |           |                                 |                                  |                                                            |
|          |                                 |                        |                  |                       |              |             |                    |                   |           |                                 |                                  |                                                            |
|          |                                 |                        |                  |                       |              |             |                    |                   |           |                                 |                                  |                                                            |
|          |                                 |                        |                  |                       |              |             |                    |                   |           |                                 |                                  |                                                            |
|          |                                 |                        |                  |                       |              |             |                    |                   |           |                                 |                                  |                                                            |

If you need to cancel your scheduled session – select the Action link under the My Sessions and then choose the Cancel option

| <b>I</b> ,≇P | ERS                             |                        |                  |                       |              |              |                    |                      |          |                                 |                                   | CITY OF TRAIN (00425)   Tom Jones   Return to LOB   Logout |
|--------------|---------------------------------|------------------------|------------------|-----------------------|--------------|--------------|--------------------|----------------------|----------|---------------------------------|-----------------------------------|------------------------------------------------------------|
|              |                                 |                        |                  |                       |              |              |                    |                      |          |                                 |                                   |                                                            |
| Home         | Account Summary, Wage Reports   | s, and Payment History | View/Update      | Employer Demographics | and Contacts | s View/Up    | date User          | Information D        | ocuments | View/ Update Member Information | Generate Employer Remittance Coup | on Meetings                                                |
| Employer N   | leetings                        |                        |                  |                       |              |              |                    |                      |          |                                 |                                   |                                                            |
| Status:      | All                             |                        |                  |                       |              |              |                    |                      |          |                                 |                                   |                                                            |
| My Sec       |                                 | -                      |                  |                       |              |              |                    |                      |          |                                 |                                   |                                                            |
| Tools        | Name                            | Location               | Location Details | Date/Time             | Duration     | Registration |                    |                      |          |                                 |                                   |                                                            |
| Actions      | NRO Training                    | IPERS                  |                  | 12/18/2019 09:00 AM C | 3 hours      | Confirmed    |                    |                      |          |                                 |                                   |                                                            |
| Res          | chedule                         |                        |                  |                       |              |              |                    |                      |          |                                 |                                   |                                                            |
| Car          | cel                             |                        |                  |                       |              |              |                    |                      |          |                                 |                                   |                                                            |
| Add          | Guest                           |                        |                  |                       |              |              |                    |                      |          |                                 |                                   |                                                            |
|              |                                 |                        |                  |                       |              |              |                    |                      |          |                                 |                                   |                                                            |
|              |                                 |                        |                  |                       |              |              |                    |                      |          |                                 |                                   |                                                            |
| Upcomin      | ) Events                        |                        |                  |                       |              |              |                    |                      |          |                                 |                                   |                                                            |
| Type:        | All                             | ·                      |                  |                       |              |              | SI                 | tart Time:           | 09/1     | 0/2019 🖸 12:00 AM 🗡             |                                   |                                                            |
| Location     | Bek Id:                         | •                      |                  |                       |              |              | SI                 | top Time:            | 03/0     | B/2020 📑 11:59 PM 💌             |                                   |                                                            |
| Search       |                                 |                        |                  |                       |              |              | A                  | vailable Sessions Or | nly:     |                                 |                                   |                                                            |
| Tools        | Name                            | Meeting Type           | Location         | Location Details      | Date/Time    |              | Available<br>Seats | Duration             |          |                                 |                                   |                                                            |
| Select       | NRO Training                    | Employer Training      | IPERS            |                       | 12/18/2019   | 09:00 AM C   |                    | 33 3 hours           |          |                                 |                                   |                                                            |
| Select       | ER Annual Update                | Employer Training      | SPENCER C        | SD                    | 11/29/2019   | 01:00 PM C   |                    | 40 3 hours           |          |                                 |                                   |                                                            |
| Select       | New Reporting Official Training | Employer Training      | IPERS            |                       | 11/11/2019   | 09:00 AM CDT |                    | 30 3 hours           |          |                                 |                                   |                                                            |
|              |                                 |                        |                  |                       |              |              |                    |                      |          |                                 |                                   |                                                            |
|              |                                 |                        |                  |                       |              |              |                    |                      |          |                                 |                                   |                                                            |
|              |                                 |                        |                  |                       |              |              |                    |                      |          |                                 |                                   |                                                            |
|              |                                 |                        |                  |                       |              |              |                    |                      |          |                                 |                                   |                                                            |
|              |                                 |                        |                  |                       |              |              |                    |                      |          |                                 |                                   |                                                            |
|              |                                 |                        |                  |                       |              |              |                    |                      |          |                                 |                                   |                                                            |
|              |                                 |                        |                  |                       |              |              |                    |                      |          |                                 |                                   |                                                            |
|              |                                 |                        |                  |                       |              |              |                    |                      |          |                                 |                                   |                                                            |

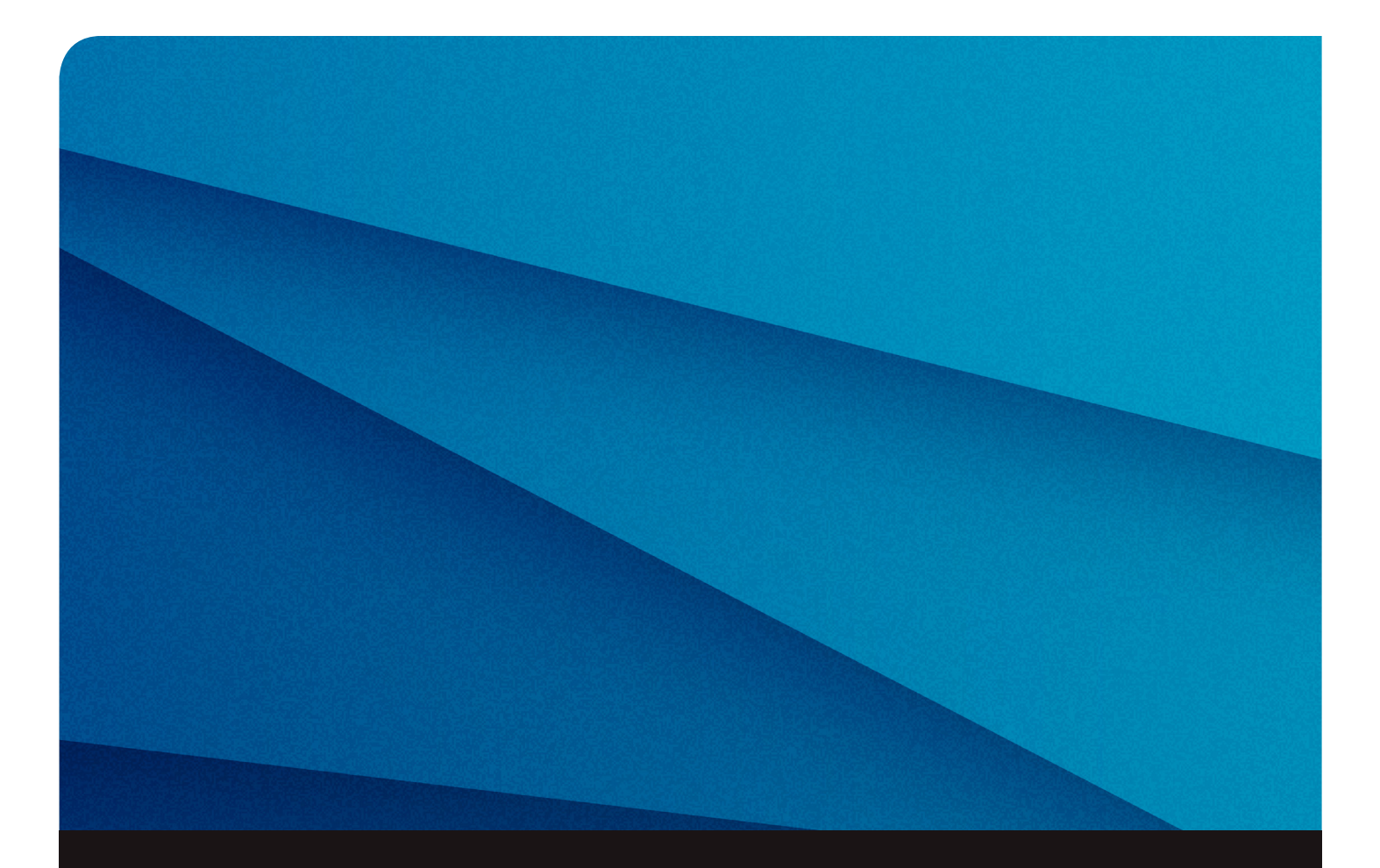

# Questions? Contact us.

# www.ipers.org

## info@ipers.org

**515-281-0020 1-800-622-3849** (toll-free) Monday – Friday 7:30 a.m. – 5 p.m. Central Time

Fax: 515-281-0053

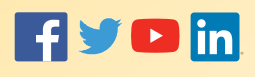

### MAILING ADDRESS

Iowa Public Employees' Retirement System P.O. Box 9117 Des Moines, IA 50306-9117

## **OFFICE HOURS**

Monday–Friday 8 a.m. – 4:30 p.m. Central Time 7401 Register Drive Des Moines, IA 50321

#### **EMPLOYER HELPDESK**

**1-877-IPERS-99 (1-877-473-7799)** Monday – Friday 8 a.m. – 4:30 p.m. CT

employerrelations@ipers.org ipersaccounting@ipers.org

#### Fax:

Employer Relations: 515-281-0053 Accounting: 515-281-0055

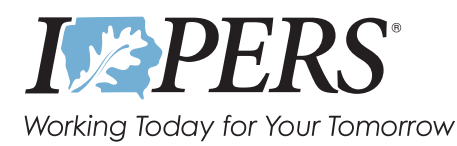